PC Recorder Series

Model: PC Recorder

# Table of Contents

| 1. | Introduction 5 |         |                                              |   |  |  |  |  |  |  |
|----|----------------|---------|----------------------------------------------|---|--|--|--|--|--|--|
|    | 1.1            | Versio  | Versions covered in this instruction manual5 |   |  |  |  |  |  |  |
|    | 1.2            | Precau  | utions                                       | 6 |  |  |  |  |  |  |
|    | 1.3            | Overvi  | ew of PC Recorder                            | 7 |  |  |  |  |  |  |
|    |                | 1.3.1   | Functions of PC Recorder                     | 7 |  |  |  |  |  |  |
|    |                | 1.3.2   | Communication with I/O unit                  | 7 |  |  |  |  |  |  |
|    |                | 1.3.3   | System requirements                          | 7 |  |  |  |  |  |  |
|    | 1.4            | Others  | 5                                            | 8 |  |  |  |  |  |  |
|    |                | 1.4.1   | Supported browser                            | 8 |  |  |  |  |  |  |
| 2. | Intro          | ductior | 1                                            | 9 |  |  |  |  |  |  |
|    | 0.4            | W/hat t |                                              | 0 |  |  |  |  |  |  |

| 2.1 | What t  | What to prepare                             |    |  |  |  |
|-----|---------|---------------------------------------------|----|--|--|--|
| 2.2 | Setup   | procedure                                   | 9  |  |  |  |
| 2.3 | Setting | js for PC Recorder                          | 10 |  |  |  |
|     | 2.3.1   | Installation of PC Recorder                 | 10 |  |  |  |
|     | 2.3.2   | Uninstallation of PC Recorder               | 10 |  |  |  |
|     | 2.3.3   | Startup of PC Recorder                      | 10 |  |  |  |
|     | 2.3.4   | Connection between PC Recorder and I/O unit | 11 |  |  |  |
| 2.4 | Descri  | ption of PC Recorder parts                  | 12 |  |  |  |
|     |         | 1. View (V)                                 | 12 |  |  |  |
|     |         | 2. Setting (C)                              | 12 |  |  |  |
|     |         | 3. Adjustment (D)                           | 12 |  |  |  |
|     |         | 4. Wireless LAN Setting (W)                 | 12 |  |  |  |
|     |         | 5. Language(L)                              | 12 |  |  |  |
|     |         | 6. Version (A)                              |    |  |  |  |
|     |         | 7. Close (X)                                | 13 |  |  |  |

| 3. | . Setting |         |                                                                                                    |    |  |  |
|----|-----------|---------|----------------------------------------------------------------------------------------------------|----|--|--|
|    | 3.1       | I/O cor | 14                                                                                                    |    |  |  |
|    |           | 3.1.1   | USB connection setting                                                                                                    |    |  |  |
|    |           | 3.1.2   | LAN connection setting                                                                                                    |    |  |  |
|    | 3.2       | I/O cha | annels                                                                                                    | 18 |  |  |
|    |           | 3.2.1   | Analog input (AI) setting                                                                                                    |    |  |  |
|    |           |         | <ol> <li>Basic setting</li></ol>                                                                                                    |    |  |  |
|    |           | 3.2.2   | Digital input (DI) setting                                                                                                    |    |  |  |
|    |           |         | 1. Basic setting<br>2. Reset function value setting                                                                                                    |    |  |  |
|    |           | 3.2.3   | Operation input (OI) setting                                                                                                    |    |  |  |
|    |           |         | <ol> <li>Basic setting</li> <li>Zone setting</li> <li>Alarm zone setting</li> <li>Alarm output setting</li> <li>Reset function value setting</li> </ol> |    |  |  |
|    |           | 3.2.4   | Digital output (DO) settings<br>1. Basic setting                                                                                                    |    |  |  |

|     | 3.2.5               | Copy of I/O channel setting | . 41 |  |
|-----|---------------------|-----------------------------|------|--|
| 3.3 | Web H               | TTP                         | .42  |  |
| 3.4 | Record              | ling trend                  | .43  |  |
|     | 3.4.1               | Basic setting               | . 44 |  |
|     |                     | 1. Recording setting        | 44   |  |
|     |                     | 2. Normal recording         | 46   |  |
|     |                     | 3. Trigger recording        | 47   |  |
|     | 3.4.2               | Pen setting                 | 49   |  |
| 3.5 | .5 Recording report |                             |      |  |
|     | 3.5.1               | Basic setting               | . 51 |  |
|     | 3.5.2               | Channel setting             | . 52 |  |
|     |                     |                             |      |  |

### 4. Wireless LAN setting

| 5. | Reco | rding data 57 |                                                                                                    |          |  |  |
|----|------|---------------|----------------------------------------------------------------------------------------------------|----------|--|--|
|    | 5.1  | Trend         | file                                                                                                    |          |  |  |
|    |      |               | 1. File name                                                                                                    |          |  |  |
|    | 5.0  | Donor         | 2. Time correction                                                                                               |          |  |  |
|    | 5.Z  | Керог         | 1 Filo namo                                                                                                    |          |  |  |
|    |      |               | 2. Daily report                                                                                                  |          |  |  |
|    |      |               | 3. Monthly report                                                                                                | 60       |  |  |
|    | 52   | Sveter        | 4. Yearly report                                                                                                 | 60<br>61 |  |  |
|    | 5.5  | Syster        | nn log nie                                                                                                    | 01       |  |  |
|    | 5.4  | Foldel        | r structure                                                                                                    | 62       |  |  |
| 6. | View |               |                                                                                                    | 63       |  |  |
|    | 6.1  | Descr         | iption of display                                                                                                | 63       |  |  |
|    |      |               | 1. Current date                                                                                                  |          |  |  |
|    |      |               | 2. Current time<br>3. Menu hutton                                                                                |          |  |  |
|    |      |               | 4. Trend status display                                                                                          |          |  |  |
|    |      |               | 5. Error display                                                                                                 | 64       |  |  |
|    |      |               | 6. Screen lock display<br>7. Trend start button                                                                  | 64<br>64 |  |  |
|    | 6.2  | Trend         | display                                                                                                    |          |  |  |
|    | 0.2  | 6.2.1         | Display items                                                                                                    |          |  |  |
|    |      | •             | 1. Numerical display                                                                                             |          |  |  |
|    |      |               | 2. Graph display                                                                                                 | 67       |  |  |
|    |      | 6.2.2         | Operation                                                                                                    | 68       |  |  |
|    |      |               | 1. Switch between pages                                                                                          |          |  |  |
|    |      |               | <ol> <li>2. Expand/compress the time axis</li> <li>3. Changing the maximum/minimum value of the scale</li> </ol> |          |  |  |
|    |      |               | 4. Write of comments                                                                                             |          |  |  |
|    | 6.3  | Trend         | display (Event summary)                                                                                          | 71       |  |  |
|    |      | 6.3.1         | Display content                                                                                                  | 71       |  |  |
|    |      | 6.3.2         | Operation                                                                                                    | 72       |  |  |
|    | 6.4  | Trend         | display (Comments summary)                                                                                       | 73       |  |  |
|    |      | 6.4.1         | Display content                                                                                                  |          |  |  |
|    |      | 6.4.2         | Operation                                                                                                    | 74       |  |  |
|    | 6.5  | Event         | view                                                                                                    | 75       |  |  |
|    |      | 6.5.1         | Display content                                                                                                  | 75       |  |  |

56

|    | 6.6           | 6.6 Overview |                 |    |
|----|---------------|--------------|-----------------|----|
|    |               | 6.6.1        | Display content |    |
|    | 6.7           | Trend f      | ile             | 78 |
|    |               | 6.7.1        | Display content |    |
|    | 6.8           | Report       | file            | 79 |
|    |               | 6.8.1        | Display content | 79 |
|    | 6.9           | Langua       | ıge             | 80 |
|    |               | 6.9.1        | Display content | 80 |
|    |               | 6.9.2        | Operation       | 81 |
|    |               |              |                 |    |
| 7. | Adjustment 82 |              |                 |    |

#### 

# 1. Introduction

Thank you for choosing us.

Before using this unit, read the following:

### 1.1 Versions covered in this instruction manual

This instruction manual is available for the following versions:

- About the version of the PC recorder
- This instruction manual is for version 1.0 or later of the PC Recorder.
- For instructions on confirming the version of the PC Recorder, refer to 2.46. Version (A).

#### Supported I/O unit

- This instruction manual is available for the following I/O unit:

| Model         | Version USB |            | Wireless LAN |  |
|---------------|-------------|------------|--------------|--|
| R7K4GUS-G16D4 | 1.0.x       | Compatible | _            |  |
| WL7W1-G16D4   | 1.0.x       | Compatible | Compatible   |  |
| WL7W1-G4D2    | 1.0.x       | Compatible | Compatible   |  |

- For instructions on confirming the version of the I/O unit, refer to 2.46. Version (A).

## 1.2 Precautions

- Precautions for connecting to I/O unit
- Connection to the unit should be established after logging in using a predetermined PC (PC Recorder) and a user account.

If the I/O unit is connected/disconnected while the PC Recorder is running, its operation is not guaranteed.

- Notes on browser-dependent display screens
- PC Recorder uses standard Web technology with a browser to achieve its display function. Therefore, note that it is subject to your browser's operating specifications (the specifications that may be changed, such as for version upgrades).

### 1.3 Overview of PC Recorder

PC Recorder (model: PC Recorder) is application software that runs on Windows.

#### 1.3.1 Functions of PC Recorder

The functions of PC Recorder can be broadly divided into the following:

- I/O unit client Data input/output is available by connecting with our I/O unit through USB, wireless LAN or wired LAN.
- Web server Web server functions are implemented. Trend and report data can be viewed in a browser.
- Settings for various functions Right-click the task tray icon to display the menu, allowing you to set various functions from the setting display.
- Trend waveform recording Trend waveform data can be saved as binary files.
- Report recording Daily, monthly, and yearly report data can be saved in CSV format.

#### 1.3.2 Communication with I/O unit

Communication with the I/O unit is conducted by connecting through USB (CDC), wireless LAN or wired LAN.

#### 1.3.3 System requirements

Refer to the table below for PC requirements for PC Recorder operation.

| Item     | Description                               |
|----------|-------------------------------------------|
| OS       | A PC/AT compatible machine on which the   |
|          | following operating systems run normally: |
|          | Windows 11                                |
| Browser  | Chrome, Edge, Firefox                     |
| Language | Japanese/English                          |

## 1.4 Others

### 1.4.1 Supported browser

The terminal (OS) and browsers on which the operation has been checked using a browser are listed below:

| Terminal (OS)  | Browser             |
|----------------|---------------------|
| Windows PC(11) | Microsoft Edge 119  |
|                | Mozilla Firefox 120 |
|                | Google Chrome 119   |

Note: Private/Secret mode is not supported.

Note that the operation is subject to change without notice for specification changes of the above terminal (OS) and browsers.

# 2. Introduction

# 2.1 What to prepare

In addition to the I/O unit, prepare the following items:

- · A personal computer (a USB port required)
- · A USB cable (Type-C for the I/O unit side. For the PC side, refer to the specifications of your PC.)
- · Other necessary equipments (When connecting through wireless LAN or wired LAN)

# 2.2 Setup procedure

Set up PC Recorder following the procedure below:

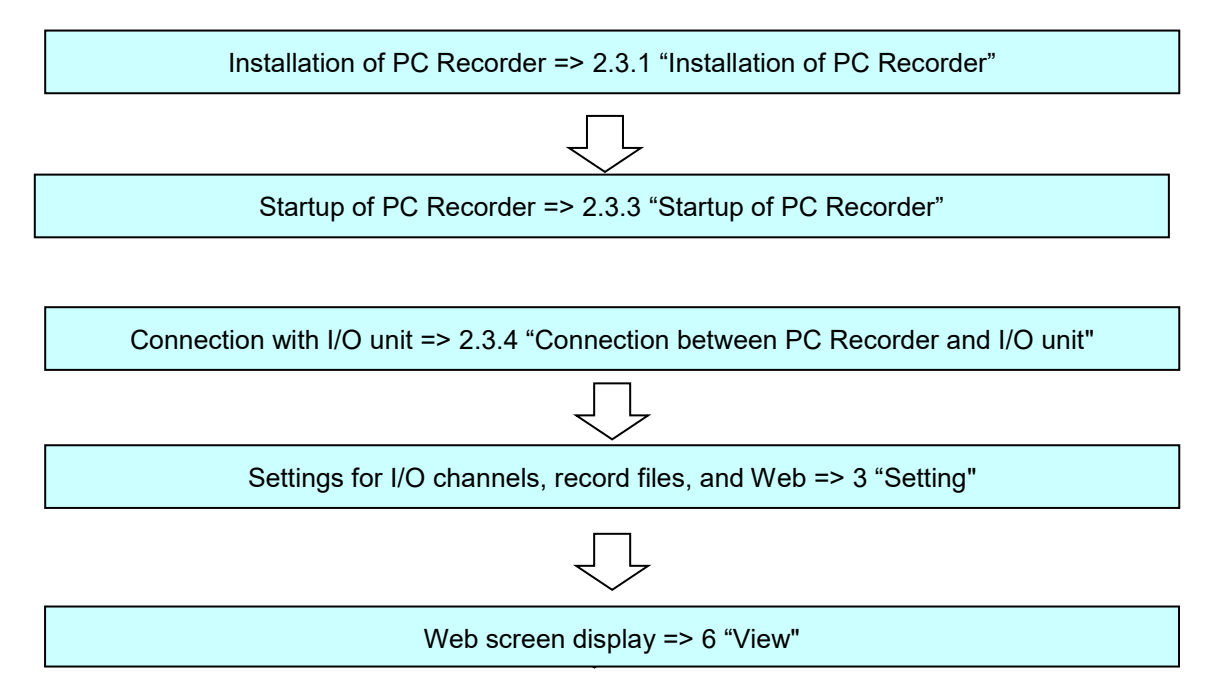

### 2.3 Settings for PC Recorder

Install PC Recorder on your PC.

#### 2.3.1 Installation of PC Recorder

Download PC Recorder from our website and uncompress it to any folder. Run Setup.msi in the uncompressed folder and follow the dialog to install.

If an earlier version of PC Recorder is installed, uninstall it first and then install the latest version of PC Recorder.

#### 2.3.2 Uninstallation of PC Recorder

From the Control Panel, select "All Control Panel Items" -> "Programs and Features." Select PC Recorder from the list and uninstall it.

#### 2.3.3 Startup of PC Recorder

From the Start menu, select "M-SYSTEM" - "PC Recorder" -> "PC Recorder" and run it.

PC Recorder stays resident in the task tray after startup.

#### CAUTION

• When PC Recorder starts up for the first time, a Windows Security warning pop-up may displayed. If it is displayed, click "Allow access."

#### 2.3.4 Connection between PC Recorder and I/O unit

The I/O unit and PC Recorder are connected following the procedure below:

- (1) Connect the I/O unit to the PC with a USB cable. When power is supplied from the PC to the I/O unit, the PWR indicator LED on the I/O unit lights in green.
- (2) Check the connection to the I/O unit. When the I/O unit and PC Recorder are connected properly, the RUN indicator LED on the I/O unit lights in green. It does not light up when operating in the Demo mode. ->3.1 I/O connection setting
- (3) When connecting the I/O unit to the PC through LAN, perform the setting via USB cable. The procedure is same as when connecting via USB cable. ->3.1 I/O connection setting

## 2.4 Description of PC Recorder parts

PC Recorder stays resident in the task tray after startup. Right-click the "PC Recorder" icon in the task tray to open the menu.

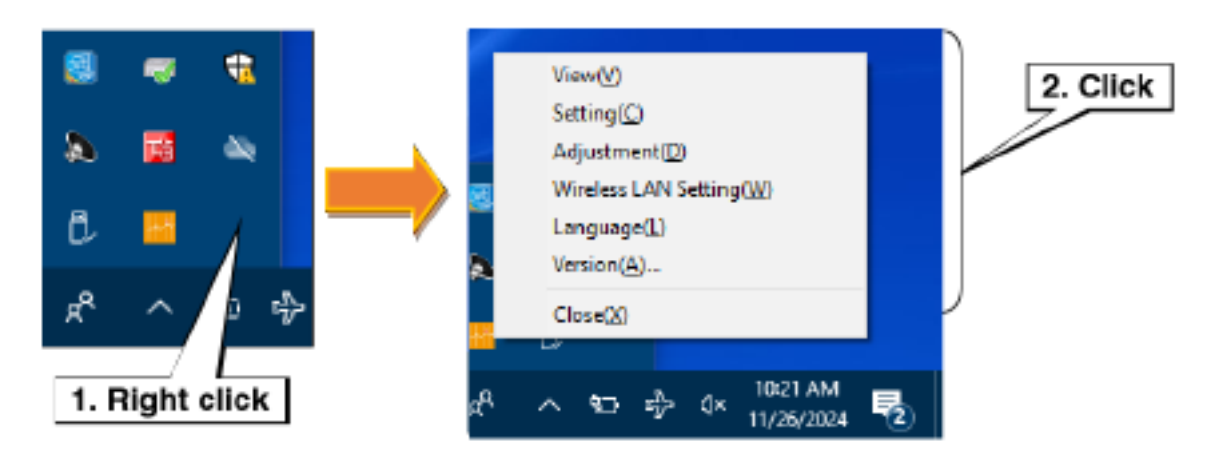

#### 1. View (V)

Starts the default browser and displays the Trend display. For more information, refer to 6. View.

#### 2. Setting (C)

Displays the Setting dialog. For more information, refer to 3. Setting.

#### 3. Adjustment (D)

Adjusts analog input channels 1 to 16. Refer to 7. Adjustment.

#### 4. Wireless LAN Setting (W)

Performs the setting of the unit that can connect through wireless LAN. Refer to 3.1 I/O connection setting and 4 Wireless LAN setting.

#### 5. Language(L)

Switches the language displayed on PC Recorder. Japanese and English are selectable. Click the [OK] button to apply.

| Language |      |           | × |
|----------|------|-----------|---|
|          | ○日本語 | English   |   |
|          |      | OK Cancel |   |

#### 6. Version (A)

Displays the format and version of PC Recorder and the I/O unit.

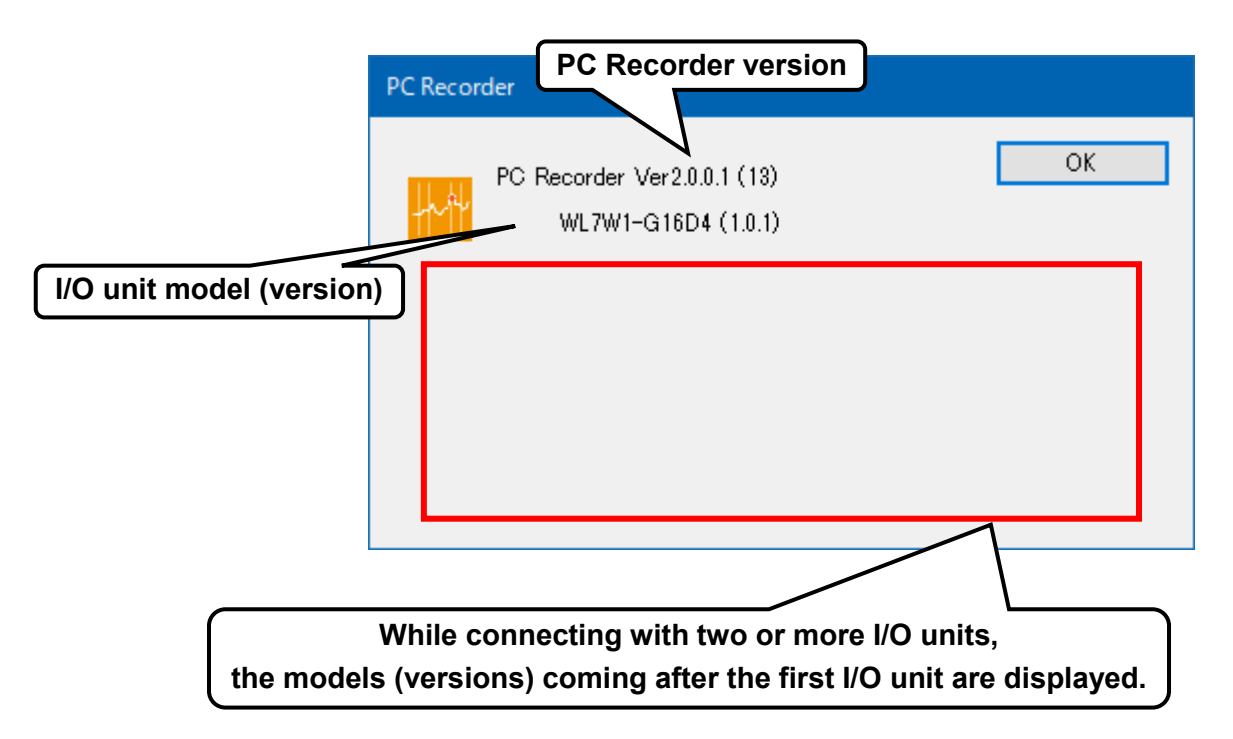

#### CAUTION

• The model (version) of the I/O unit last recognized by PC Recorder is displayed.

### 7. Close (X)

Closes PC Recorder.

• When PC Recorder is closed, trend recording ends.

# 3. Setting

Right-click the "PC Recorder" icon in the task tray and click "Setting (C)." The Setting dialog is displayed.

### 3.1 I/O connection setting

The setting for connection with the I/O unit are made as follows:

- (1) In the "Setting" display, click the "Connection" button to show the "Connection" display.
- (2) Select the connection type between the I/O unit and the PC.

| Setti          | ng disp   | lay               |          |            |            |        |
|----------------|-----------|-------------------|----------|------------|------------|--------|
| Setting        |           |                   | $\times$ |            |            |        |
| I/O Connection | Web       | нттр<br>Connectio | on displ | ay         |            |        |
| 2. Select      | Connectio | on                |          |            |            | ×      |
| Record         | TYPE      | Demo              |          | ~          | ]          |        |
| Trend          | USB       | сом.              |          |            | I/O Unit   |        |
| Trend          |           | COM5              |          | $\sim$     | WL7W1G16D4 | $\sim$ |
| Report         | LAN       | Number of units   | 1        |            |            |        |
| incport.       |           | IP Address        | PORT     | Timeout[s] | I/O Unit   |        |
|                |           | · · · · ·         | 502      | 10         | None       | $\sim$ |
|                |           | · · · · · · · ·   | 502      | 10         | None       | $\sim$ |
|                |           |                   | 502      | 10         | None       | $\sim$ |
|                |           |                   | 502      | 10         | None       | $\sim$ |
|                |           |                   |          |            | OK Cano    | cel    |

| Settings | Description                                                                         |
|----------|-------------------------------------------------------------------------------------|
|          | Select the connection type between the I/O unit and the PC. Select "Demo", "USB",   |
| TYPE     | or "LAN".                                                                           |
|          | In case of performing the setting of the unit to connect through LAN, select "USB". |

#### 3.1.1 USB connection setting

The setting for connecting the I/O unit to PC through USB are as follows:

- (1) In the "Setting" display, click "Connection" button to show the "Connection" display.
- (2) Select the connection port between the I/O unit and the PC.
- (3) Select the I/O unit connecting to the PC.

| Web        |                                              |                                                                                                    |                                                                                                    | $\times$                                                                                                 |                                                                                                    |                                                                                                    |                                                                                                    |
|------------|----------------------------------------------|----------------------------------------------------------------------------------------------------|----------------------------------------------------------------------------------------------------|----------------------------------------------------------------------------------------------------|----------------------------------------------------------------------------------------------------|----------------------------------------------------------------------------------------------------|----------------------------------------------------------------------------------------------------|
| Web        |                                              |                                                                                                    |                                                                                                    |                                                                                                    |                                                                                                    |                                                                                                    |                                                                                                    |
|            |                                              |                                                                                                    |                                                                                                    |                                                                                                    |                                                                                                    |                                                                                                    |                                                                                                    |
| H          |                                              | onne                                                                                               | ectio                                                                                                    | <mark>n disp</mark>                                                                                      | lay 3                                                                                                    | . Select                                                                                                    |                                                                                                    |
| Connection |                                              |                                                                                                    |                                                                                                    |                                                                                                    |                                                                                                    |                                                                                                    | ×                                                                                                    |
| TYPE       | USB                                          |                                                                                                    |                                                                                                    |                                                                                                    |                                                                                                    | $\sim$ $\backslash$                                                                                                    |                                                                                                    |
| USB        | сом.                                         |                                                                                                    |                                                                                                    |                                                                                                    |                                                                                                    | I/O Unit                                                                                                    |                                                                                                    |
|            | USB Serial D                                 | evice                                                                                              | (COM6)                                                                                                    |                                                                                                    |                                                                                                    | ✓ WL7W1G16D4                                                                                                    | $\sim$                                                                                                    |
| LAN        | Number of u                                  | nits                                                                                               |                                                                                                    | 1                                                                                                    |                                                                                                    | $\sim$                                                                                                    |                                                                                                    |
|            | IP Address                                   |                                                                                                    |                                                                                                    | PORT                                                                                                    | Timeout[s]                                                                                                    | I/O Unit                                                                                                    |                                                                                                    |
|            |                                              | $\mathbf{r}^{(i)}$                                                                                 |                                                                                                    | 502                                                                                                    | 10                                                                                                    | None                                                                                                    | $\sim$                                                                                                    |
|            |                                              |                                                                                                    |                                                                                                    | 502                                                                                                    | 10                                                                                                    | None                                                                                                    | $\sim$                                                                                                    |
|            |                                              | 1                                                                                                  |                                                                                                    | 502                                                                                                    | 10                                                                                                    | None                                                                                                    | $\sim$                                                                                                    |
|            |                                              |                                                                                                    |                                                                                                    | 502                                                                                                    | 10                                                                                                    | None                                                                                                    | $\sim$                                                                                                    |
|            |                                              |                                                                                                    |                                                                                                    |                                                                                                    |                                                                                                    |                                                                                                    |                                                                                                    |
|            |                                              |                                                                                                    |                                                                                                    |                                                                                                    |                                                                                                    | OK Can                                                                                                    | cel                                                                                                    |
|            | Web<br>F<br>Connection<br>TYPE<br>USB<br>LAN | Web<br>HTTP<br>Connection<br>TYPE USB<br>USB COM.<br>USB Serial D<br>LAN Number of u<br>IP Address | Web<br>HTTP<br>Connection<br>TYPE USB<br>USB COM.<br>USB Serial Device (<br>LAN Number of units<br>IP Address<br><br><br> | Web HTTP Connection Connection TYPE USB USB COM. USB Serial Device (COM6) LAN Number of units IP Address | Web       Connection disp         Connection       Connection         TYPE       USB         USB       COM.         USB       COM.         USB Serial Device (COM6)       I         LAN       Number of units       1         IP Address       PORT         .       .       502         .       .       .         .       .       .         .       .       .         .       .       .         .       .       .         .       .       .         .       .       .         .       .       . | Web<br>HTTP<br>Connection display 3<br>Connection<br>TYPE USB<br>USB COM.<br>USB Serial Device (COM6)<br>LAN Number of units 1<br>IP Address PORT Timeout[s]<br>502 10<br>502 10<br>502 10<br>502 10 | Web       ITTP         Connection display       3. Select         Connection       I/O Unit         TYPE       USB       V         USB       COM.       I/O Unit         USB Serial Device (COM6)       WL7W1 G16D4         LAN       Number of units       1         IP Address       PORT       Timeout[s]       I/O Unit         I       502       10       None         I       502       10       None         I       502       10       None         I       502       10       None         I       502       10       None         I       502       10       None         I       502       10       None |

| Settings Description                                             |                                                                               |  |  |  |
|------------------------------------------------------------------|-------------------------------------------------------------------------------|--|--|--|
| COM. Select the connection port between the I/O unit and the PC. |                                                                               |  |  |  |
|                                                                  | Select the I/O unit model connecting to the PC.                               |  |  |  |
| i/O Unit                                                         | For the I/O unit model, refer to Versions covered in this instruction manual. |  |  |  |

#### 3.1.2 LAN connection setting

The setting for connecting the I/O unit to PC through LAN are as follows:

- (1) In the "Setting" display, click "Connection" button to show the "Connection" display.
- (2) Select the number of units to connect to PC through LAN.
- (3) Set the I/O units to connect to PC through LAN.

| Settir                                              | n <mark>g displ</mark> ay | <u>/</u>                                |        |            |                         |        |
|-----------------------------------------------------|---------------------------|-----------------------------------------|--------|------------|-------------------------|--------|
| Setting<br>1. Click<br>I/O<br>Connection<br>Channel | Web                       | TTP<br>Connection                       | displa | y 2. Se    | lect                    |        |
|                                                     | Connection                |                                         |        |            |                         | ×      |
| Record                                              | TYPE<br>USB               | LAN<br>COM.<br>USB Serial Device (COM6) |        |            | I/O Unit<br>WL7W1 G16D4 | ~      |
| Report                                              | LAN                       | Number of units                         | 2      | / ~        |                         |        |
|                                                     |                           | IP Address                              | PORT   | Timeout[s] | I/O Unit                |        |
| 3. Set                                              |                           | 192 . 168 . 0 . 10                      | 502    | 10         | WL7W1 G16D4             | $\sim$ |
|                                                     |                           | 192 . 168 . 0 . 20                      | 502    | 10         | WL7W1G4D2               | $\sim$ |
|                                                     |                           |                                         | 502    | 10         | None                    | $\sim$ |
| l                                                   |                           |                                         | 502    | 10         | None                    | $\sim$ |
|                                                     |                           |                                         |        |            | OK Cance                | d      |

| Settings        | Description                                                                         |
|-----------------|-------------------------------------------------------------------------------------|
|                 | Select the number of units to connect to the PC through LAN from 1, 2 or 4.         |
| Number of unite | Set the first unit from the top, the second unit,, and the fourth unit.             |
|                 | The allocation of I/O channels depends on selected number of units.                 |
|                 | For the allocation, refer to the table on the next page.                            |
|                 | Set the IP Address of I/O units to connect to the PC through LAN. (0.0.0.0 to       |
| IF Addless      | 255.255.255.254. Do not set xxx.xxx.255. (xxx: 0 to 255))                           |
| DODT            | Set the port number of I/O units to connect to the PC through LAN in the range of 1 |
| FURI            | to 65535.                                                                           |
| Timoout[o]      | Set the communication error timeout of units to connect to the PC through LAN in    |
| nineoulisj      | the range of 1 to 30 (sec.).                                                        |
|                 | Select the model of I/O units to connect to the PC through LAN.                     |
| I/O Unit        | For the model that can connect through wireless LAN, refer to Versions covered in   |
|                 | this instruction manual.                                                            |

| Number of<br>units | 1 <sup>st</sup> unit | 2 <sup>nd</sup> unit | 3 <sup>rd</sup> unit | 4 <sup>th</sup> unit |
|--------------------|----------------------|----------------------|----------------------|----------------------|
|                    | Al1 - 16             |                      |                      |                      |
| 1                  | DI1 - 2              |                      |                      |                      |
|                    | DO1 - 2              |                      |                      |                      |
|                    | Al1~8                | AI9 - 16             |                      |                      |
| 2                  | DI1                  | DI2                  |                      |                      |
|                    | DO1                  | DO2                  |                      |                      |
|                    | Al1 - 4              | AI5 - 8              | AI9 - 12             | AI13 - 16            |
| 4                  | DI1                  | DI2                  |                      |                      |
|                    | DO1                  | DO2                  |                      |                      |

#### CAUTION

• When connecting to I/O unit with channels exceeding the number of allocated channels, only the allocated channels will be recorded and viewed.

• Perform LAN connection setting after wireless LAN setting. -> 4. Wireless LAN setting

# 3.2 I/O channels

The I/O unit input/output setting are made as follows:

- (1) In the "Setting" display, click the "Channel" button to show the "Channel" display.
- (2) Clicking a tab for the input/output type to be set shows the corresponding display.

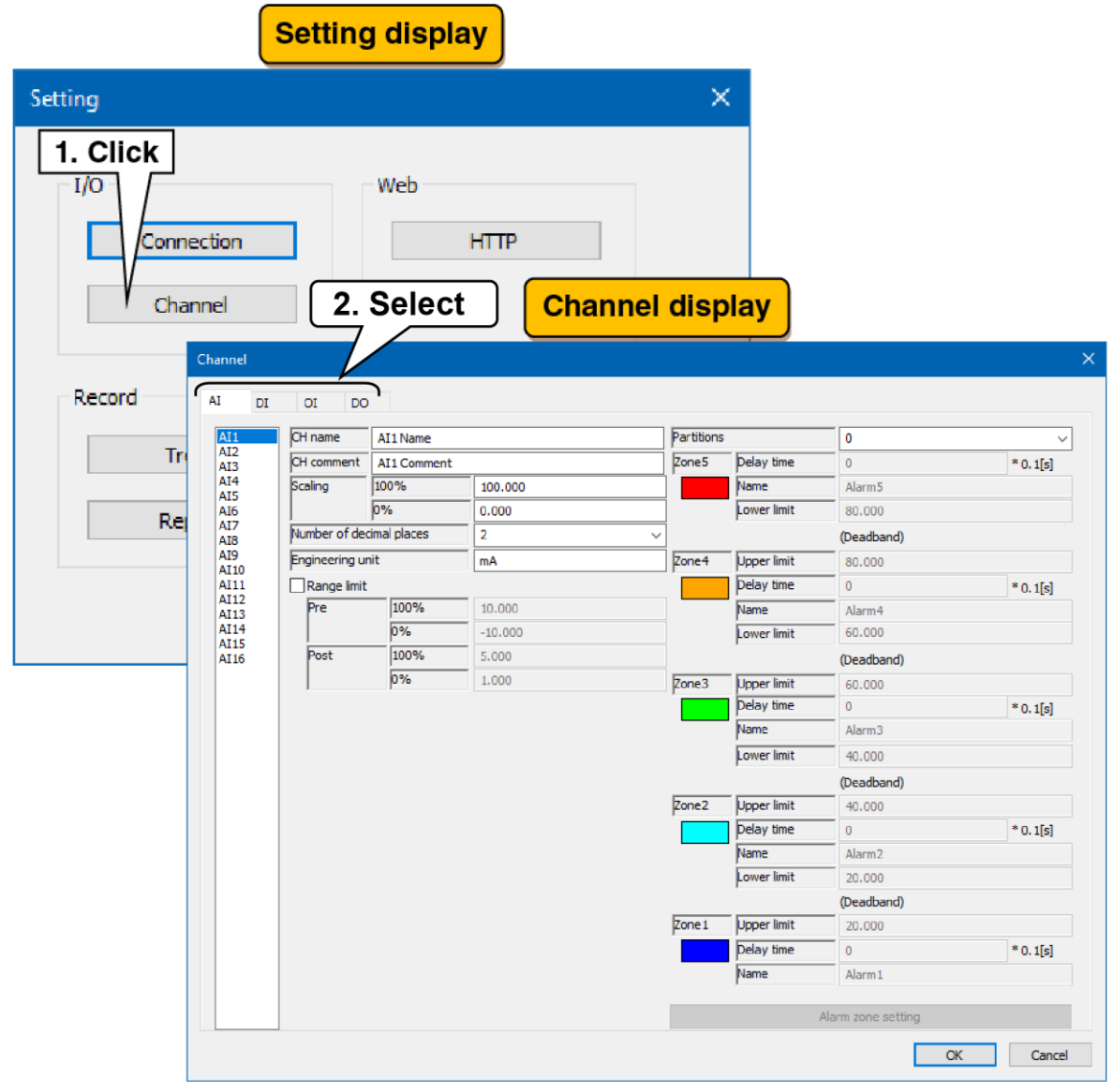

#### 3.2.1 Analog input (AI) setting

Make the analog input (AI) setting. There are 16 analog input channels (AI1 to AI16).

#### 1. Basic setting

Make the basic setting for the analog input (AI).

- (1) Clicking the channel to be set displays the current setting.
- (2) Make the basic setting. In reference to the table below, set the various parameters.

|        | AI DI        | OI DO          | )            |         |            | 2. Inp      | ut         |          |
|--------|--------------|----------------|--------------|---------|------------|-------------|------------|----------|
|        | AI1          | CH name        | AI1 Name     |         | Partitions | 5           | 0          |          |
|        | AI2<br>AI3   | CH comment     | AI1 Comment  | :       | Zone 5     | Delay time  | 0          | * 0.1[s] |
|        | AI4<br>AI5   | Scaling        | 100%         | 100.000 |            | Name        | Alarm5     |          |
| lick   | AI6          |                | 0%           | 0.000   |            | Lower limit | 80.000     |          |
| $\sim$ | AI7<br>AI8   | Number of dec  | cimal places | 2       | ~          |             | (Deadband) |          |
|        | AI9<br>AI10  | Engineering ur | nit          | mA      | Zone4      | Upper limit | 80.000     |          |
|        | AI11         | 🗌 Range limit  |              |         |            | Delay time  | 0          | * 0.1[s] |
|        | AI12<br>AI13 | Pre            | 100%         | 10.000  |            | Name        | Alarm4     |          |
|        | AI14<br>AI15 |                | 0%           | -10.000 |            | Lower limit | 60.000     |          |
|        | AI16         | Post           | 100%         | 5.000   |            |             | (Deadband) |          |
|        |              |                | 0%           | 1.000   | Zone3      | Upper limit | 60.000     |          |
|        |              |                |              |         |            | Delay time  | 0          | * 0.1[s] |
|        |              |                |              |         |            | Name        | Alarm3     |          |
|        |              |                |              |         |            | Lower limit | 40.000     |          |
|        |              |                |              |         |            |             | (Deadband) |          |
|        |              |                |              |         | Zone2      | Upper limit | 40.000     |          |
|        |              |                |              |         |            | Delay time  | 0          | * 0.1[s] |
|        |              |                |              |         |            | Name        | Alarm2     |          |
|        |              |                |              |         |            | Lower limit | 20.000     |          |
|        |              |                |              |         |            |             | (Deadband) |          |
|        |              |                |              |         | Zone 1     | Upper limit | 20.000     |          |
|        |              |                |              |         |            | Delay time  | 0          | * 0.1[s] |
|        |              |                |              |         |            | Name        | Alarm 1    |          |

| Settings                 | Description                                                                          |
|--------------------------|--------------------------------------------------------------------------------------|
| CH name                  | Set the name of the channel within 16 characters.                                    |
| CH comment               | Set the tag name or other comments about the channel within 16 characters.           |
| Cooling                  | For each of 0% and 100%, set the corresponding actual quantity as a numerical        |
| Scaling                  | value.                                                                               |
|                          | Set the number of decimal places for numbers displayed such as on the WEB            |
| Number of decimal places | display.                                                                             |
|                          | Set this in the range of 0 to 3.                                                     |
| Engineering unit         | Set the engineering unit that corresponds to the actual quantity set in "Scale."     |
|                          | Set this within eight characters.                                                    |
|                          | Set whether to limit the range in the input range. Check the box to limit the range. |
| Pongo limit              | (e.g.: When you input only in the range of 1 to 5V while the input range is -10 to   |
| Range innit              | +10V, select the checkbox and set -10.000 to 10.000 in "Pre", and 1.000 to 5.000 in  |
|                          | "Post".)                                                                             |
| Pre                      | Set the upper limit and lower limit of the input range before limiting.              |
| Post                     | Set the upper limit and lower limit of the input range after limiting.               |

| WEB display                     |                     |                  |                        |                        |                        |                        |                        |         |                        |
|---------------------------------|---------------------|------------------|------------------------|------------------------|------------------------|------------------------|------------------------|---------|------------------------|
| WED display                     | Trend               | disp             | olay                   |                        |                        |                        | CH co                  | mment   | CH name                |
|                                 | 1/21 202<br>30 14:2 | 8/11/21<br>16:00 | 2028/11/21<br>14:26:10 | 2028/11/21<br>14:26:20 | 2023/11/21<br>14:26:30 | 2023/11/21<br>14:26:40 | 2023/11/21<br>14:26:50 |         | II Name<br>All Comment |
| Over view dis                   | play                | _                | N N                    | Messa                  |                        |                        |                        | 01 8    | 31.48                  |
| All Name<br>All Comment - CH cc | mmon                | <u></u>          | H name                 | A15<br>A15             | A16<br>A16             |                        | A17 A18<br>A17 A18     | Eng     | gineering unit         |
| 90.32 [mA]                      |                     |                  | ngineeri               | ng unit                | CH na                  | ime Cl                 | H comment              | 24.07   | Event display          |
| Date                            | Time                | СН               | Nam                    | ie /                   | Cor                    | nment                  |                        | Message |                        |
| 2023/11/21                      | 14:28:12            | AI1              | All Name 🥒             |                        | All Comment 🥒          |                        | Messageő               |         |                        |
| 2023/11/21                      | 14:28:07            | AI1              | All Name               |                        | All Comment            |                        | Message4               |         |                        |
| 2023/11/21                      | 14:28:03            | AI1              | All Name               |                        | All Comment            |                        | Message3               |         |                        |
| 2023/11/21                      | 14:27:57            | A 1              | All Name               |                        | All Comment            |                        | Message2               |         |                        |

#### 2. Zone setting

Make the analog input (AI) zone setting.

- (1) Clicking the channel to be set displays the current setting.
- (2) Make the zone setting. In reference to the table below, set the various parameters.

| I setting             |            |                     |                     |                | Chan        | nel display | <u></u>     |                    |            |   |
|-----------------------|------------|---------------------|---------------------|----------------|-------------|-------------|-------------|--------------------|------------|---|
| $\setminus \setminus$ | Cha        | nnel                |                     |                |             |             |             |                    |            |   |
|                       | AI         | DI                  | OI DO               |                |             |             |             |                    |            |   |
|                       |            | AI1                 | CH name             | AI1 Name       |             | Partitions  | ;           | 0                  |            |   |
|                       |            | AI2<br>AI3          | CH comment          | AI1 Comment    | :           | Zone5       | Delay time  | 0                  | * 0.1[s]   |   |
|                       |            | AI4                 | Scaling             | 100%           | 100.000     |             | Name        | Alarm5             |            |   |
| Click                 |            | AI6                 |                     | 0%             | 0.000       |             | Lower limit | 80.000             |            |   |
|                       | AI7<br>AI8 | Number of dec       | timal places        | 2              | ~           |             | (Deadband)  |                    |            |   |
|                       |            | AI9<br>AI10<br>AI11 | AI9<br>AI10<br>AI11 | Engineering ur | nit         | mA          | Zone4       | Upper limit        | 80.000     |   |
| AII0<br>AI11          | AIII       |                     |                     | AI11           | Range limit |             |             |                    | Delay time | 0 |
|                       |            | AI 12<br>AI 13      | Pre                 | 100%           | 10.000      |             | Name        | Alarm4             |            |   |
| AI14<br>AI15<br>AI16  | AI14       |                     | 0%                  | -10.000        |             | Lower limit | 60.000      |                    |            |   |
|                       | AI 16      | Post                | 100%                | 5.000          |             |             | (Deadband)  |                    |            |   |
|                       |            |                     | 0%                  | 1.000          | Zone3       | Upper limit | 60.000      |                    |            |   |
|                       |            |                     |                     |                |             |             | Delay time  | 0                  | * 0.1[s]   |   |
|                       |            |                     |                     |                |             |             | Name        | Alarm3             |            |   |
|                       |            |                     |                     |                |             |             | Lower limit | 40.000             |            |   |
|                       |            |                     |                     |                |             |             |             | (Deadband)         |            |   |
|                       |            |                     |                     |                |             | Zone2       | Upper limit | 40.000             |            |   |
|                       |            |                     |                     |                |             |             | Delay time  | 0                  | * 0.1[s]   |   |
|                       |            |                     |                     |                |             |             | Name        | Alarm2             |            |   |
|                       |            |                     |                     |                |             |             | Lower limit | 20.000             |            |   |
|                       |            |                     |                     |                |             |             |             | (Deadband)         |            |   |
|                       |            |                     |                     |                |             | Zone 1      | Upper limit | 20.000             |            |   |
|                       |            |                     |                     |                |             |             | Delay time  | 0                  | * 0.1[s]   |   |
|                       |            |                     |                     |                |             |             | Name        | Alarm 1            |            |   |
|                       |            |                     |                     |                |             |             |             | Alarm zone setting |            |   |
|                       |            |                     |                     |                |             |             |             |                    |            |   |

| Settings   | Description                                                                          |
|------------|--------------------------------------------------------------------------------------|
| Partitions | Set the partitions for use. Selectable from 0 (unused)/2/3/4/5.                      |
| Name       | Set the name of each zone within 16 characters.                                      |
| Color      | Set a color to represent the zone on the WEB display.                                |
|            | Set the time required for the transition from another zones to the corresponding     |
|            | zone to be confirmed in the range of 0.0 to 99.9 (seconds).                          |
| Delaytime  | When Zone 1 is set to five seconds:                                                  |
| Delay lime | The transition to Zone 1 is confirmed five seconds after the input value changes in  |
|            | the state of Zone 2 and becomes less than or equal to the upper limit of Zone 1. It  |
|            | remains in Zone 2 until five seconds have elapsed.                                   |
|            | The upper and lower limits of the zone are set by the actual quantity. Set the upper |
|            | limit > lower limit in order.                                                        |
|            | When setting a hysteresis zone:                                                      |
| Unnorlimit | When setting a hysteresis zone between Zone 1 and Zone 2, set the hysteresis         |
|            | zone such that it is between the upper limit of Zone 1 and the lower limit of Zone   |
| /          | 2. Set the other zones in the same way.                                              |
|            | When setting no hysteresis zone:                                                     |
|            | When setting no hysteresis zone between Zone 1 and Zone 2, set the same value        |
|            | for the upper limit of Zone 1 and the lower limit of Zone 2. Set the other zones in  |
|            | the same way.                                                                        |

| WEB dis                 | play –     |                  |       |                       |                          |                        |                            |                      |                  |              |
|-------------------------|------------|------------------|-------|-----------------------|--------------------------|------------------------|----------------------------|----------------------|------------------|--------------|
|                         | -          | Trend            | disp  | olay 🚽                |                          |                        |                            |                      | 2023/11/21       | 4:26:59      |
|                         | 173        | 21 2028<br>14:20 | 5:00  | 1023/11/2<br>14:26:10 | 1 2023/11/21<br>14:26:20 | 2023/11/21<br>14:26:80 | 2028/11/21 2<br>14:26:40 1 | 028/11/21<br>4:26:50 | All Na<br>All Co | Color        |
| Over                    | view di    | splay            |       | Se sa                 | Messa                    |                        |                            |                      | 81.4             |              |
| All Name<br>All Comment | AL N       | lame             | ] "   | A A 2                 | 14 A<br>14 A<br>14 A     | 15<br>15<br>79.57      | AI6<br>AI6<br>61.89        | A17 A1<br>A17 A1     | 24.07            |              |
| Alarm5                  | [mA]       | [%]              | _ ,   | [%]                   | [%]                      | [%]                    | 01.85                      | 42.40<br>[%]         | E                | vent display |
|                         | Date       | Time             | СН    |                       | Name                     | Cor                    | nment                      |                      | Message          |              |
|                         | 2023/11/21 | 14:28:12         | A 11  | All Name              |                          | All Comment            |                            | Messegeő             |                  |              |
| Color                   | 2023/11/21 | 14:28:07         | A   1 | All Name              |                          | All Comment            |                            | Message4             | Calar            |              |
|                         | 2023/11/21 | 14:28:03         | A 11  | All Name              |                          | All Comment            |                            | Message3             | Color            |              |
|                         | 2023/11/21 | 14:27:57         | A11   | All Name              |                          | AI1 Comment            |                            | Message2             | -                |              |

#### 3. Alarm zone setting

An event occurs when a transition is made to a zone set in the zone setting.

- (1) Clicking the "Alarm zone setting" button on the "Channel" display shows the "Alarm zone setting" dialog. If the partitions is 0 (unused), the click is invalid.
- (2) In reference to the table below, set the various parameters. Click the [OK] button to return to the "Channel" display.

|                                               | Channel display                                                                                                    |
|-----------------------------------------------|----------------------------------------------------------------------------------------------------|
|                                               | Al         Dir         00         00         00         00         00         00         00         00         00         00         00         00         00         00         00         00         00         00         00         00         00         00         00         00         00         00         00         00         00         00         00         00         00         00         00         00         00         00         00         00         00         00         00         00         00         00         00         00         00         00         00         00         00         00         00         00         00         00         00         00         00         00         00         00         00         00         00         00         00         00         00         00         00         00         00         00         00         00         00         00         00         00         00         00         00         00         00         00         00         00         00         00         00         00         00         00         00         00         00         00                                                                                                    |
| Basic setting                                 | A22         Proceeding         Proceeding  |
| Alarm zone setting                            | Dialog         Processing unit         mA         Proved         Spore Init         00.000           Image limit         Image limit |
| Alarm zz z setting<br>Basic Upper Lower       | Click                                                                                                    |
| Zone 5 Alarm output Reset function value Trig | liger Deadband)<br>Pair time<br>Name Name Name Name                                                                                                    |
| Zone4 Alarm zone setting                      | Parent         Diment         Diment         Diment           Parent         Parent         20.000         * 6.100           Parent         Parent         Parent         Parent         Parent                                                                                                    |
| Zone<br>Zone3 M age                           | Alarm zone setting                                                                                                    |
| Zone2                                         | arm zone setting                                                                                                    |
| Upper setting                                 | Basic Upper Lower                                                                                                    |
| Zone 1 Nessage<br>Message 3                   | 20162                                                                                                    |
| Zone2<br>Message<br>Message2                  | Zone4<br>Message<br>Message4                                                                                                    |
| Zone 1                                        | Zone3<br>Message                                                                                                    |
|                                               | Message3<br>Zone2                                                                                                    |
|                                               | Message 2                                                                                                    |
|                                               | Zone 1<br>Nessage<br>Message 1                                                                                                    |
|                                               |                                                                                                    |
|                                               |                                                                                                    |
|                                               | OK Cancel                                                                                                    |

| Settings | Description                                                                                                    |
|----------|----------------------------------------------------------------------------------------------------|
| Trigger  | Set whether or not to perform trigger recording when the input value changes and enters the corresponding zone. Select the checkbox if you use the trigger |
|          | recording> 3.4.13. Trigger recording                                                                                                    |
| Message  | Set the message when the event occurs within 32 characters.                                                                                                |

| WEB display                                                                                                    |                       |                       | Mess                                                              | Event display                                |
|----------------------------------------------------------------------------------------------------|-----------------------|-----------------------|-------------------------------------------------------------------|----------------------------------------------|
| Date                                                                                                    | Time CH               | Name                  | Comment                                                           | Message                                      |
| 2023/11/21                                                                                                    | E4:28:12 All All Name | A11 Cc                | mment Mes                                                         | asgeb                                        |
| I rend display (E                                                                                                    | vent summary)         | All Ca                | mment Mes                                                         | sigel                                        |
|                                                                                                    |                       | AI1 Co                | mment Mes                                                         | 52703                                        |
| 9023/11/21<br>14:29:50<br>90<br>9023/11/21<br>14:30:30<br>90<br>90<br>90<br>90<br>90<br>90<br>90<br>90<br>90<br>90<br>90<br>90<br>90 |                       | 0023/11/21<br>1430:30 | 21 0023/11/21<br>1430:50<br>C C C C C C C C C C C C C C C C C C C | Messages<br>Messages<br>Messages<br>Messages |

#### 4. Alarm output setting

For each zone, specified DOs can be turned ON.

- (1) Clicking the "Alarm zone setting" button on the "Channel" display shows the "Alarm zone setting" dialog. Clicking the "Alarm output" button in the specified zone shows the "Alarm output" dialog.
- (2) Select the checkboxes for the DO channels to be set and click the [OK] button.

|                                             |                  |                 | С           | har     | nnel d | isp        | ay           |                    |           |
|---------------------------------------------|------------------|-----------------|-------------|---------|--------|------------|--------------|--------------------|-----------|
|                                             | Channel<br>AI DI | OI DI           |             |         |        |            |              |                    | x         |
|                                             | ALL              | DHiname         | AL1         |         |        | Partitions |              | 5                  | ~         |
|                                             | A12              | CH comment      | AL1         |         |        | Zone5      | Delay time   | 0                  | * 0.1[s]  |
| Alarm zono sotting dia                      |                  | Scaling         | 100%        | 100.000 |        |            | Name         |                    |           |
| Alarni Zone Setting ula                     | log              | ht and an of da | p%          | 0.000   |        | _          | Lower limit  | 80.000             |           |
|                                             |                  | paner or or     | cinal paces | 4       |        | Zoned      | Linner limit | (Deadband)         |           |
| Alarm zone setting                          |                  |                 |             | ×       |        | - COLEY    | Delay time   | 0                  | 7 0. 1[9] |
|                                             |                  |                 |             |         |        |            | Name         |                    | 012[0]    |
| Basic Upper Lower                           |                  |                 |             |         |        |            | Lower Imit   | 60.000             |           |
|                                             |                  |                 |             |         |        |            |              | (Deadband)         |           |
| Zone 5                                      |                  |                 |             |         |        | Zone3      | Upper limit  | 60.000             |           |
|                                             |                  |                 |             |         |        |            | Name         | 0                  | * 0.1[s]  |
| Alarm output Reset function value 🗸 Trigger |                  |                 |             |         |        |            | Lower both   |                    |           |
|                                             |                  |                 |             |         |        |            | poner inte   | (Dearband)         |           |
|                                             |                  |                 |             |         |        | liak       | oper limit   | 40.000             |           |
| Zone4                                       |                  |                 |             |         | 1. 0   | ICK        | keloy time   | 0                  | * 0.i[a]  |
|                                             |                  | م الم الجر      |             |         | ·      | 7 /        | Name         |                    |           |
|                                             | uipu             |                 | alog        |         |        |            | Lower Imit   | 20.000             |           |
|                                             |                  |                 |             |         |        | Zonet      | nor lmit     | (Deadband)         |           |
| Alarm output                                |                  |                 |             |         | ×      | pores v    | time         | 0                  | * 0.1[s]  |
|                                             |                  |                 |             |         |        |            | Tian         |                    |           |
|                                             | _                |                 |             |         |        |            |              | -                  |           |
|                                             |                  |                 |             |         | -      |            | •            | Alarm zone setting |           |
|                                             | `                |                 |             |         |        |            |              |                    | OK Cancel |
| Zone2                                       |                  |                 |             |         |        |            |              |                    |           |
|                                             |                  |                 |             |         |        |            |              |                    |           |
| Alarm output                                |                  |                 |             |         |        |            |              |                    |           |
|                                             |                  |                 |             |         |        |            |              |                    |           |
|                                             |                  |                 |             |         |        |            |              |                    |           |
| Zone 1                                      |                  |                 |             |         |        |            |              |                    |           |
|                                             |                  |                 |             |         |        |            |              |                    |           |
| Alarm output                                |                  |                 |             |         |        |            |              |                    |           |
|                                             |                  |                 |             |         |        |            |              |                    |           |
|                                             |                  |                 |             |         |        |            |              |                    |           |
|                                             |                  |                 |             |         |        |            |              |                    |           |
|                                             |                  |                 |             |         |        |            |              |                    |           |
|                                             |                  |                 |             |         |        |            |              |                    |           |
|                                             |                  |                 |             |         |        |            |              |                    |           |
|                                             |                  |                 |             |         |        |            |              |                    |           |
|                                             |                  |                 |             |         |        |            |              |                    |           |
|                                             |                  |                 |             |         |        |            |              |                    |           |
|                                             |                  |                 |             |         |        |            |              |                    |           |
|                                             |                  |                 |             |         |        |            |              |                    |           |
|                                             |                  |                 |             |         |        |            |              |                    |           |
|                                             |                  | Г               | OK          |         | Cancol |            |              |                    |           |
|                                             |                  | L               | Un          |         | Cancer |            |              |                    |           |

#### 5. Reset function value setting

The operation of the specified OI can be reset during zone transition.

- (1) Clicking the "Alarm zone setting" button on the "Channel" display shows the "Alarm zone setting" dialog. Clicking the "Reset function value" button in the specified zone shows the "Reset function value" dialog.
- (2) Select the checkboxes for the OI channels to be set and click the [OK] button.

|                                                          |                                                                                                    |                  | Channel            | displ      | ay                           |                                             |           |
|----------------------------------------------------------|----------------------------------------------------------------------------------------------------|------------------|--------------------|------------|------------------------------|---------------------------------------------|-----------|
|                                                          |                                                                                                    | Channel          |                    |            |                              |                                             | >         |
|                                                          |                                                                                                    |                  |                    |            |                              |                                             |           |
|                                                          |                                                                                                    | All2 Of name A   | 11 Name            | Partitions | Palau Kena                   |                                             | ~         |
|                                                          |                                                                                                    | Scalon It        | 11 Comment 100,000 | kones      | Name                         | AlarmS                                      | -0.1[s]   |
|                                                          | zone setting dial                                                                                                    | od in in         | 6 0.000            |            | Lower limit                  | 80.000                                      |           |
| Alam                                                     | Lone setting dia                                                                                                    | Number of decima | places 2           | ~          | ,                            | (Deadband)                                  |           |
|                                                          |                                                                                                    |                  |                    | Zone4      | Upper limit                  | 80.000                                      |           |
| larm zone setting                                        |                                                                                                    |                  | ×                  |            | Delay time                   | 0                                           | = 0.1[s]  |
|                                                          |                                                                                                    |                  | .000               |            | Name                         | Alarm-4                                     |           |
| Basic Upper Lower                                        |                                                                                                    |                  | .000               |            | Lower limit                  | 60.000                                      |           |
| opper conci                                              |                                                                                                    | <u></u>          | 00                 |            |                              | (Deadband)                                  |           |
| Zone 5                                                   | 2                                                                                                    |                  | 00                 | Zone3      | Upper limit                  | 60.000                                      |           |
|                                                          |                                                                                                    |                  |                    |            | Name                         | Alarm 3                                     | * 0.1[s]  |
| Alarm output                                             | Reset function value                                                                                                    |                  |                    |            | Lower limit                  | 40.000                                      |           |
|                                                          |                                                                                                    |                  |                    |            | pone and                     | (Deathand)                                  |           |
|                                                          |                                                                                                    |                  |                    | 700e2      | Lipper limit                 | 40.000                                      |           |
| Zone4                                                    |                                                                                                    |                  |                    |            | Delay time                   | 0                                           | * 0, 1[s] |
| Zone3 Alarm output Zone2 Alarm output Zone1 Alarm output | Reset function value     Or1     Or1     Or2     Or3     Or4     Or5     Or6     Or7     Or8     Or9     Or10     Or11     Or12 |                  |                    | jorei      | Japer In<br>Deby Inn<br>Name | 20.000<br>0<br>Alarn 1<br>Aarm zone setting | *0.1[s]   |
|                                                          | □ 0113<br>□ 0114<br>□ 0115<br>□ 0116                                                                                            |                  | OK Carcel          | ]          |                              |                                             |           |

Set each channel following the above procedure.

The channel setting already made in the "Analog Input (AI)" display can be copied to other channels and only the necessary parts can be edited. -> 3.2.5 Copy of I/O channel setting

### 3.2.2 Digital input (DI) setting

Make the digital input (DI) setting. There are two digital input channels (DI1/DI2).

#### 1. Basic setting

Make the basic setting for the digital input (DI).

(1) Clicking the channel to be set shows the current setting.

| DI setting | Channel display                                                                                                    |          |
|------------|----------------------------------------------------------------------------------------------------|----------|
| DI setting | Channel display ON Display comment Color Delay time Message Trigger Reset function va OFF Display comment Color Delay time Message Trigger Reset function va | X        |
|            |                                                                                                    | 3. Input |

#### (2) Make the basic setting.

| Settings   | Description                                                                     |
|------------|---------------------------------------------------------------------------------|
| CH name    | Set the name of the channel within 16 characters.                               |
| CH comment | Set the tag name or other comments about the channel within 16 characters.      |
| lucco et   | If ON/OFF of the input signal and ON/OFF as an application signal are reversed, |
| Invert     | select Enabled.                                                                 |

(3) Make the settings for each of ON and OFF.

| Settings        | Description                                                                      |  |  |  |  |  |
|-----------------|----------------------------------------------------------------------------------|--|--|--|--|--|
| Display comment | Set the comment for each of ON and OFF. Set this within eight characters.        |  |  |  |  |  |
| Color           | Set a color to represent the status on the WEB display for each of ON and OFF.   |  |  |  |  |  |
| Delevitime      | Set the delay time for each of ON and OFF.                                       |  |  |  |  |  |
| Delay lime      | (Setting range: 0.0 to 99.9 seconds)                                             |  |  |  |  |  |
| Message         | Set the message when the event occurs within 32 characters.                      |  |  |  |  |  |
|                 | Set whether or not to perform trigger recording when the input value changes and |  |  |  |  |  |
| Trigger         | enters the corresponding zone. Select the checkbox if you use the trigger        |  |  |  |  |  |
|                 | recording> 3.4.13. Trigger recording                                             |  |  |  |  |  |

| Over view dis                                           | Trend display                                                    |                                                                                                    | CH co<br>Display con                           | Dil Name<br>Dil Comment<br>ON | H name  |
|---------------------------------------------------------|------------------------------------------------------------------|----------------------------------------------------------------------------------------------------|------------------------------------------------|-------------------------------|---------|
|                                                         | comment<br>splay comment                                         | H name CH co                                                                                                    | omment Mess                                    | sage Event                    | display |
| Trend display                                           | 5:09:06 p1 p11 Name<br>5:09:03 p11 p11 Name<br>7 (Event summary) | DI1 Komment<br>DI1 Comment<br>DI1 Comment<br>DI1 Comment                                                                                                    | DIL ON<br>DIL OFF<br>DIL OFF<br>DIL OFF<br>200 | Color                         |         |
| 2001/1/21<br>2003/11/21<br>011.06<br>01.0 FF<br>01.0 FF | 1928/11/21<br>1929/11/21<br>011 011 011<br>1 0Fr<br>N            | 0013/11/21         0013/11/21         011         011         011         011         011         011         011         011         011         011         011         011         011         011         011         011         011         011         011         011         011         011         011         011         011         011         011         011         011         011         011         011         011         011         011         011         011         011         011         011         011         011         011         011         011         011         011         011         011         011         011         011         011         011         011         011         011         011         011         011         011         011         011         011         011         011         011         011         011         011         011         011         011         011         011         011         011         011         011         011         011         011         011         011         011         011         011         011         011         011         011         011         011         011 | essage                                         | Color                         |         |

#### 2. Reset function value setting

The operation of the specified OI can be reset by turning DI ON -> OFF, OFF ->ON.

- (1) Clicking the "Reset function value" button on the "Channel" display show the "Reset function value" dialog.
- (2) Select the checkboxes for the OI channels to be set and click the [OK] button.

|                             | Channel | disp     | ay                      |             |
|-----------------------------|---------|----------|-------------------------|-------------|
| Channel                     |         |          |                         | X           |
| AI DI DI DO                 |         |          |                         |             |
| DI1 CH name DI1             |         |          | Display comment         | ON          |
| CH comment D11              |         |          | Delay time              | 0 * 0 1[s]  |
| Reset function value dialog |         | <u> </u> | Message                 | DI1 ON      |
|                             |         |          | Trigger                 |             |
| Reset function value        | X       |          | ,<br>Reset function val | lue         |
|                             |         | OFF      | Display comment         | OFF         |
|                             |         |          | Color                   |             |
|                             |         |          | Delay time              | 0 * 0.1[s]  |
| ✓ 013                       |         |          | Message                 | DI1_OFF     |
| 014                         |         |          | Trigger                 |             |
|                             |         | 1        | Reset function val      | ue          |
|                             |         |          |                         |             |
|                             |         |          |                         |             |
|                             |         |          |                         | 1. Click    |
| 018                         |         |          |                         | · · · · · · |
| 019                         |         |          |                         |             |
| 🗌 OI 10                     |         |          |                         |             |
| OI11                        |         |          |                         |             |
| 0112                        |         |          |                         |             |
|                             |         |          |                         |             |
|                             |         |          |                         |             |
|                             |         |          |                         |             |
|                             |         |          |                         |             |
| OI 16                       |         |          |                         | OK Cancel   |
| OK                          | Cancel  |          |                         |             |

Set each channel following the above procedure.

The channel setting already made in the "Digital Input (DI)" display can be copied to other channels and only the necessary parts can be edited. -> 3.2.5 Copy of I/O channel setting

### 3.2.3 Operation input (OI) setting

Make the operation input (OI) setting. There are 16 operation input channels (OI1 to OI16).

#### 1. Basic setting

Make the basic setting for the operation input (OI).

- (1) Clicking the channel to be set displays the current setting.
- (2) Make the basic setting. In reference to the table below, set the various parameters.

| 0        | setting          | 3                  |                   |        | Channel           | displ      | ay               |                    |           |
|----------|------------------|--------------------|-------------------|--------|-------------------|------------|------------------|--------------------|-----------|
|          | Channel<br>AI DI |                    | þ                 |        |                   |            | 2                | . Input            | ×         |
|          | OII              | CH name            | OI1               |        |                   | Partitions |                  | 3                  | ~         |
|          | OI2<br>OI3       | ,<br>CH comment    | OI1               |        |                   | Zone5      | Delay time       | 0                  | * 0.1[s]  |
|          | OI4              | ,<br>Number of de  | cimal places      | 2      | ~                 |            | Name             |                    | 0.12[0]   |
|          | OI5<br>OI6       | ,<br>Engineering u | nit               | %      |                   |            | ,<br>Lower limit | 80.000             |           |
|          | OI7<br>OI8       | ,<br>CH setting    | Addition/Subtra   | ction  | ~                 | í          | ,                | (Deadband)         |           |
|          | OI9              | ľ.                 |                   |        |                   | Zone4      | Upper limit      | 80.000             |           |
|          | OI10<br>OI11     |                    |                   |        |                   |            | ,<br>Delay time  | 0                  | * 0.1[s]  |
|          | OI12<br>OI13     | $K1 \cdot \lambda$ | $X1 + K2 \cdot J$ | X2 + K | $3 \cdot X3 + A0$ |            | Name             |                    |           |
|          | OI14             |                    |                   |        |                   |            | Lower limit      | 60.000             |           |
|          | OI15<br>OI16     | K1 Const           | ~ 1               | ~ 0.0  | 00                | 1          |                  | (Deadband)         |           |
|          |                  | X1 AI              | ~ 1               | ~ 0.0  | 00                | Zone3      | Upper limit      | 60.000             |           |
|          | $\Lambda$        | K2 Const           |                   |        | 00                |            | Delay time       | 0                  | * 0.1[s]  |
|          |                  | V2 AT              | × 1               | ~ 0.0  | 00                |            | Name             | Upper Err          |           |
|          |                  | A1                 |                   | ~ 0.0  | 00                |            | Lower limit      | 40.000             |           |
|          |                  | K3 Const           | ~ 1               | ~ 0.0  | 00                |            |                  | (Deadband)         |           |
| - 1      |                  | X3 AI              | ~ 3               | ~ 0.0  | 00                | Zone2      | Upper limit      | 40.000             |           |
|          |                  | A0 Const           | ~ 1               | ~ 0.0  | 00                |            | Delay time       | 0                  | * 0.1[s]  |
|          |                  |                    |                   |        |                   |            | Name             | Normal             |           |
| <u> </u> | CIICK            |                    |                   |        |                   |            | Lower limit      | 20.000             |           |
|          |                  |                    |                   |        |                   |            | _                | (Deadband)         |           |
|          |                  |                    |                   |        |                   | Zone 1     | Upper limit      | 20.000             |           |
|          |                  |                    |                   |        |                   |            | Delay time       | 0                  | * 0.1[s]  |
|          |                  |                    |                   |        |                   |            | Name             | Lower Err          |           |
|          |                  |                    |                   |        |                   |            |                  | Alarm zone setting |           |
|          |                  |                    |                   |        |                   |            |                  | (                  | OK Cancel |

| Settings                 | Description                                                                           |
|--------------------------|---------------------------------------------------------------------------------------|
| CH name                  | Set the name of the channel within 16 characters.                                     |
| CH comments              | Set the tag name or other comments about the channel within 16 characters.            |
|                          | Set the number of decimal places for numbers displayed such as on the WEB             |
| Number of decimal places | display.                                                                              |
|                          | Set this in the range of 0 to 3.                                                      |
| Engineering unit         | Set the engineering unit.                                                             |
|                          | Set this within eight characters.                                                     |
|                          | Select from the following: Unused/ Addition/Subtraction / Multiplication / Division / |
| CH setting               | Extraction of square root / Moving average / First order lag / exp / Common           |
|                          | logarithm / Natural logarithm / Peak hold (maximum) / Peak hold (minimum) /           |
|                          | Power / Analog integration / F-value operation / antilogarithm / Scaling / Time.      |

#### Operation specifications

| Operation name            | Expression                            | Parameter                                                    |  |  |  |  |
|---------------------------|---------------------------------------|--------------------------------------------------------------|--|--|--|--|
| Addition/Subtraction      | K1X1+K2X2+ K3X3+A0                    | K1, K2, K3, A0, X1, X2, X3:*1                                |  |  |  |  |
| Multiplication            | (K1X1+A1)(K2X2+A2)+A0                 | K1, K2, A0, A1, A2, X1, X2:*1                                |  |  |  |  |
| Division                  | (K1X1+A <u>1)/(</u> K2X2+A2)+A0       | K1, K2, A0, A1, A2, X1, X2:*1                                |  |  |  |  |
| Extraction of square root | $10K1\sqrt{X1}$                       | K1, X1:*1                                                    |  |  |  |  |
|                           | $\sum^{N-1} x$                        | X:*1                                                         |  |  |  |  |
| Moving average            | $\frac{\Delta n=0}{N}$                | N: Moving average value (4/8/16/32/64)                       |  |  |  |  |
|                           | IN                                    | RST: Initialization                                          |  |  |  |  |
|                           |                                       | G:*1                                                         |  |  |  |  |
| Eirst order lag           | $G(s) = \frac{K}{K}$                  | T: Time constant (0 to 100 seconds)                          |  |  |  |  |
| First order lag           | $1 + T_s$                             | K: Gain (Constant)                                           |  |  |  |  |
|                           |                                       | RST: Reset                                                   |  |  |  |  |
| exp                       | $e^{X1_n}$                            | X1:*1                                                        |  |  |  |  |
| Common logarithm          | logX1                                 | X1:*1                                                        |  |  |  |  |
| Natural logarithm         | InX1                                  | X1:*1                                                        |  |  |  |  |
|                           |                                       | X1:*1                                                        |  |  |  |  |
| Peak hold (Maximum)       | MAX(X1)                               | RST: Initialization (MAX=X1)                                 |  |  |  |  |
|                           |                                       | X1:*1                                                        |  |  |  |  |
| Peak hold (Minimum)       | MIN(X1)                               | RST: Initialization (MIN=X1)                                 |  |  |  |  |
|                           |                                       | X1: AI1 to 16, OI1 to 16 (Actual quantity (0 to 100%))       |  |  |  |  |
|                           | N                                     | K1: Integration rate                                         |  |  |  |  |
| Analog integration        | $\sum x_n$                            | K2: Unit (M/H/D)                                             |  |  |  |  |
|                           | <i>n</i> =0                           | K3: Dropout (0.000 to 120.000%)                              |  |  |  |  |
|                           |                                       | RST: Initialization                                          |  |  |  |  |
| Power                     | $X1^{\kappa_1}$                       | X1, K1:*1                                                    |  |  |  |  |
|                           |                                       | X1:*1                                                        |  |  |  |  |
| E value operation         | $\sum_{10} \frac{X_{1-K_{1}}}{K_{2}}$ | K1: Reference temperature (°C)                               |  |  |  |  |
| r-value operation         |                                       | K2: Z-value (Positive real number)                           |  |  |  |  |
|                           |                                       | RST: Initialization                                          |  |  |  |  |
| Antilogarithm             | 10 <sup>X1</sup>                      | X1:*1                                                        |  |  |  |  |
|                           |                                       | X1:*1                                                        |  |  |  |  |
| Scaling                   |                                       | K1: Zero (Input) *2                                          |  |  |  |  |
|                           | K3+(K4-K3)*(X1-K1)/(K2-K1)            | K2: Span (Input) *2                                          |  |  |  |  |
|                           |                                       | K3: Zero (Output) *2                                         |  |  |  |  |
|                           |                                       | K4: Span (Output) *2                                         |  |  |  |  |
|                           |                                       | K1 - 0: month, 1: day, 2: hour, 3: minute, 4: second, 5: day |  |  |  |  |
| Timo                      |                                       | of week                                                      |  |  |  |  |
| lime                      |                                       | Day of week - 0: Sunday, 1: Monday, 2: Tuesday, 3:           |  |  |  |  |
|                           |                                       | Wednesday, 4: Thursday, 5: Friday, 6: Saturday               |  |  |  |  |

\*1: constants, Al1 to 16, Dl1 and 2, and Ol1 to 16 can be set. It can also be operated with Dl: ON -> 1.0, OFF -> 0.0.

\*2: The same value cannot be set for zero and span.

| WEB dis           | olay      |                        |      |                           |          |                          |     |          |                     |                                 |
|-------------------|-----------|------------------------|------|---------------------------|----------|--------------------------|-----|----------|---------------------|---------------------------------|
|                   | Diay      | Trend                  | disr | olav                      |          |                          |     | CH cor   | nment               |                                 |
|                   |           | Tiona                  |      | July                      |          |                          |     | 011001   |                     | <sup>/21 15:38:05</sup> CH name |
| 2023/1<br>15:37:0 | 1/21      | 2028/11/21<br>15:37:10 | 2023 | 2028/11/21<br>20 15:37:30 | 15:37:40 | 1 2028/11/21<br>15:37:50 | 202 | 38:00    |                     |                                 |
| Over vie          | ew dis    | play                   |      | s e                       | Mes      |                          |     | Mess     | <sup>100</sup> 05 2 | 9.96                            |
| 011               |           |                        | ΞC   | H name                    | 015      |                          | 016 | 017      | Engin               | eering unit 🚈                   |
| 71.60             | СН со     | mment                  |      |                           |          | L nomo                   |     | ommont   |                     |                                 |
| 11.00             | m.A]      | 14.3                   | ΞE   | ngineering u              | nit 🗠    |                          |     | omment   | [%]                 | Event display                   |
| Normal            | Data      | Time                   | CH   | News                      |          |                          |     |          | Massa               | (a                              |
|                   | Date      | rime                   | UI   | Name                      |          | Comment                  |     |          | wessa,              | ge                              |
| 2                 | 023/11/21 | 15:39:25               | 011  | 011                       | A11.+/   | 112                      |     | Message3 |                     |                                 |
| 2                 | 023/11/21 | 15:39:15               | 011  | 011                       | A11+4    | N/2                      |     | Message2 |                     |                                 |
| 2                 | 023/11/21 | 15:39:01               | 011  | 011                       | AI1+4    | N12                      |     | Messagel |                     |                                 |
| 2                 | 023/11/21 | 15:38:47               | 011  | 011                       | A.11+7   | 412                      |     | Message2 |                     |                                 |

#### 2. Zone setting

Make the zone setting for operation input (OI).

- (1) Clicking the channel to be set displays the current setting.
- (2) Make the zone setting. In reference to the table below, set the various parameters.

| OI setting       | g                     |                | Channel                | disp       | lay           |                    |           |  |  |
|------------------|-----------------------|----------------|------------------------|------------|---------------|--------------------|-----------|--|--|
| Channel<br>AI DI | OI DO                 |                |                        |            |               | 2.                 | Input     |  |  |
|                  | CH name OI 1          |                |                        | Partition  | s             | 3 ~                |           |  |  |
| OI3              | CH comment OI1        |                |                        | Zone5      | Delay time    | 0                  | * 0.1[s]  |  |  |
| OI5              | Number of decimal pla | ices 2         | 2                      | _ <b>_</b> | Name          |                    |           |  |  |
| OI6<br>017       | Engineering unit      | 9              | %                      |            | Lower limit   | 80.000             |           |  |  |
| OI8<br>OI9       | CH setting Additi     | on/Subtractior | n v                    | /          | - Unana limit | (Deadband)         |           |  |  |
| OI10<br>OI11     |                       |                |                        | Zone4      | Delay time    | 80.000             | 10.05     |  |  |
| OI12             | $K1 \cdot X1 +$       | $K2 \cdot X2$  | $2 + K3 \cdot X3 + A0$ |            | Name          | _                  | ~ 0. 1[s] |  |  |
| OI 13<br>OI 14   |                       |                |                        |            | Lower limit   | 60.000             |           |  |  |
| OI 15<br>OI 16   | K1 Creat              |                | 0.000                  | •          | (Deadband)    |                    |           |  |  |
|                  | X1 Const V            | 1              | V 0.000                | Zone3      | Upper limit   | 60.000             |           |  |  |
| Λ                |                       | -              | • 0.000                | ľ          | Delay time    | 0                  | * 0.1[s]  |  |  |
|                  | K2 Const V            | 1              | ✓ 0.000                | -          | Name          | Upper Err          |           |  |  |
|                  | X2 AI V               | 2              | ✓ 0.000                | Lower li   | Lower limit   | 40.000             |           |  |  |
|                  | K3 Const V            | 1              | ~ 0.000                |            |               | (Deadband)         |           |  |  |
|                  | X3 AI ~               | 3              | ✓ 0.000                | Zone2      | Upper limit   | 40.000             |           |  |  |
|                  | A0 Const ~            | 1              | ~ 0.000                |            | Delay time    | 0                  | * 0.1[s]  |  |  |
|                  |                       |                |                        |            | Name          | Normal             |           |  |  |
| I. CIICK         |                       |                |                        |            | Lower limit   | 20.000             |           |  |  |
|                  |                       |                |                        |            | - h           | (Deadband)         |           |  |  |
|                  |                       |                |                        | Zone 1     | Upper limit   | 20.000             |           |  |  |
|                  |                       |                |                        |            | pelay time    | 0                  | * 0.1[s]  |  |  |
|                  |                       |                |                        |            | Mame          | Lower Err          |           |  |  |
|                  |                       |                |                        |            |               | Alarm zone setting |           |  |  |
|                  |                       |                |                        |            |               | С                  | K Cancel  |  |  |

| Settings        | Description                                                                         |
|-----------------|-------------------------------------------------------------------------------------|
| Partitions      | Set the partitions for use. Selectable from 0 (unused)/2/3/4/5.                     |
| Name            | Set the name of each zone within 16 characters.                                     |
| Display color   | Set a color to represent the zone on the WEB display.                               |
|                 | Set the time required for the transition from another zones to the corresponding    |
|                 | zone to be confirmed in the range of 0.0 to 99.9 (seconds).                         |
| Dolov timo      | When Zone 1 is set to five seconds:                                                 |
| Delay lime      | The transition to Zone 1 is confirmed five seconds after the input value changes in |
|                 | the state of Zone 2 and becomes less than or equal to the upper limit of Zone 1. It |
|                 | remains in Zone 2 until five seconds have elapsed.                                  |
|                 | The upper and lower limits of the zone are set by the engineering unit value. Set   |
|                 | the upper limit > lower limit in order.                                             |
|                 | <ul> <li>When setting a hysteresis zone:</li> </ul>                                 |
| l lan an lineit | When setting a hysteresis zone between Zone 1 and Zone 2, set the hysteresis        |
| Opper limit     | zone such that it is between the upper limit of Zone 1 and the lower limit of Zone  |
| /               | 2. Set the other zones in the same way.                                             |
| Lower IIIII     | When setting no hysteresis zone:                                                    |
|                 | When setting no hysteresis zone between Zone 1 and Zone 2, set the same value       |
|                 | for the upper limit of Zone 1 and the lower limit of Zone 2. Set the other zones in |
|                 | the same way.                                                                       |

| WEB di                 | splay             |                        |            |                |                         |               |                |                        |            |                  |        |              |               |
|------------------------|-------------------|------------------------|------------|----------------|-------------------------|---------------|----------------|------------------------|------------|------------------|--------|--------------|---------------|
|                        | opiay             | Trend                  | dis        | olay           |                         |               |                |                        |            |                  | 202    | 2/11/21 1    | 5-22-05       |
| 200                    | 23/11/21<br>37:00 | 2023/11/21<br>15:37:10 | 2028       | /11/21<br>7:20 | 202:3/11/21<br>15:37:30 | 2023<br>15:37 | /11/21<br>::40 | 2023/11/21<br>15:37:50 | 200<br>15: | 8/11/21<br>88:00 | 202    | OI1<br>Al1+A | 2 Color       |
| Ove                    | r view o          | display                |            | Mes            |                         | Mess          |                |                        |            | Mes              | 100 05 | 29.9         | 96            |
| 011<br>A11+A12<br>71 6 | 0                 | Name                   | 013<br>013 | 0.00           | 014<br>014              | 0.00          | 015            | 0.00                   | 016<br>016 | 00               | 017    | 018          | V             |
| Normal                 | [mA]              | [%]                    |            | 0.00           | [%]                     | 0.00<br>[     | N6]            | [%]                    | Ű          | [%]              | 0.00   | %]           | Event display |
|                        | Date              | Time                   | СН         |                | Name                    |               |                | Comment                |            |                  | M      | essage       |               |
|                        | 2023/11/21        | 15:39:25               | 011        | 011            |                         |               | AI1+AI2        |                        |            | Message3         |        |              |               |
|                        | 2023/11/21        | 15:39:15               | 011        | 011            |                         |               | AI1+AI2        |                        |            | Massage2         | Color  |              |               |
| Color                  | 2023/11/21        | 15:39:01               | 011        | 011            |                         |               | AI1+AI2        |                        |            | Messagel         |        |              |               |
|                        | 2023/11/21        | 15:38:47               | 011        | 011            |                         |               | AI1+AI2        |                        |            | Message2         |        |              |               |

#### 3. Alarm zone setting

- An event occurs when a transition is made to a zone set in the zone setting.
- (1) Clicking the "Alarm zone setting" button on the "Channel" display show the "Alarm zone setting" dialog. If the partitions is 0 (unused), the click is invalid.
- (2) In reference to the table below, set the various parameters. Click the [OK] button to return to the "Channel" display.

|                                           | Channel display                                                                                                    |          |
|-------------------------------------------|----------------------------------------------------------------------------------------------------|----------|
|                                           | Channel                                                                                                    | ×        |
|                                           | At ot ot po                                                                                                    |          |
| Basic setting                             | Oli         Printee         Oli         Partners         3           OT2         Driconment         Oli         Zones         Delay time         0           OT4         Partners         Oli         Zones         Delay time         0 | *0.1[s]  |
|                                           | 015 Engreening unt % Lower limit 00.000 017 Of setting Addition/Subtraction V 05                                                                                                    |          |
| Alarm zone setting of                     |                                                                                                    | * 0.1[8] |
|                                           | K1 · X1 + K2 · X2 + K3 · X3 + A0                                                                                                    |          |
| Alarm zc c setting                        | 0.000 (testbend)<br>0.000 Click here a                                                                                                    | 6 0 1(e) |
| Basic Upper Lower                         | 0.000 CIICK Hare Upper Err                                                                                                    |          |
| Zones                                     | Zone Upper limit 40.000                                                                                                    |          |
| Alarm output Reset function value V Ingge |                                                                                                    | * 0.1[s] |
| Zone4 Alarm zone setting                  | Zone1 2000     Zone1 2000     Zone1 2000     Zone1 2000                                                                                                    |          |
| A Basic Upper Lower                       | Delay a O<br>Name Lower Err                                                                                                    | * 0.1[s] |
| Zone3                                     | Airm zone setting                                                                                                    |          |
| essage5                                   | Lower setting                                                                                                    | Cancel   |
| z                                         | g                                                                                                    |          |
| Zone2 e Alarr                             | n zone setting                                                                                                    | ×        |
| Upper setting                             | sic Upper Lower                                                                                                    |          |
| Zone 3 Zone 1 Message                     | Zone 5                                                                                                    |          |
| / Message3                                |                                                                                                    |          |
| Zone2                                     | Zone4                                                                                                    |          |
| Message<br>Message2                       | Message<br>Message4                                                                                                    |          |
| 70001                                     |                                                                                                    |          |
| LUCI                                      | Zone 3<br>Nessage                                                                                                    |          |
|                                           | Message3                                                                                                    |          |
|                                           | Zone2                                                                                                    |          |
|                                           | Message<br>Message2                                                                                                    |          |
|                                           | 7one 1                                                                                                    |          |
|                                           | Nessage                                                                                                    |          |
|                                           | wessage II                                                                                                    |          |
|                                           |                                                                                                    |          |
|                                           |                                                                                                    |          |
|                                           |                                                                                                    |          |
|                                           |                                                                                                    |          |
|                                           | OK                                                                                                    | Cancel   |

| Settings | Description                                                                       |  |  |  |  |
|----------|-----------------------------------------------------------------------------------|--|--|--|--|
|          | Set whether or not to perform trigger recording when the input value changes and  |  |  |  |  |
| Trigger  | enters the corresponding zone. To use the trigger recording, select the checkbox. |  |  |  |  |
|          | -> 3.4.13. Trigger recording                                                      |  |  |  |  |
| Message  | Set the message when the event occurs within 32 characters.                       |  |  |  |  |

| WEB o                  | lisplay                       |                        |                        |                        |                        | M                                                               | 055200                                                                          | Event displa | ay |  |
|------------------------|-------------------------------|------------------------|------------------------|------------------------|------------------------|-----------------------------------------------------------------|---------------------------------------------------------------------------------|--------------|----|--|
|                        | Date                          | Time (                 | СН                     | Name                   |                        | Comment                                                         | essage                                                                          | Message      | Ū  |  |
| Tranda                 |                               | Listant our            | bu<br>mmond            | <u> </u>               | AI1+AI2                |                                                                 | Message3                                                                        | Message3     |    |  |
| Trend C                | Trend display (Event summary) |                        |                        |                        | AI1+AI2                |                                                                 | Messeel                                                                         |              |    |  |
|                        |                               |                        |                        |                        |                        |                                                                 | 2023/11                                                                         | /21 15:42:05 |    |  |
| 2023/11/21<br>15:41:00 | 2023/11/21<br>15:41:10        | 2023/11/21<br>15:41:20 | 2023/11/21<br>15:41:30 | 2023/11/21<br>15:41:40 | 2023/11/21<br>15:41:50 | 202:3/11/2<br>15:42:00                                          | /11/21 Message3                                                                 | ×            |    |  |
|                        | K                             | Message                |                        | Message1               | Message2               | Me 2025<br>2025<br>2025<br>2025<br>2025<br>2025<br>2025<br>2025 | .05<br>/11/21 Message2<br>/11/21 Message1<br>/11/21 Message2<br>/11/21 Message2 | Message      |    |  |
### 4. Alarm output setting

For each zone, specified DOs can be turned ON.

- (1) Clicking the "Alarm zone setting" button on the "Channel" display show the "Alarm zone setting" dialog. Clicking the "Alarm output" button in the specified zone show the "Alarm output" dialog.
- (2) Select the checkboxes for the DO channels to be set and click the [OK] button.

|                                         |          | Ch                              | annel di             | spl           | ay           |                    |          |
|-----------------------------------------|----------|---------------------------------|----------------------|---------------|--------------|--------------------|----------|
|                                         | Channel  |                                 |                      |               |              |                    | x        |
|                                         | AI DI    | 00 10                           |                      |               |              |                    |          |
|                                         | OI1      | CH name OI1                     |                      | Partitions    |              | 3                  | ~        |
|                                         | OI2      | CH comment OI1                  |                      | Zone5         | Delay time   | 0                  | * 0.1[s] |
| Alarm zono potting dia                  |          | Number of decimal places 2      | Ý                    |               | Name         |                    |          |
| Alarni zone setting ula                 | log      | Engineering unit %              | ,                    |               | Lower Imit   | 80.000             |          |
|                                         |          | OH setting Addition/Subtraction | Y                    |               |              | (Deadband)         |          |
| Alarm zone setting                      |          | ×                               |                      | Zone4         | Upper limit  | 30.000             |          |
| ······································  |          |                                 | $+ K3 \cdot X3 + A0$ |               | Marco        |                    | * 0.1[8] |
| Perio III I                             |          |                                 |                      |               | lower lmit   | 60.000             |          |
| basic Upper Lower                       |          |                                 | 0.000                |               | position and | (Deadband)         |          |
| 70005                                   |          |                                 | 0.000                | Zone3         | Upper limit  | 50.000             |          |
| 20180                                   |          |                                 | 0.000                |               | Delay time   | 0                  | * 0.1[s] |
| A Alexandruck Devel for strengthere     |          |                                 | 0.000                |               | Name         | Upper Err          |          |
| Alarm output Reset function value       |          |                                 | 0.000                |               | Lower lmit   | 40.000             |          |
|                                         |          |                                 | 0.000                |               | _            | (Deadband)         |          |
| N                                       |          |                                 | - 1 CI               | iak           | oper limit   | 40.000             |          |
| Zone4                                   |          |                                 | 🔤 I. UI              | IC N          | keloy time   | 0                  | * 0.i[a] |
|                                         |          | the later                       |                      | 7 /           | Name         | Normal             |          |
| arm output Reset function value Alarm O | outpu    | lt dialog                       |                      | 1             | Lower Imit   | 20.000             |          |
|                                         |          |                                 |                      | $\rightarrow$ |              | (Deadband)         |          |
|                                         |          |                                 | ~                    | Zone1         | per lmit     | 20.000             |          |
| Zon 2 Click                             |          |                                 | <u>^</u>             |               | Line Dime    | 0                  | * 0.1[s] |
| Z. Ollok                                |          |                                 |                      |               |              | Lower Err          |          |
| Alarm output                            |          |                                 |                      |               | 1            | Alarm zone setting |          |
|                                         | <b>K</b> |                                 |                      |               |              |                    |          |
|                                         | -        |                                 |                      |               |              | 0                  | K Cancel |
| Zone2                                   |          |                                 |                      |               |              |                    |          |
|                                         |          |                                 |                      |               |              |                    |          |
| Alarm output                            |          |                                 |                      |               |              |                    |          |
|                                         |          |                                 |                      |               |              |                    |          |
|                                         |          |                                 |                      |               |              |                    |          |
| Zone 1                                  |          |                                 |                      |               |              |                    |          |
| 20101                                   |          |                                 |                      |               |              |                    |          |
| Alarm output                            |          |                                 |                      |               |              |                    |          |
|                                         |          |                                 |                      |               |              |                    |          |
|                                         |          |                                 |                      |               |              |                    |          |
|                                         |          |                                 |                      |               |              |                    |          |
|                                         |          |                                 |                      |               |              |                    |          |
|                                         |          |                                 |                      |               |              |                    |          |
|                                         |          |                                 |                      |               |              |                    |          |
|                                         |          |                                 |                      |               |              |                    |          |
|                                         |          |                                 |                      |               |              |                    |          |
|                                         |          |                                 |                      |               |              |                    |          |
|                                         |          |                                 |                      |               |              |                    |          |
|                                         |          |                                 |                      |               |              |                    |          |
|                                         |          |                                 |                      |               |              |                    |          |
|                                         |          |                                 |                      |               |              |                    |          |
|                                         |          |                                 |                      |               |              |                    |          |
|                                         |          | OK                              | Cancel               |               |              |                    |          |

### 5. Reset function value setting

The operation of the specified OI can be reset during zone transition.

- Clicking the "Alarm zone setting" button on the "Channel" display show the "Alarm zone setting" dialog.
   Clicking the "Reset function value" button in the specified zone show the "Reset function value" dialog.
- (2) Select the checkboxes for the OI channels to be set and click the [OK] button.

|                    |                              | C                          | hannel d             | <b>isplay</b>     |                    |
|--------------------|------------------------------|----------------------------|----------------------|-------------------|--------------------|
|                    | Chan                         | nal                        |                      |                   | x                  |
|                    | AI                           | 00 10 10                   |                      |                   |                    |
|                    | 0                            | I DH name OI1              |                      | Partitions        | 3 ~                |
|                    | 01                           | DH comment OI1             |                      | Zone5 Delay time  | 0 *0.1[s]          |
| Alorm              | zono ootting dialo           | Number of decimal places   | 2                    | Name              |                    |
| Alam               | i zone setting ulalog        | Engineering unit           | %                    | Lower limit       | 80.000             |
|                    |                              | Prisetting Addition/Subtra | action v             | Zened Linner Imit | (Deadband)         |
| Alarm zone setting |                              |                            | ×                    | Delay time        | 0 *0.1[e]          |
|                    |                              |                            | $+ K3 \cdot X3 + A0$ | Name              | 013[0]             |
| Basic Upper Lower  |                              |                            |                      | Lower Imit        | 60.000             |
| opper conci        |                              |                            | 0.000                |                   | (Deadband)         |
| Zone 5             | 2.0                          |                            | 0.000                | Zone3 Upper limit | 60.000             |
|                    |                              |                            | 0.000                | Delay time        | 0 * 0.1(s)         |
| Alarm output       | Reset function value Trigger |                            | 0.000                | Lower Init        | 40.000             |
|                    |                              |                            | 0.000                |                   | (Deadband)         |
|                    |                              |                            | 0.000                | Click             | 40.000             |
| Zone4              |                              |                            |                      | CIICK             | 0 * 0.1[a]         |
|                    | Butter Depart function       | n voluo dio                |                      | rene              | Normal             |
| Alarm output       | Reset fund Reset function    | n value ula                |                      | Lower Imit        | 20.000             |
|                    |                              |                            |                      | Zone1 ner Imit    | (Deadband)         |
| 700-3              | Reset function value         |                            | ×                    | time              | 0 *0.1[s]          |
| 20163              |                              |                            |                      | Nan               | Lower Err          |
| Alarm output       |                              |                            |                      |                   |                    |
|                    |                              |                            |                      | •                 | Alarm zone setting |
|                    |                              |                            |                      |                   | OK Cancel          |
| Zone2              | ✓ 0I3                        |                            |                      |                   |                    |
|                    | 014                          |                            |                      |                   |                    |
| Alarm output       |                              |                            |                      |                   |                    |
|                    | 015                          |                            |                      |                   |                    |
|                    | 016                          |                            |                      |                   |                    |
| Zone 1             | 017                          |                            |                      |                   |                    |
|                    |                              |                            |                      |                   |                    |
| Alarm output       | 018                          |                            |                      |                   |                    |
|                    | 019                          |                            |                      |                   |                    |
|                    | 0010                         |                            |                      |                   |                    |
|                    |                              |                            |                      |                   |                    |
|                    | 0111                         |                            |                      |                   |                    |
|                    | OI 12                        |                            |                      |                   |                    |
|                    | 0113                         |                            |                      |                   |                    |
|                    |                              |                            |                      |                   |                    |
|                    | OI14                         |                            |                      |                   |                    |
|                    | OI15                         |                            |                      |                   |                    |
|                    |                              |                            |                      |                   |                    |
|                    | 0110                         |                            |                      |                   |                    |
|                    |                              | ОК                         | Cancel               |                   |                    |

Set each channel following the above procedure.

The channel setting already made in the "Operation Input (OI)" display can be copied to other channels and only the necessary parts can be edited. -> 3.2.5 Copy of I/O channel setting

# 3.2.4 Digital output (DO) settings

Make the digital output (DO) setting. There are two digital output channels (DO1/DO2).

### 1. Basic setting

Make the basic setting for the digital output (DO).

(1) Clicking the channel to be set displays the current setting.

| DO setting | Channel display                 |                       |
|------------|---------------------------------|-----------------------|
| DO setting | Channel display Channel display | ON<br>OFF<br>3. Input |
|            |                                 | OK Cancel             |

#### (2) Make the basic setting.

| Settings    | Description                                                                      |
|-------------|----------------------------------------------------------------------------------|
| CH name     | Set the name of the channel within 16 characters.                                |
| CH comments | Set the tag name or other comments about the channel within 16 characters.       |
| lucco et    | If ON/OFF of the output signal and ON/OFF as an application signal are reversed, |
| Invert      | select Enabled.                                                                  |

#### (3) Make the settings for each of ON and OFF.

| Settings        | Description                                                                    |
|-----------------|--------------------------------------------------------------------------------|
| Display comment | Set the comment for each of ON and OFF. Set this within eight characters.      |
| Color           | Set a color to represent the status on the WEB display for each of ON and OFF. |

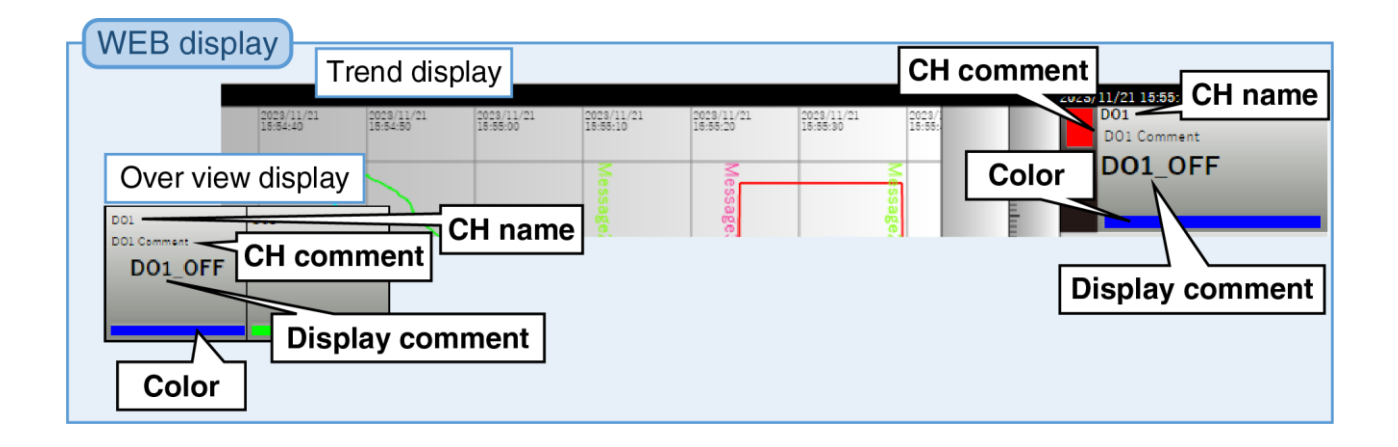

Set each channel following the above procedure.

The channel setting already made in the "Digital Output (DO)" display can be copied to other channels and only the necessary parts can be edited. -> 3.2.5 Copy of I/O channel setting

# 3.2.5 Copy of I/O channel setting

It is possible to select the channel number on the left of the display (e.g., Analog Input (AI) setting) and copy the already set channel setting to another channel to edit only the necessary parts. Example: Copy of AI1 to AI16.

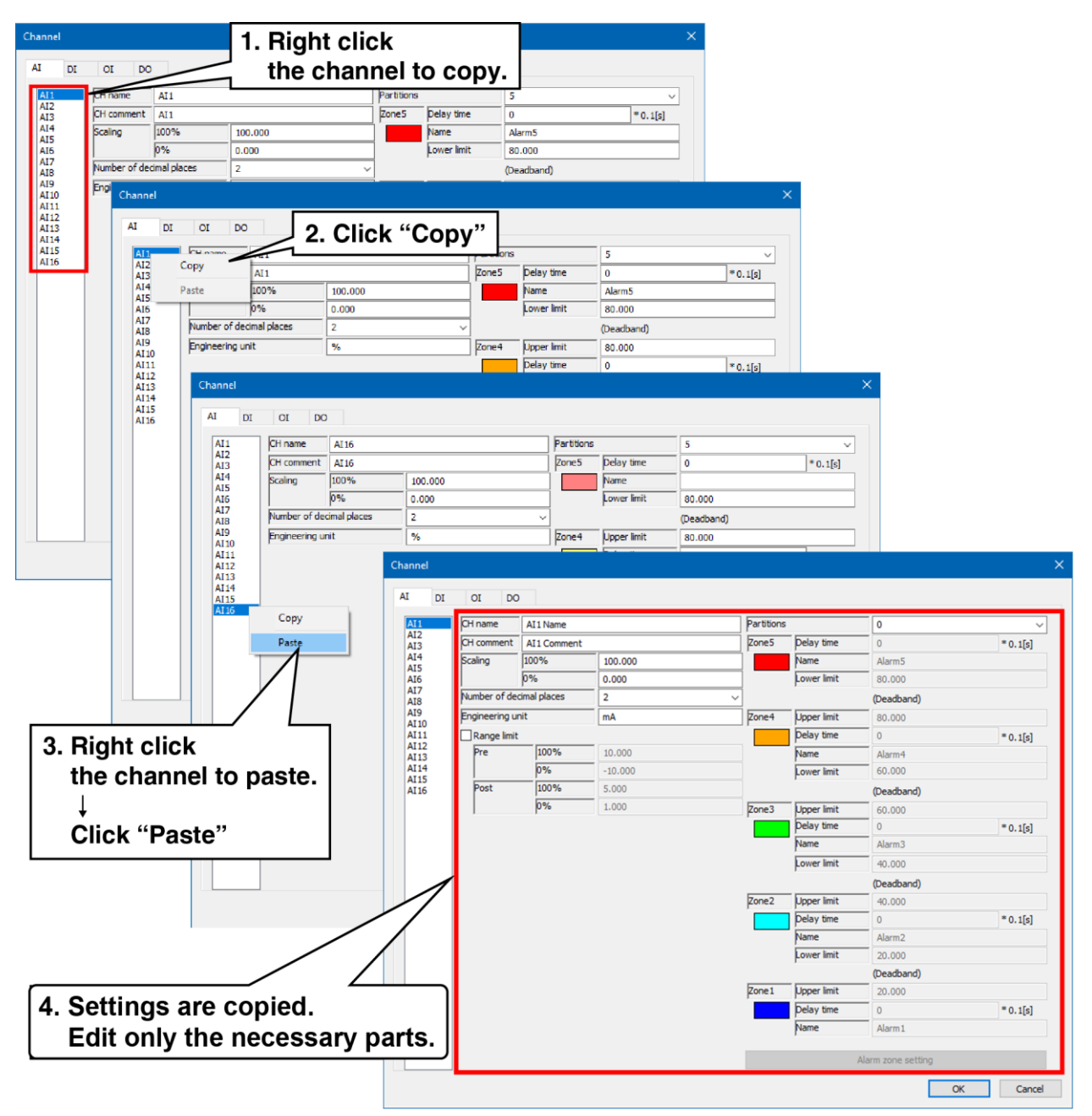

# 3.3 Web HTTP

Set up a simple Web server for PC Recorder.

- (1) In the "Setting" display, click the "HTTP" button to show the "HTTP" display.
- (2) Set the port number for the simple Web server.
- (3) Set the login name and password for the simple Web server.

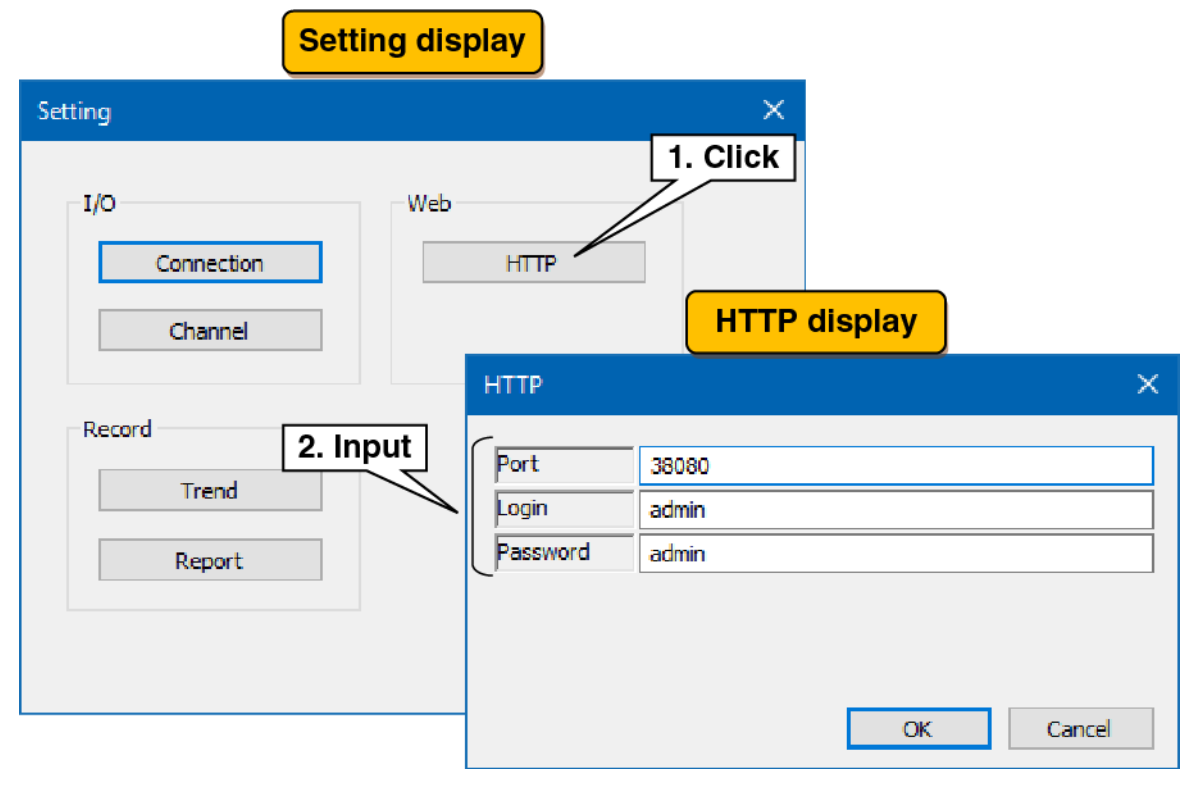

| Settings | Description                                                                   |
|----------|-------------------------------------------------------------------------------|
| Port     | Set the HTTP connection port number for the I/O unit and the PC. (0 to 65535) |
| Login    | Set a login name within 32 characters (alphanumeric characters and "_").      |
| Password | Set a password within 32 characters (alphanumeric characters and "_").        |

#### CAUTION

- The login ID and password for the simple Web server are simple functions. They do not guarantee complete security.
- After changing your login ID or password, refresh the cache by clicking the refresh button on your browser.
- Do not use the default login ID and password.
- We recommend that you change your password on a regular basis.

# 3.4 Recording trend

Assign any channels of the I/O unit to the pen and set the pen's waveform to be recorded and showed on the WEB display.

In the "Setting" display, click the "Trend" button to show the "Trend" display.

| Setti      | ng display   |             |               |        |
|------------|--------------|-------------|---------------|--------|
| Setting    |              |             | ×             |        |
| - I/O      | Web          | Tre         | end display   |        |
| Connection | Trend        |             |               | ×      |
| Channel    | Basic PEN    |             |               |        |
| Click      | Auto star    | t           | Normal start  | ~      |
| Record     | Storing ra   | te          | 100ms         | ~      |
| Trend      | Normal reco  | ording      |               |        |
|            | Storing m    | ode         | Samples       | ~      |
| Report     | Samples      |             | 2000          |        |
|            | Time         | Interval    | 10min         | ~      |
|            |              | Hour        | 0             | ~      |
|            |              | Pay of week | Sun           | ~      |
|            | Trigger reco | ording      |               |        |
|            | Mode         |             | Level         | ~      |
|            | Pre trigge   | r samples   | 1000 (0-5000) |        |
|            | Post trigg   | er samples  | 1000 (1-5000) |        |
|            |              |             | OK            | Cancel |

## 3.4.1 Basic setting

Make the setting to record pen waveforms to a trend file.

When recording pen's waveforms, event data and comment data during the recording period are recorded in the same file.

## 1. Recording setting

Set the recording conditions for the trend.

| Setting displa        | ay                         |                       |          |
|-----------------------|----------------------------|-----------------------|----------|
| Setting               |                            | ×                     |          |
| I/O Basic setting     | Т                          | rend display          | 1. Input |
| Connection<br>Channel | sic PEN                    |                       |          |
| Click                 | Auto start<br>Storing rate | Normal start<br>100ms | <u>~</u> |
| Trend                 | Normal recording           |                       |          |
|                       | Storing mode               | Samples               | ~        |
| Report                | Samples                    | 2000                  |          |
|                       | Hour                       |                       |          |
| 2. Input              | Day of week                | Sun                   | ×        |
|                       | Trigger recording          |                       |          |
|                       | Mode                       | Level                 | ~        |
|                       | Pre trigger samples        | 1000 (0-5000)         |          |
|                       | Post trigger samples       | 1000 (1-5000)         |          |
|                       |                            | 3. Input              |          |
|                       |                            | OK                    | Cancel   |

#### (1) Make the common setting. In reference to the table below, set the various parameters.

|              | Settings                  | Description                                                                            |
|--------------|---------------------------|----------------------------------------------------------------------------------------|
|              | Auto start                | Select from Stop / Normal start / Trigger start.                                       |
|              | Storing rate              | Select from 100 ms / 500 ms / 1 sec / 2 sec / 5 sec / 10 sec / 1 min / 2 min / 5 min / |
| Stornig rate | 10 min / 30 min / 1 hour. |                                                                                        |

(2) Make the settings for normal recording. In reference to the table below, set the various parameters.

| Settings     | Description                                                                                                    |
|--------------|----------------------------------------------------------------------------------------------------|
| Storing mode | Select from Samples / Time.                                                                                                    |
| Samples      | When "Samples" is selected in String mode, the samples can be set.<br>Set this in the range of 1000 to 50000.                                                                                                    |
| Time         | <ul> <li>When "Time" is selected in Storing mode, the time can be set.</li> <li>The settable interval depends on the storing rate. Refer to the table below.</li> <li>When "1 day" is selected for the interval, set "Hour." Select from 0 to 23 (hours).</li> <li>When "1 week" is selected for the interval, set "Hour" and "Day of week." Select from 0 to 23 (hours), Sun / Mon / Tue / Wed / Thu / Fri / Sat.</li> <li>When "1 month" is selected for the interval, set "Hour." Select from 0 to 23 (hours).</li> </ul> |

#### Correspondence table storing rate and interval (•: selectable)

| Interval |     |     |      |       |       |     |      |       |
|----------|-----|-----|------|-------|-------|-----|------|-------|
|          | 10  | 30  | 1    | 6     | 12    | 1   | 1    | 1     |
| Storing  | min | min | hour | hours | hours | day | week | month |
| rate     |     |     |      |       |       |     |      |       |
| 100 ms   | ٠   | •   | •    | _     | _     |     | —    | I     |
| 500 ms   | -   | •   | •    | •     | —     | -   | —    | _     |
| 1 sec    | _   | _   | •    | •     | •     | _   | _    | _     |
| 2 sec    | _   | _   | •    | •     | •     | •   | _    | _     |
| 5 sec    | _   | _   | —    | •     | •     | •   | _    | _     |
| 10 sec   |     |     | —    | •     | •     | •   | —    | I     |
| 1 min    |     |     | _    | _     | _     | ٠   | •    |       |
| 2 min    | _   | _   | —    | _     | _     | •   | •    | _     |
| 5 min    | _   | _   | —    | _     | _     | •   | •    | •     |
| 10 min   | —   | _   | _    | _     | _     | ٠   | •    | •     |
| 30 min   | —   | —   | —    | —     | —     | •   | •    | ٠     |
| 1 hour   | _   | _   | _    | _     | —     | _   | •    | •     |

(3) Make the settings for trigger recording. In reference to the table below, set the various parameters.

| Settings             | Description                         |
|----------------------|-------------------------------------|
| Mode                 | Select from Level / Edge.           |
| Pre trigger samples  | Set this in the range of 0 to 5000. |
| Post trigger samples | Set this in the range of 1 to 5000. |

# 2. Normal recording

When Normal start is set in [Auto start] on the "Trend" display, trend recording starts upon PC Recorder startup.

(1) Storing mode: Samples

When Samples is set in [Storing mode], the recorded data are saved to a trend file by samples.

(2) Storing mode: Time

When Time is set in [Storing mode], the recorded data are saved to a trend file at the time set in [Time]. For storage timing, refer to the table below.

| Interval | Timing                                                                   |  |  |
|----------|--------------------------------------------------------------------------|--|--|
| 10 min   | 0, 10, 20, 30, 40, 50 minutes and 0 seconds past the hour                |  |  |
| 30 min   | 0, 30 minutes and 0 seconds past the hour                                |  |  |
| 1 hour   | 0 minutes and 0 seconds every hour                                       |  |  |
| 6 hours  | 0, 6, 12, 18 hours, 0 minutes, and 0 seconds                             |  |  |
| 12 hours | 0, 12 hours, 0 minutes, and 0 seconds                                    |  |  |
| 1 day    | 0 minutes and 0 seconds when set in [Hour]                               |  |  |
| 1 week   | 0 minutes and 0 seconds when set in [Hour] on the day of the week set in |  |  |
| Т week   | [Day of week]                                                            |  |  |
| 1        | 0 minutes and 0 seconds when set in [Hour] on the first day of every     |  |  |
| 1 month  | month.                                                                   |  |  |

## 3. Trigger recording

When trigger recording is set in [Auto Start] on the "Trend" display, the trend is recorded for each channel of AI, DI, and OI according to the conditions set for the trigger.

(1) Mode: Level

When Level is set in [Mode] of the trigger recording on the "Trend" display, the trend is recorded as long as one or more of the AI, DI, or OI channels with trigger settings satisfy the trigger conditions. The data samples to be saved in the trend file should be set in [Pre trigger samples] and [Post trigger samples]. The data sample interval is determined by the [Common] storing rate. For details, refer to the following:

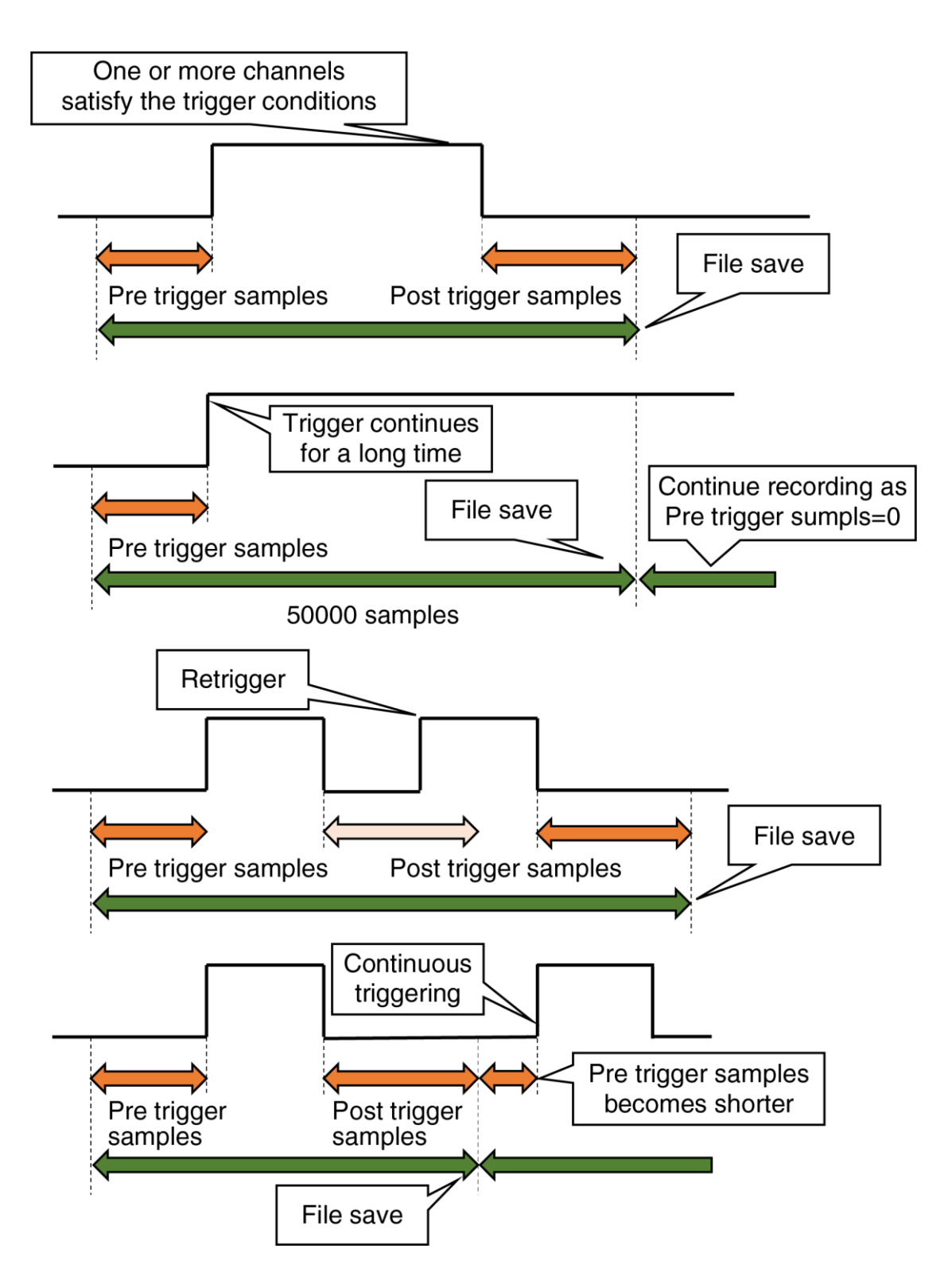

(2) Mode: Edge

When Edge is set in [Mode] of the trigger recording on the "Trend" display, trends are recorded with reference to the change point where one or more channels satisfy the trigger conditions from the non-trigger state of all channels among the trigger settings for AI, DI, and OI channels. The data samples to be saved in the file should be set in [Pre trigger samples] and [Post trigger samples]. The data sample interval is determined by the [Common] storing rate. For details, refer to the following:

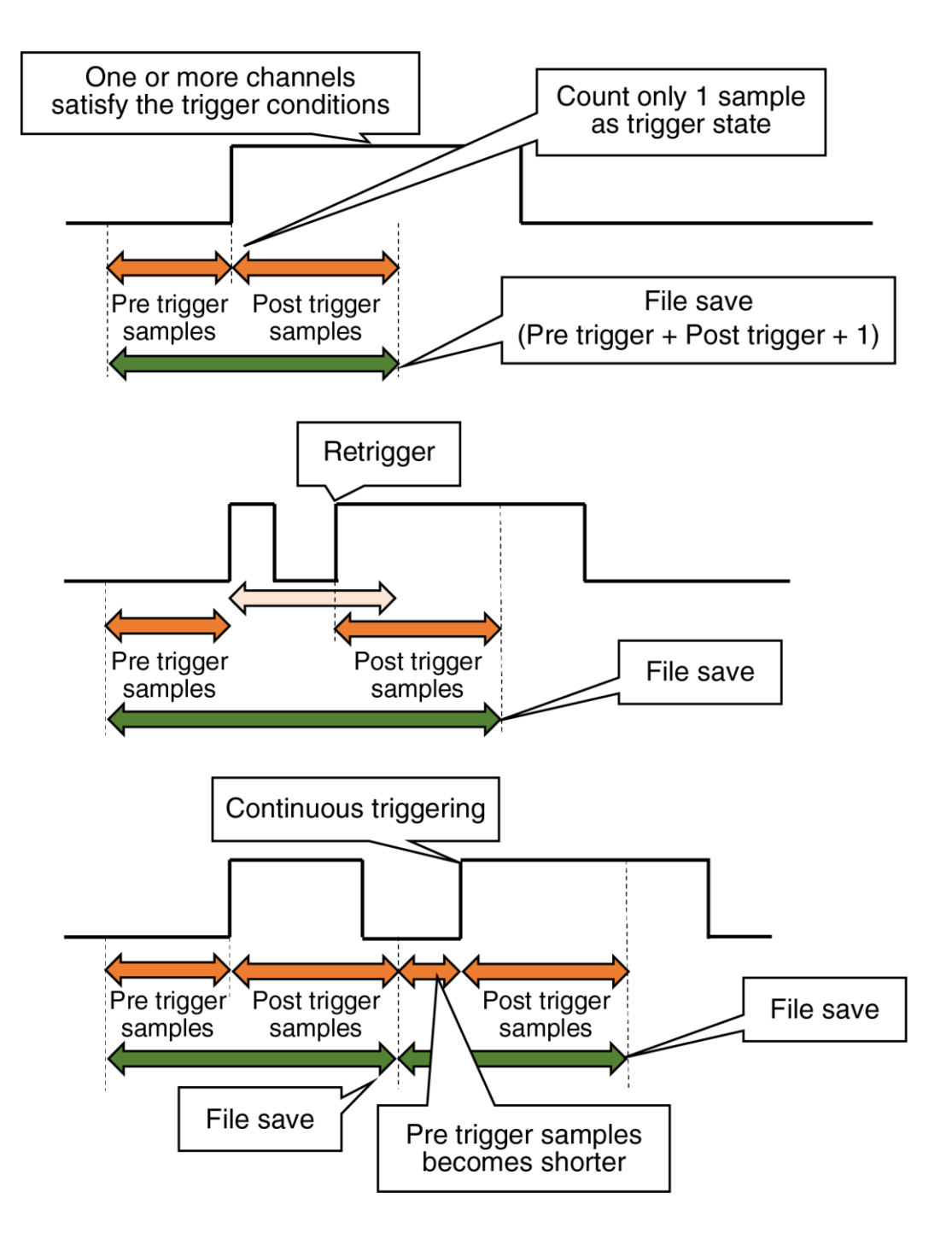

### 3.4.2 Pen setting

Make the setting for pen assignments and colors for trends recorded to trend files and show on the WEB display.

For trend pens show on the WEB display, 16 pens in total can be displayed on four pages: pens 1 to 4 on page 1, pens 5 to 8 on page 2.

| Setting di | splay                                                                                                    |           |
|------------|----------------------------------------------------------------------------------------------------|-----------|
| Setting di | Splay       Pen setting       Trend       Basic       PEN1       PEN2       PEN4       PEN5       PEN6       PEN7       PEN8       PEN9       PEN00       PEN10       PEN11 | 2. Input  |
| 1. Select  | PEN11<br>PEN12<br>PEN13<br>PEN14<br>PEN15<br>PEN16                                                                                                    | OK Cancel |

- (1) Select the pen to be set. The current setting data for the selected pen is displayed.
- (2) Make pen assignments. Set the pen in reference to the table below and click the [OK] button.

| Settings                                                                                                   | Description                                                               |  |  |
|----------------------------------------------------------------------------------------------------|---------------------------------------------------------------------------|--|--|
| Туре                                                                                                    | Select the type to be assigned. Selectable from None / AI / DI / OI / DO. |  |  |
| CH Set the channel to be assigned. It can be selected from a list of the in channels selected in the type. |                                                                           |  |  |
| Color Set the color of the pen.                                                                            |                                                                           |  |  |
| Upper limit Set the scaling value of 100% in the trend graph.                                              |                                                                           |  |  |
| Lower limit Set the scaling value of 0% in the trend graph.                                                |                                                                           |  |  |

(3) In the same way, set all pens that are recorded to trend files and showed on the WEB display. It is also possible to copy the settings of a pen that has already been set and then edit only the changes.

#### Special note

• If updating data error has occurred because of communication error etc, the previous value will be held.

Example: Copy of PEN1 to PEN16.

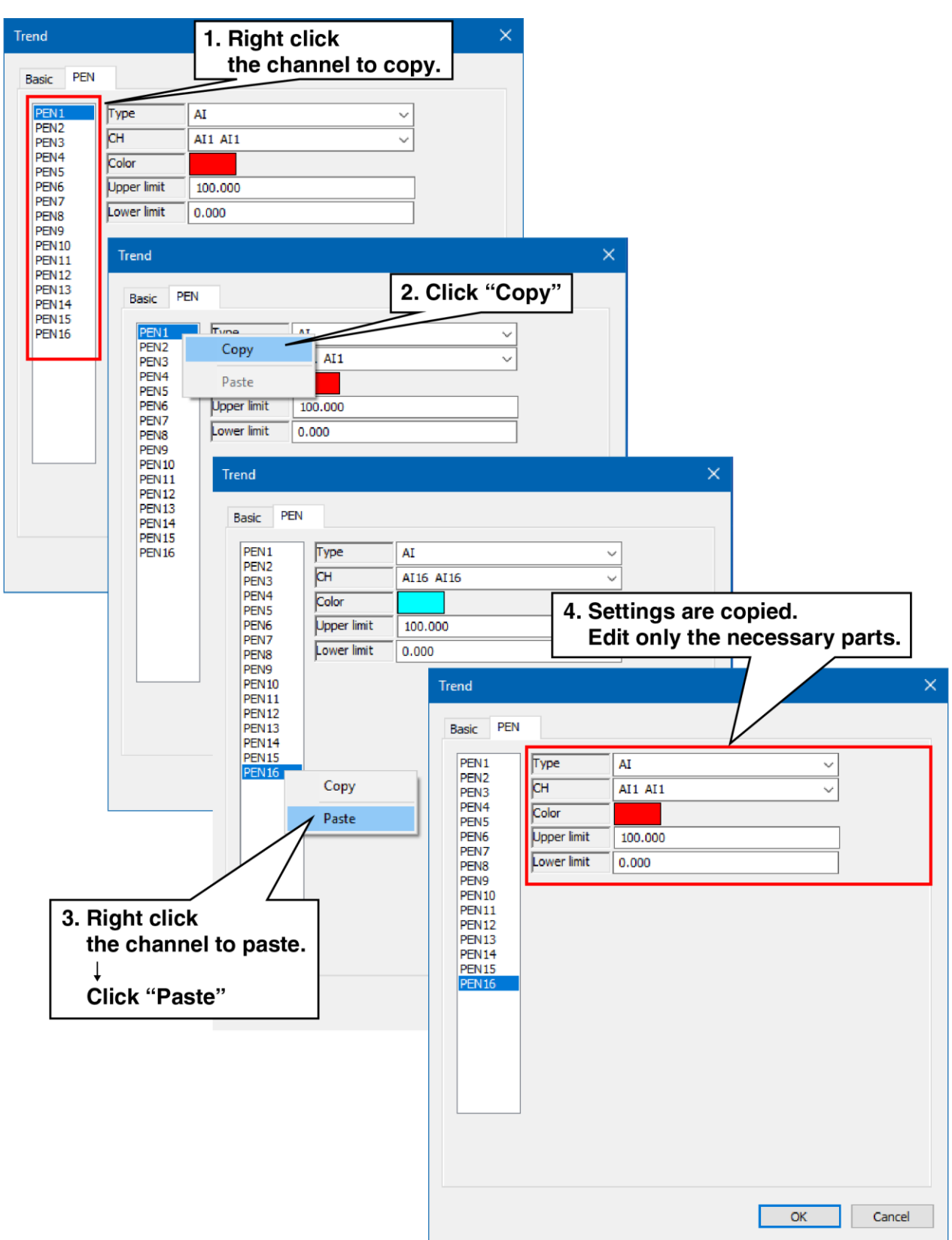

# 3.5 Recording report

Make the report setting. PC Recorder has the function to generate daily, monthly, and yearly reports. Al and OI data can be recorded for 16 channels.

Daily report data for one hour is generated by sampling from data per second as "Momentary value," "Average value," "Maximum value (peak value (high)," or "Minimum value (peak value (low))." Monthly report data are generated from daily report data and yearly report data from monthly report data.

### 3.5.1 Basic setting

Make the basic setting for daily, monthly, and yearly reports. In reference to the table below, set the following parameters:

| Setting di    | splay                               |
|---------------|-------------------------------------|
| Setting       | ×                                   |
| Basic setting | Report display                      |
| Connection    | Report X                            |
| Channel       | Basic CH<br>Yearly report           |
| Record        | Page title Start month              |
| Trend         | Monthly report                      |
| Report        | Page title Start date 1             |
| Click         | Daily report                        |
|               | Page title       Start time       1 |
|               |                                     |
|               | Input                               |
|               |                                     |
|               | OK Cancel                           |

| Settings                    | Description                                                                              |
|-----------------------------|------------------------------------------------------------------------------------------|
| Page title                  | Set the report title within 32 characters for each of daily, monthly, and yearly report. |
| Yearly report / Start month | Select the start month of the yearly report from January to December.                    |
| Monthly report / Start date | Select the start date of the monthly report from 1st to 28th.                            |
| Daily report / Start time   | Select the start time of the daily report from 1 to 24 (o'clock).                        |

# 3.5.2 Channel setting

Make the setting for the content of recording.

(1) Select the channel to be set and, in reference to the table below, set the various parameters.

| •                                      | Setting display                                                                          |                                                                                |                                     |
|----------------------------------------|------------------------------------------------------------------------------------------|--------------------------------------------------------------------------------|-------------------------------------|
| Setting                                |                                                                                          | ×                                                                              |                                     |
| I/O<br>Connection<br>Channel<br>Record | Channel se<br>Web<br>Report<br>Basic CH<br>CH1<br>CH2<br>CH3<br>CH4<br>CH5<br>CH6<br>CH7 | Type AI<br>CH AI1 AI1<br>Sampling method Yearly report<br>Sum                  | Splay<br>×<br>/ Monthly report<br>× |
| Click                                  | CH8<br>CH9<br>CH10<br>CH11<br>CH12<br>CH13<br>CH14<br>CH14<br>CH15<br>CH16               | Data range Data range Data range Upper limit<br>Lower limit<br>Error mode Mode | alue                                |
|                                        | 1. Select                                                                                | Fixed value<br>Fixed charact                                                   | I00.000<br>ers<br>2. Input          |

| Settings                       | Description                                                                         |
|--------------------------------|-------------------------------------------------------------------------------------|
| Туре                           | Select the type of the channel to be assigned from None / AI / OI.                  |
| СН                             | Select the channel to be assigned.                                                  |
| Sampling method                | Select the sampling method for the "daily/monthly data" to be recorded in the       |
| Yearly report / Monthly report | yearly / monthly report from Total / Average / Maximum / Minimum.                   |
| Sampling method                | Select the sampling method for the "hourly data" to be recorded in the daily report |
| Daily report                   | from Momentary value / Average / Maximum / Minimum.*1                               |
|                                | - To set an effective range for data to be recorded on the reports, check the       |
| Data rango                     | "Enable" check box.                                                                 |
| Data range                     | - Upper limit: Set the upper limit when "Enable" is checked.                        |
|                                | - Lower limit: Set the lower limit when "Enable" is checked.                        |
|                                | - Mode: Select the value to be recorded in the report data when data could not      |
|                                | be obtained or when data outside the range set in the data range is obtained        |
| Error modo                     | from Previous value / Fixed value / Fixed characters.*2                             |
| Enormode                       | - Fixed value: Set a value when set to "Fixed value."                               |
|                                | - Fixed characters: Set a character string within 24 characters when set to "Fixed  |
|                                | characters."                                                                        |

Special note

- When "Momentary value" is selected as the sampling method, data is recorded at 0 minutes and 0 seconds of every hour.
- When the sampling method is other than "Momentary value," the "Fixed character" set in the "error mode" is recorded in the "hourly data" to be recorded in the daily report if the sampling data recorded for an hour is all an error. If even one piece of data can be obtained during one hour, the operation set in the sampling method is performed from the obtained data.
  - \*1: Description of sampling method

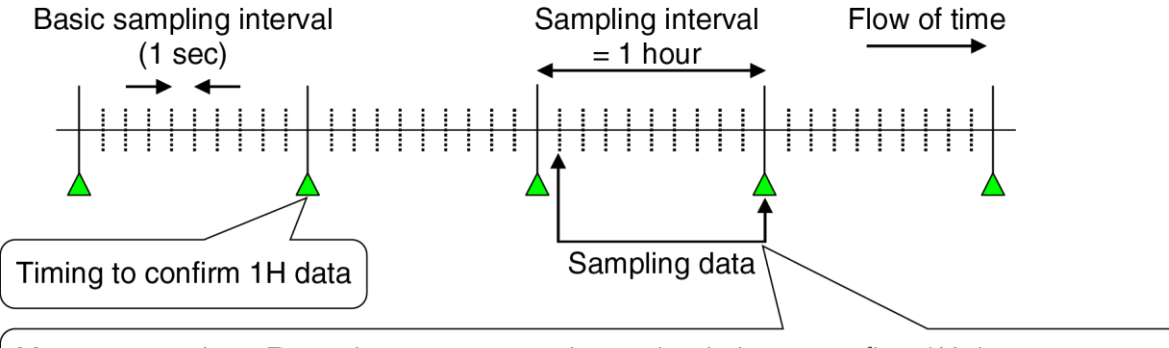

Momentary value : Records momentary value at the timing to confirm 1H data Average value : Records average value of sampling data among sampling intarval Peak value : Records maximum/minimum value of sampling data among sampling interval \*2: Description of conditions that result in an obtaining data error
 In case that the [Source] of "Report Display", "Channel Display" is AI:
 If the sampling data used to create the report file cannot be obtained properly due to communication abnormalities, etc, the operation will be as shown in the following figure.

[In case of USB connection]

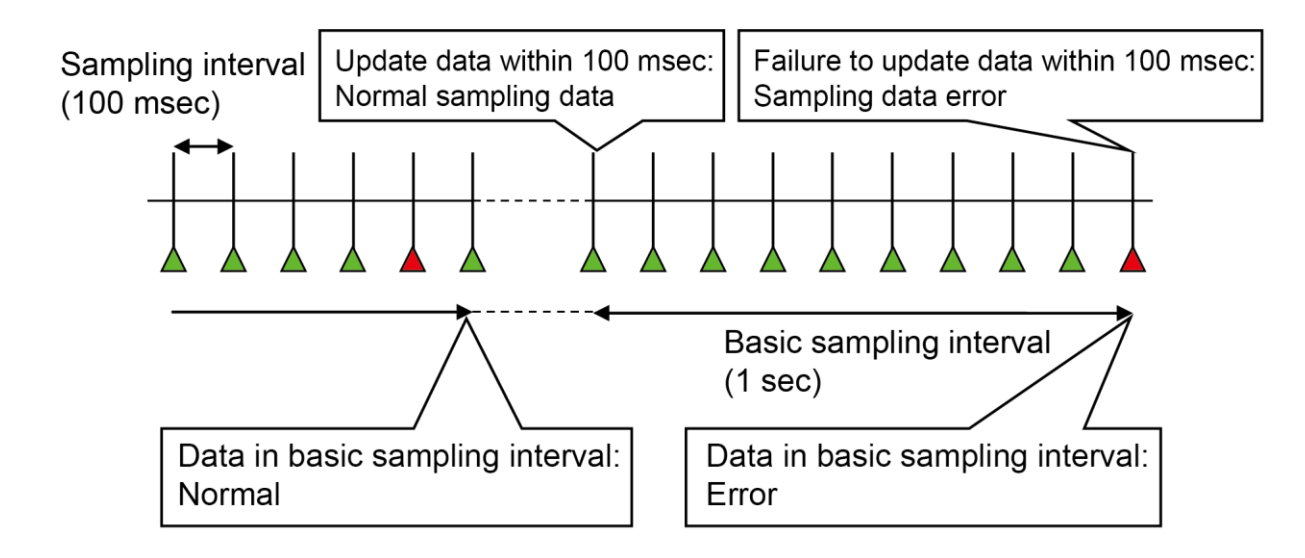

[In case of wireless LAN connection]

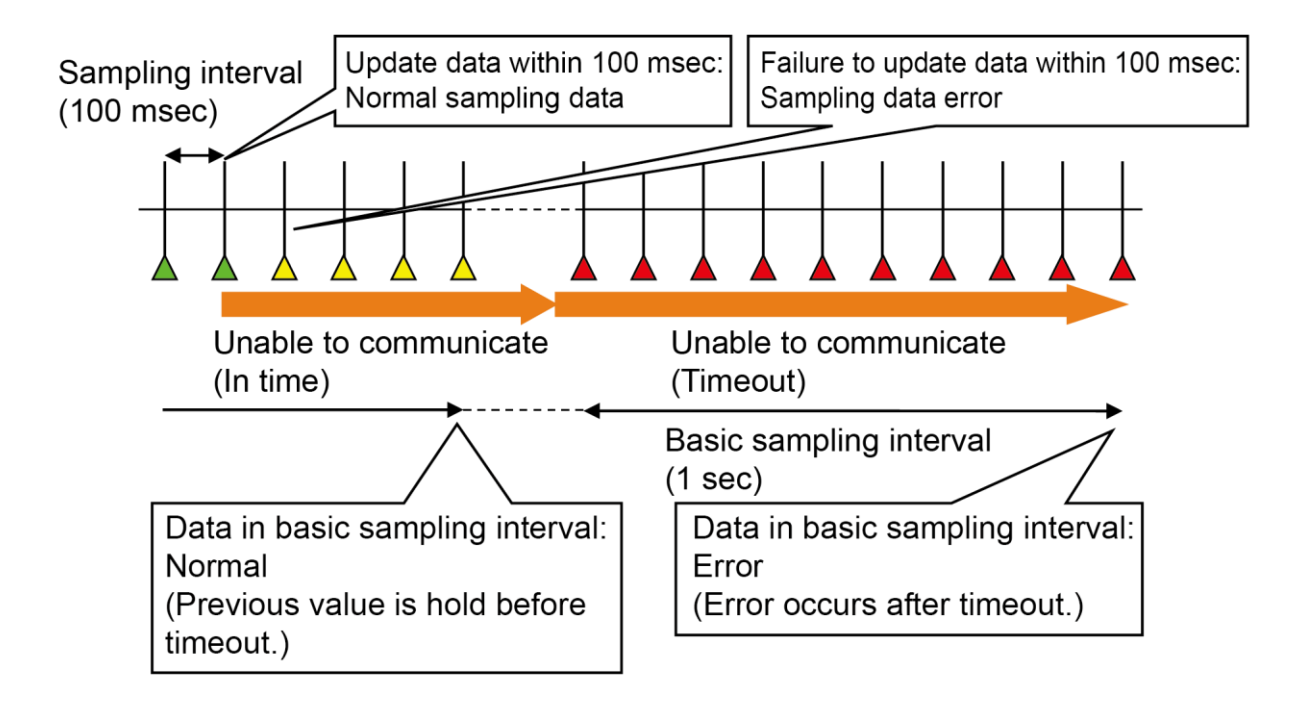

In case that the [Source] of "Report Display", "Channel Display" is OI: AI & DI data specified in [CH setting] will be held as the previous value. In the same way, set all channels to be desirably recorded in the reports. It is also possible to copy the settings of a channel that has already been set and then edit only the changes. Example: Copy of CH1 to CH16.

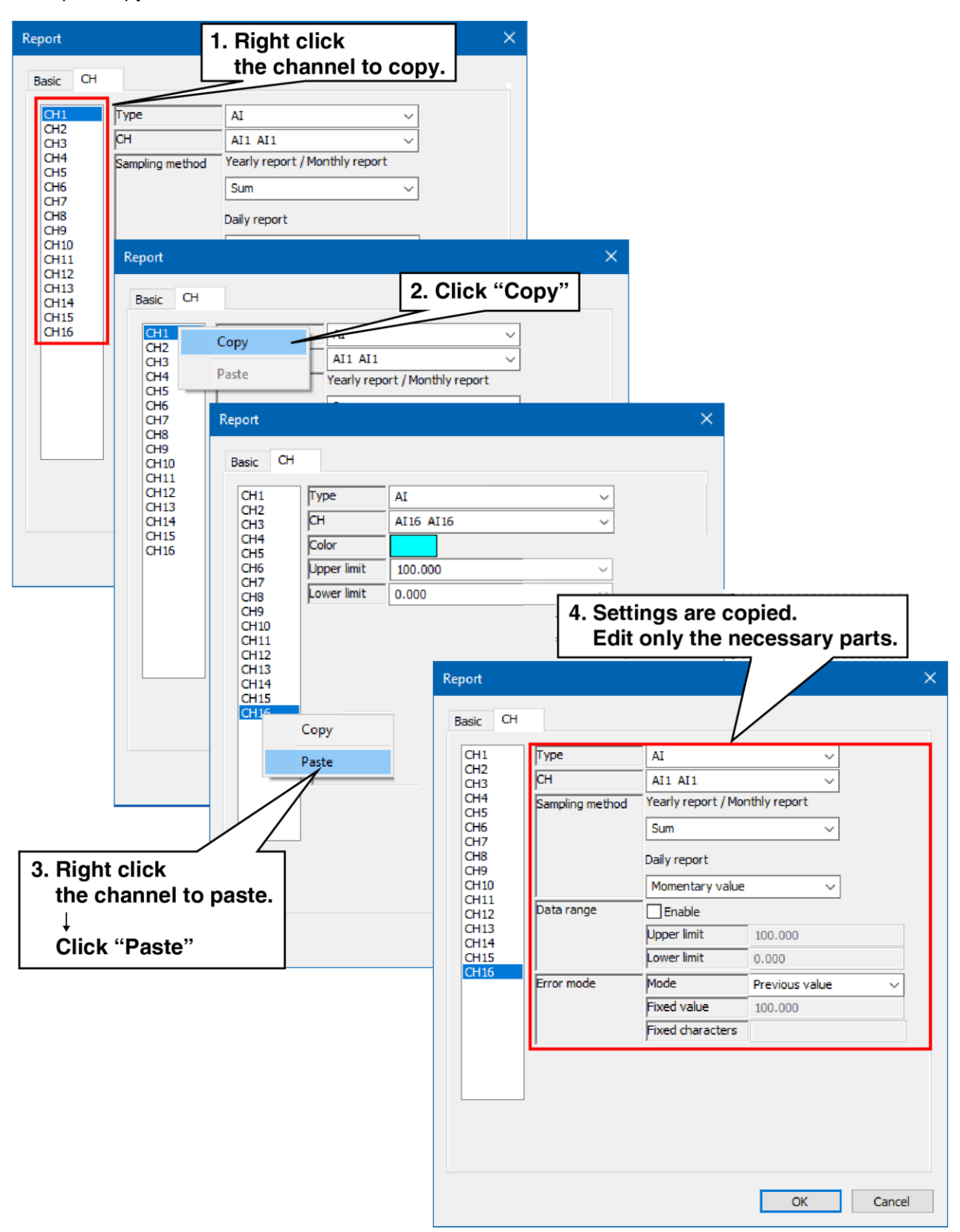

# 4. Wireless LAN setting

Right-click "PC Recorder" icon in the task tray and click "Wireless LAN Setting (W)".

The Wireless LAN setting dialog appears.

Configure the Wireless LAN settings. Refer to the following table for setting parameters.

# Wireless LAN setting display

|          | Wireless LAN Setting                                                                                                    |                                                                                                    |
|----------|----------------------------------------------------------------------------------------------------|----------------------------------------------------------------------------------------------------|
| 1. Enter | IP Address       192 . 168 . 0 . 1         Subnet mask       255 . 255 . 255 . 0         Default gateway       0 . 0 . 0 . 0         TCP port       502         Wireless LAN mode       AP         Wireless LAN channel       6 (2.4GHz)         DHCP server       Enable         DHCP Start IP Address       192 . 168 . 0 . 2 | 192.168.0.1         255.255.255.0         0.0.0.0         502         AP         6 (2.4GHz)         Enable         192.168.0.2         WL7W1-G16D4 |
|          | KEY                                                                                                    | WL7W1-G16D4                                                                                                    |
| L        | Pecunty                                                                                                    | WPA2-PSK(AES) V<br>OK Cancel                                                                                                    |

| Settings                 | Description                                                                                                    | Default       |
|--------------------------|----------------------------------------------------------------------------------------------------|---------------|
| IP Address               | Set IP Address. (0.0.0.0 to 255.255.255.255)                                                                                                    | 192.168.0.1   |
| Subnet mask              | Set Subnet mask. (0.0.0.0 to 255.255.255.255)                                                                                                    | 255.255.255.0 |
| Default gateway          | Set Default gateway. (0.0.0.0 to 255.255.255.255)                                                                                                    | 0.0.0.0       |
| TCP port                 | Set TCP port. (1 to 65535)                                                                                                    | 502           |
| Wireless<br>LAN mode     | Select AP (Access point) or ST (Station).                                                                                                    | AP            |
| Wireless LAN<br>channel  | Select from the following.<br>1 (2.4GHz) / 2 (2.4GHz) / 3 (2.4GHz) / 4 (2.4GHz) / 5 (2.4GHz) / 6 (2.4GHz) /<br>7 (2.4GHz) / 8 (2.4GHz) / 9 (2.4GHz) / 10 (2.4GHz) / 11 (2.4GHz) /<br>12 (2.4GHz) / 13 (2.4GHz) / 36 (5GHz) / 40 (5GHz) / 44 (5GHz) / 48 (5GHz) | 6             |
| DHCP server              | Select Enable or Disable.                                                                                                    | Enable        |
| DHCP Start IP<br>Address | Set DHCP Start IP Address. (Number of allocations: 1, expiration date: unlimited)                                                                                                    | 192.168.0.2   |
| SSID                     | Set SSID within 32 characters. (half-width alphanumeric characters and "_")                                                                                                    | WL7W1-G16D4   |
| KEY                      | Set KEY in the range of 8 to 64 characters. (half-width alphanumeric characters and symbol)                                                                                                    | WL7W1-G16D4   |
| Security                 | No changes required.                                                                                                    | _             |

#### CAUTION

• When configuring the Wireless LAN settings, set the I/O connection type to "USB" and perform the setting via USB. => 3.1 I/O connection setting

# 5. Recording data

PC Recorder stores three types of data files: trend files, report files, and system log files.

The data to be saved in the trend files and the report files should be set in 3.4 Recording trend and the 3.5 Recording report.

The system log is automatically saved by PC Recorder.

# 5.1 Trend file

Trend files are saved in binary format (extension: TRD).

### 1. File name

A file is created with a name consisting of the year, month, day, hour, minute, second, and millisecond (yyyymmddhhmmss///) of the first sample.

(e.g. 20231025103010500.TRD for October 25, 2023, 10:30:10, and 500 milliseconds with daylight saving time not used)

For details on trend files, refer to the table below. Also, for the folder structure, refer to 5.4 Folder structure.

| Item               | Description                                                                                  |  |  |
|--------------------|----------------------------------------------------------------------------------------------|--|--|
|                    | File names depend on whether or not to use in daylight saving time. In daylight saving       |  |  |
|                    | time, recording is performed with "S" added to the end of the file name for the "Standard,"  |  |  |
|                    | or "D" for "DST."                                                                            |  |  |
|                    | - When daylight saving time is not used:                                                     |  |  |
| Record file        | YYYYMMDDhhmmsslll.TRD                                                                        |  |  |
|                    | - When daylight saving time (Standard) is used:                                              |  |  |
|                    | YYYYMMDDhhmmssll/S.TRD                                                                       |  |  |
|                    | - When daylight saving time (DST) is used:                                                   |  |  |
|                    | YYYYMMDDhhmmsslllD.TRD                                                                       |  |  |
| Records            | Setting information, trend data, event data, comment data                                    |  |  |
|                    | Right-click the "PC Recorder" icon in the task tray and click "View (V)." Data can be        |  |  |
| Dete view          | viewed using a Web browser>6.2 Trend                                                         |  |  |
| Data view          | Data can be viewed with the waveform viewer software for TR30 (model: TRViewer).             |  |  |
|                    | TRViewer can be downloaded from our website.                                                 |  |  |
| Decending conceits | - Trend data: 50000 samples × 16 pen-points                                                  |  |  |
| Recording capacity | - Event data: 3000 events                                                                    |  |  |
| (per me)           | - Comment data: 1000 comments                                                                |  |  |
|                    | - To prevent the creation of fragmented files due to short-term continuous triggering, it is |  |  |
| CAUTION            | prohibited to create a file again within one second after another file is created.           |  |  |
|                    | - Actual quantity may differ slightly between PC Recorder and TRViewer.                      |  |  |

# 2. Time correction

If the PC time is corrected during trend data recording, the time is corrected at regular intervals for a fixed period of time to ensure time continuity. During the time correction process, the time on the WEB display is showed in yellow. -> 6.1 Description of display

| Range of correction                                                                 | Process                                                                                     |
|-------------------------------------------------------------------------------------|---------------------------------------------------------------------------------------------|
| Within 180 to 0 sec                                                                 | The recording cycle is extended until the corrected current time catches up with the time   |
| Within - Too to o sec.                                                              | in the process of trend data recording. After catching up, the recording cycle is restored. |
|                                                                                     | Complements data for missing recording cycles. In addition, the recording cycle is          |
| Within 0 to 180 sec.                                                                | shortened until the time in the process of trend data recording catches up with the         |
|                                                                                     | corrected current time. After catching up, the recording cycle is restored.                 |
| Other than those above The time change is applied immediately and is not equalized. |                                                                                             |

### Special note

If time is corrected again during the equalization process, it works as follows:
 If the change reduces the difference between the current time after the correction and the current time before the correction, the equalization process continues.
 Otherwise, the change is applied immediately.

# 5.2 Report file

Report files are saved in CSV format.

### 1. File name

Daily report files are created with a name consisting of the year, month, and day (yyyymmdd) of the first sample, monthly report files with a name consisting of the year and month (yyyymm) of the first sample, and yearly report files with a name consisting of the year (yyyy) of the first sample. Also. for the folder structure, refer to 5.4 Folder structure.

When the settings are changed, it is recorded with "\_X" added to the end of the file name. The previously recorded reports are confirmed at the time of change.

If the file in which the report data is saved is opened in Excel or another application and cannot be saved, "\_S" is added to the end of the file name and the file is temporarily saved.

| Report         | How to name a file                   | Example:                                  |
|----------------|--------------------------------------|-------------------------------------------|
| Deily year ent | Version mentals and devised by "DDT" | RPT20231025.CSV, RPT20231025_X.CSV,       |
| Daily report   | Year, month, and day followed by RPT | RPT20231025_S.CSV                         |
|                | Year and month followed by "RPT"     | RPT202310.CSV, RPT202310_X.CSV,           |
| Monthly report |                                      | RPT202310_S.CSV                           |
| Yearly report  | Year followed by "RPT"               | RPT2023.CSV, RPT2023_X.CSV, RPT2023_S.CSV |

The format of each CSV file is as follows (when 16 channels are assigned):

### 2. Daily report

|         | Row 1          | Row 2                | Row 3                |     | Row 17                |
|---------|----------------|----------------------|----------------------|-----|-----------------------|
| Line 1  | Title of daily |                      |                      |     |                       |
|         | report         |                      |                      |     |                       |
| Line 2  | (Blank)        | CH1 name             | CH2 name             | ••• | CH16 name             |
| Line 3  | A.D.           | CU1 commont          | 0110                 |     | CH16 comment          |
|         | year/month/day |                      |                      | ••• |                       |
| Line 4  | (Blank)        | CH1 engineering unit | CH2 engineering unit | ••• | CH16 engineering unit |
| Line 5  | 1 o'clock      | CH1 data             | CH2 data             | ••• | CH16 data             |
| Line 6  | 2 o'clock      | CH1 data             | CH2 data             | ••• | CH16 data             |
|         |                |                      |                      | ••• |                       |
|         |                |                      |                      |     |                       |
| Line 28 | 24 o'clock     | CH1 data             | CH2 data             | ••• | CH16 data             |
| Line 29 | Total          | CH1 total value      | CH2 total value      | ••• | CH16 total value      |
| Line 30 | Average        | CH1 average value    | CH2 average value    | ••• | CH16 average value    |
| Line 31 | Maximum        | CH1 maximum value    | CH2 maximum value    | ••• | CH16 maximum value    |
| Line 32 | Minimum        | CH1 minimum value    | CH2 minimum value    | ••• | CH16 minimum value    |

# 3. Monthly report

|         | Row 1                     | Row 2                | Row 3                |     | Row 17                |
|---------|---------------------------|----------------------|----------------------|-----|-----------------------|
| Line 1  | Title of monthly          |                      |                      |     |                       |
|         | report                    |                      |                      |     |                       |
| Line 2  | (Blank)                   | CH1 name             | CH2 name             | ••• | CH16 name             |
| Line 3  | A.D. year/month           | CH1 comment          | CH2 comment          | ••• | CH16 comment          |
| Line 4  | (Blank)                   | CH1 engineering unit | CH2 engineering unit | ••• | CH16 engineering unit |
| Line 5  | Day 1                     | CH1 data             | CH2 data             | ••• | CH16 data             |
| Line 6  | Days 2                    | CH1 data             | CH2 data             | ••• | CH16 data             |
|         | •••                       |                      |                      | ••• |                       |
| Line 35 | Day 31                    | CH1 data             | CH2 data             | ••• | CH16 data             |
| Line 36 | Total                     | CH1 total value      | CH2 total value      | ••• | CH16 total value      |
| Line 37 | Average                   | CH1 average value    | CH2 average value    | ••• | CH16 average value    |
| Line 38 | Maximum                   | CH1 maximum value    | CH2 maximum value    | ••• | CH16 maximum value    |
| Line 39 | Minimum CH1 minimum value |                      | CH2 minimum value    | ••• | CH16 minimum value    |

## 4. Yearly report

|         | Row 1           | Row 2                | Row 3                | ••• | Row 17                |
|---------|-----------------|----------------------|----------------------|-----|-----------------------|
| Line 1  | Title of yearly |                      |                      |     |                       |
|         | report          |                      |                      |     |                       |
| Line 2  | (Blank)         | CH1 name             | CH2 name             | ••• | CH16 name             |
| Line 3  | A.D. year       | CH1 comment          | CH2 comment          | ••• | CH16 comment          |
| Line 4  | (Blank)         | CH1 engineering unit | CH2 engineering unit | ••• | CH16 engineering unit |
| Line 5  | January         | CH1 data             | CH2 data             | ••• | CH16 data             |
| Line 6  | February        | CH1 data             | CH2 data             | ••• | CH16 data             |
|         | •••             |                      |                      | ••• |                       |
| Line 16 | December        | CH1 data             | CH2 data             | ••• | CH16 data             |
| Line 17 | Total           | CH1 total value      | CH2 total value      | ••• | CH16 total value      |
| Line 18 | Average         | CH1 average value    | CH2 average value    | ••• | CH16 average value    |
| Line 19 | Maximum         | CH1 maximum value    | CH2 maximum value    | ••• | CH16 maximum value    |
| Line 20 | Minimum         | CH1 minimum value    | CH2 minimum value    | ••• | CH16 minimum value    |

# 5.3 System log file

The system log file is saved in text file format (filename: Log.txt).

The date/time of occurrence and details of the operations listed in the table below are additionally saved in the system log file.

(Example: When PC Recorder started at 10:30:50 on October 25, 2023, the log file of "2023/10/25 10:30:50 Start PC Recorder" was added.)

| System log        | Operation                  |
|-------------------|----------------------------|
| Start PC Recorder | PC Recorder started.       |
| Close PC Recorder | PC Recorder closed.        |
| I/O ERROR         | I/O communication failure  |
| I/O OK            | I/O communication recovery |

# 5.4 Folder structure

Each file is saved based on the Windows "Documents" folder "C:¥Users¥[USERNAME]M-System¥PC Recorder."

([USERNAME] depends on the account.)

The folder structure under PC Recorder is shown in the figure below. Year/Month/Day folders are automatically created as more files are saved.

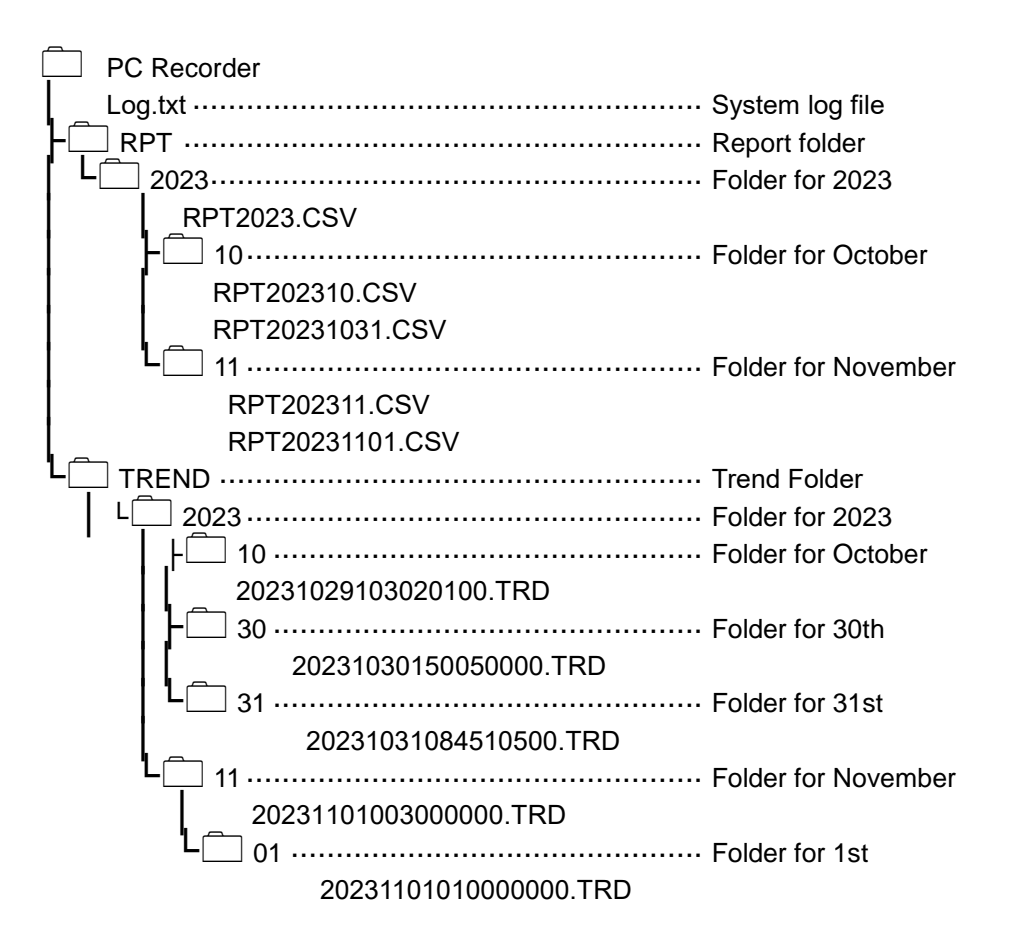

### CAUTION

• When the trend data recording speed is set to 10 s, 1 m, 2 m, 5 m, 10 m, 30 m, or 1 h, trend files are saved in the month folders.

# 6. **View**

Right-click the "PC Recorder" icon in the task tray and click on "View (View (V)." The Trend display is showed as the initial screen on the Web browser.

# 6.1 Description of display

The shared content is always showed at the top of each display.

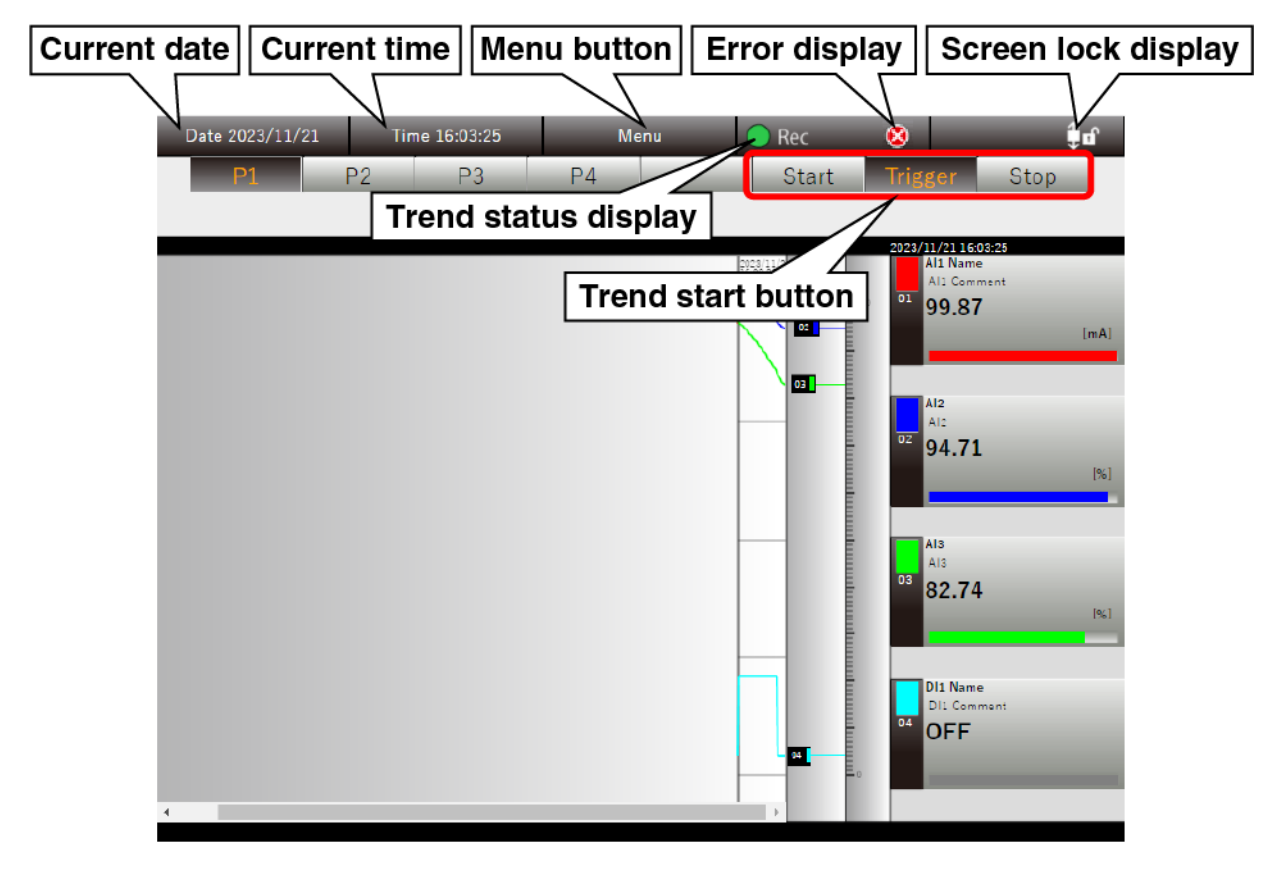

### 1. Current date

Displays the current date. During the time correction, this is displayed in yellow (\_\_\_\_\_\_\_\_). -> 5.12 Time

## 2. Current time

Displays the current time. During the time correction, this is displayed in yellow (<u>Time 14:46:54</u>). -> 5.12 Time correction

### 3. Menu button

Clicking the Menu button displays the menu dialog.

|               |                   |               |         | 2023/11/21 13:34:5 |    |
|---------------|-------------------|---------------|---------|--------------------|----|
| Trend view    | NEW<br>Event view | Over view     |         |                    | D  |
| -ner          |                   |               |         | *                  | B  |
| Trend file    | Report file       |               |         | Language           | di |
|               |                   |               | :-)     |                    |    |
| Compress Time | Expand Time Axis  | Event summary | Comment | Write Comment      | C  |
| Axis          |                   |               | summary | 03 55.00           | 0  |
|               |                   |               |         |                    | a  |
|               |                   |               |         | Class              | w  |
|               |                   |               |         | AI4<br>AI4         | J  |

### Display switching button

Button for the currently showing display appears dimmed

### **Operation Icons**

Operation icons that available on the display will appear

## 4. Trend status display

Displays the recording status of trend data. This lights in green ( Q Rec ) during recording and goes off

(O<sup>Rec</sup>) when recording is stopped. When waiting for a trigger, it blinks.

## 5. Error display

If communication with PC Recorder is lost, an error is displayed.

### 6. Screen lock display

If the screen scroll is not locked, the open key icon is displayed; if it is locked, the closed key icon is displayed. Click to toggle the screen lock status.

To print the "Trend", "Event view" or "Over view" display, "screen-lock" the display to be printed, and then print it.

# 7. Trend start button

By clicking the "Trend Start" button, you can switch between Normal start Start, Trigger recording

Trigger , and Stop trend recording Stop .

# 6.2 Trend display

Click the "Menu wenu" button and select "Trend" to go to the "Trend" display.

#### 6.2.1 Display items

The "Trend" display largely consists of the "Menu bar," "Page switching button," and "Trend area."

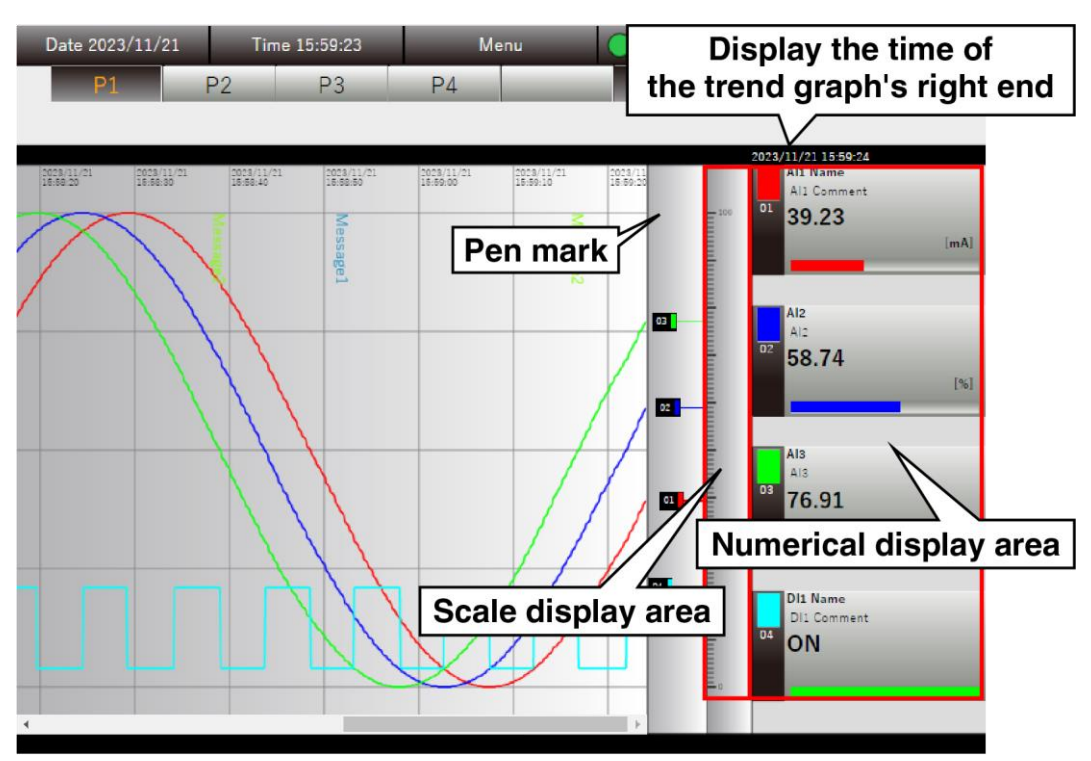

## 1. Numerical display

Black text indicates the current value.

Scrolling the trend graph shows the values on the right end of the graph and the text turns blue. Clicking the "numerical display area" selects the pen and deepens the background color. To deselect the pen, click "Scale display area."

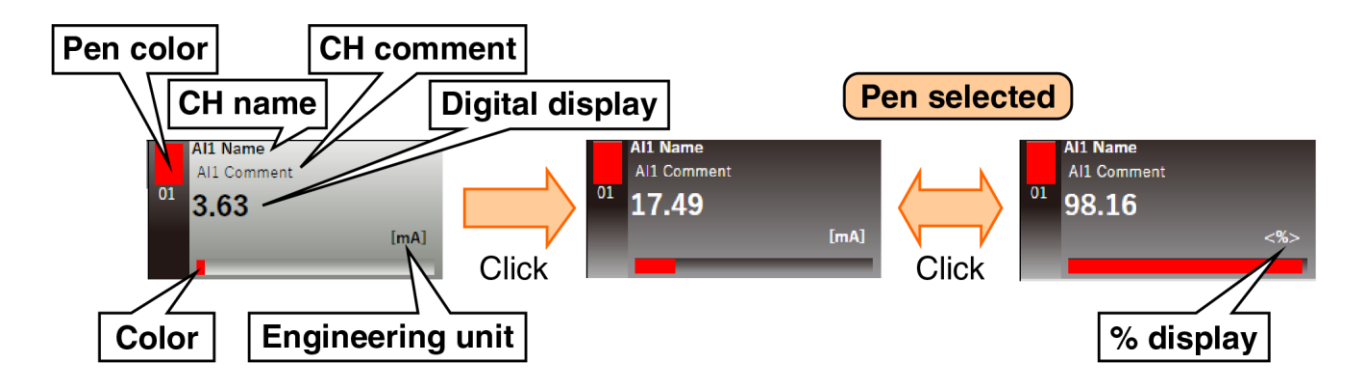

For items that are displayed differently depending on the type of input/output, refer to the table below.

| Item             | Туре | Description                                                       |  |  |  |
|------------------|------|-------------------------------------------------------------------|--|--|--|
|                  | AI   | Displays the % value or the actual quantity value.                |  |  |  |
| Distitut diamtav | DI   | Displays the display comment company display to ON/OFF            |  |  |  |
| Digital display  | DO   | Displays the display comment corresponding to UN/UFF.             |  |  |  |
|                  | OI   | Displays the numerical value of the actual quantity.              |  |  |  |
|                  |      | When a zone is used, the current display color is shown.          |  |  |  |
|                  | AI   | When a zone is not used, the pen color is shown.                  |  |  |  |
| Status           | OI   | This is displayed in a simple bar graph manner. The display color |  |  |  |
| Status           |      | corresponding to the whole status is shown.                       |  |  |  |
|                  | DI   | Displays solar corresponding to ON/OFE as a bar                   |  |  |  |
|                  | DO   | Displays color corresponding to ON/OFF as a bal.                  |  |  |  |
|                  | AI   | Diaplaya the enceified unit                                       |  |  |  |
|                  | OI   | Displays the specified unit.                                      |  |  |  |
|                  | DI   | Plank                                                             |  |  |  |
|                  | DO   |                                                                   |  |  |  |

### 2. Graph display

- (1) When the trend status display is "Recording" or "Waiting for trigger," the latest data is displayed at the right end of the trend graph.
- (2) When the trend status display is "Waiting for trigger," the latest data of the samples specified in "Pre trigger samples" is displayed. -> 3.4.11 Recording setting
- (3) When the trend status display transitions from "Waiting for trigger" to "Recording," the data of the samples specified in "Post trigger samples" is displayed following Step (2) above. -> 3.4.13 Trigger recording

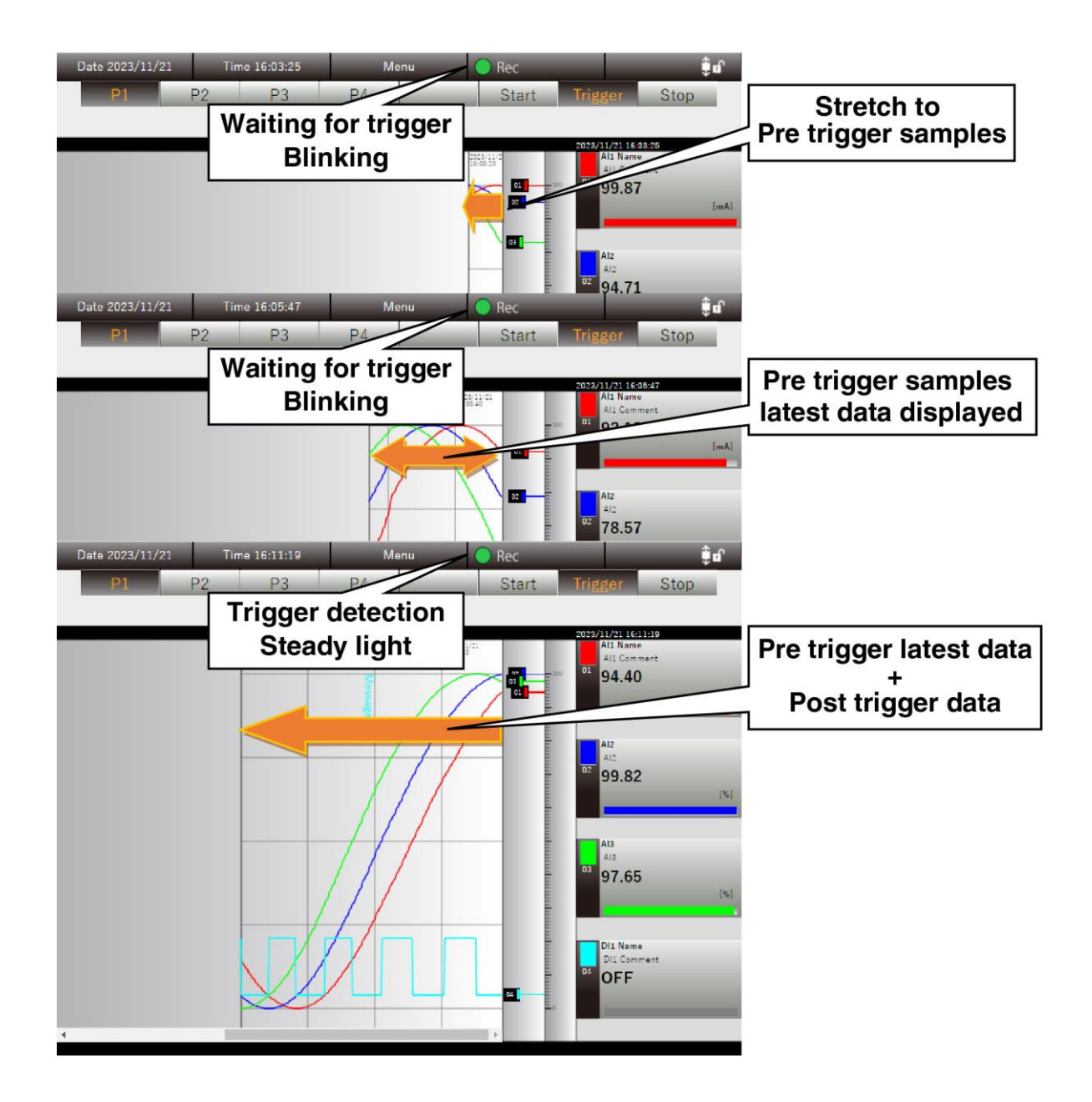

# 6.2.2 Operation

#### 1. Switch between pages

The pages can be switched by clicking the "Page Switch" button. The maximum number of pages is four.

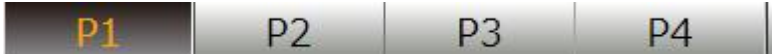

### 2. Expand/compress the time axis

The time axis of the trend graph can be expand/compress. The expansion and compression ratios are the settings shared among all pages.

- (1) Clicking the "Menu Menu" button displays the "menu" dialog.
- (2) Click "Compress Time Axis<sup>3</sup>" or "Expand Time Axis<sup>3</sup>" of the operation icons.

Each time the button is clicked, the time axis of the trend graph compress/expand.

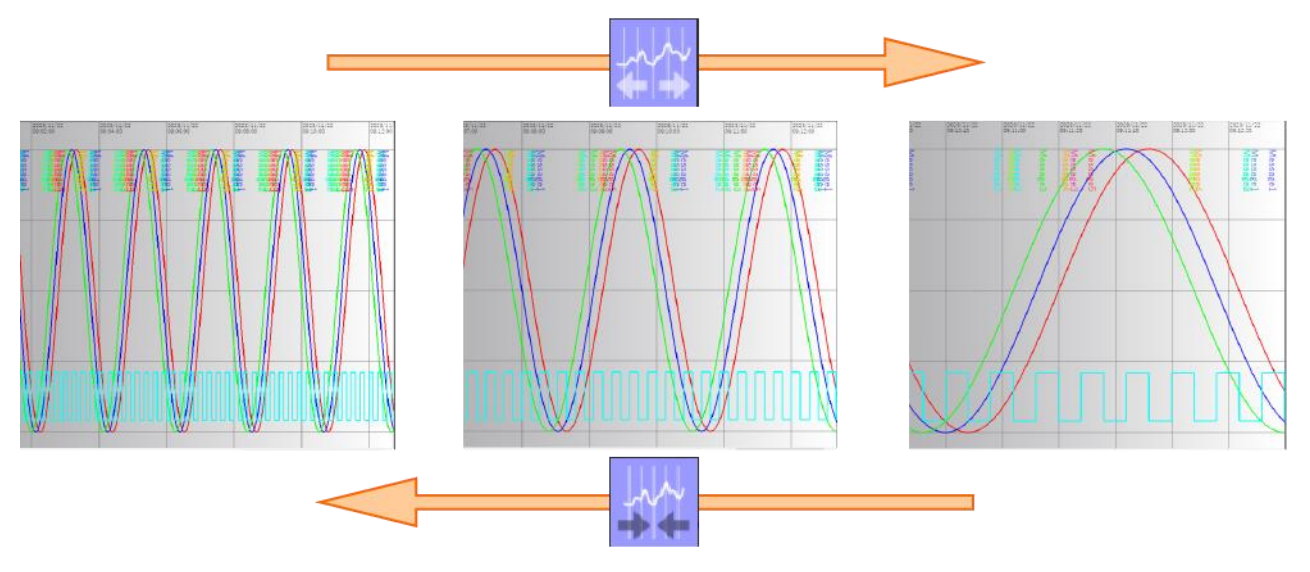

#### Special note

• The time axis can be switched between four levels: 100% (unity magnification), 50%, 20%, and 10%.

### 3. Changing the maximum/minimum value of the scale

The maximum and minimum values of the scale can be changed.

- (1) Click the "Digital display area" of the pen to be changed to select it.
- (2) To change the maximum value, click on the blank area to the right of the scale; to change the minimum value, click the blank area to the left of the scale. The Change maximum/minimum value dialog is displayed.
- (3) Enter the desired value and click the [OK] button to change the maximum/minimum value of the scale.
- (4) To deselect the pen, click "Scale display area."

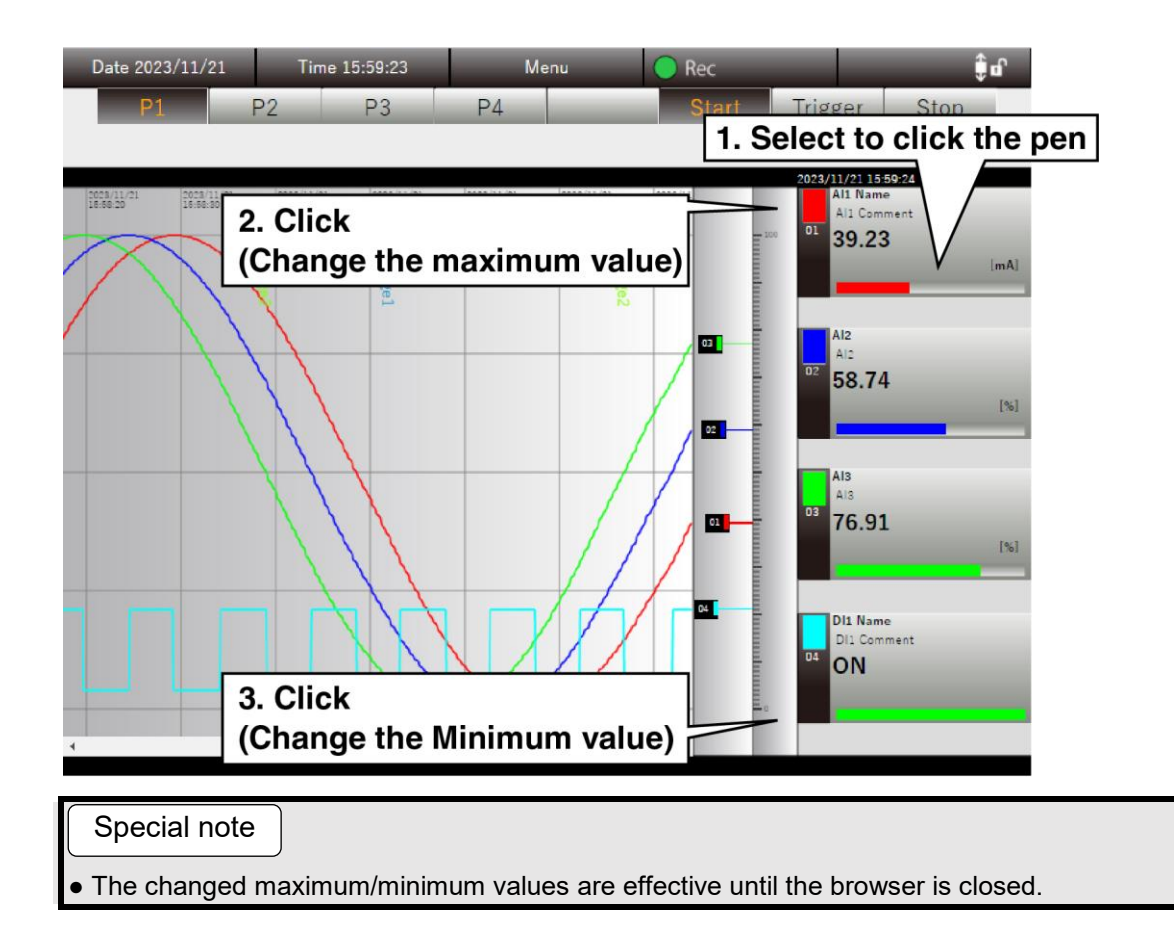

### 4. Write of comments

Comments can be written in the trend graph. Comments are shared and displayed on all pages. The list of comments written can be viewed on the "Trend" display (Comments summary). ->6.4 Trend display (Comments summary)

- (1) Click the "Menu Menu" button.
- (2) On the submenu, click the "Write comment
- (3) Specify the text color of comments. Specify it from the color palette.
- (4) Write comments and click the [OK] button. The comments are written to the point on the time axis where the [OK] button is pressed.

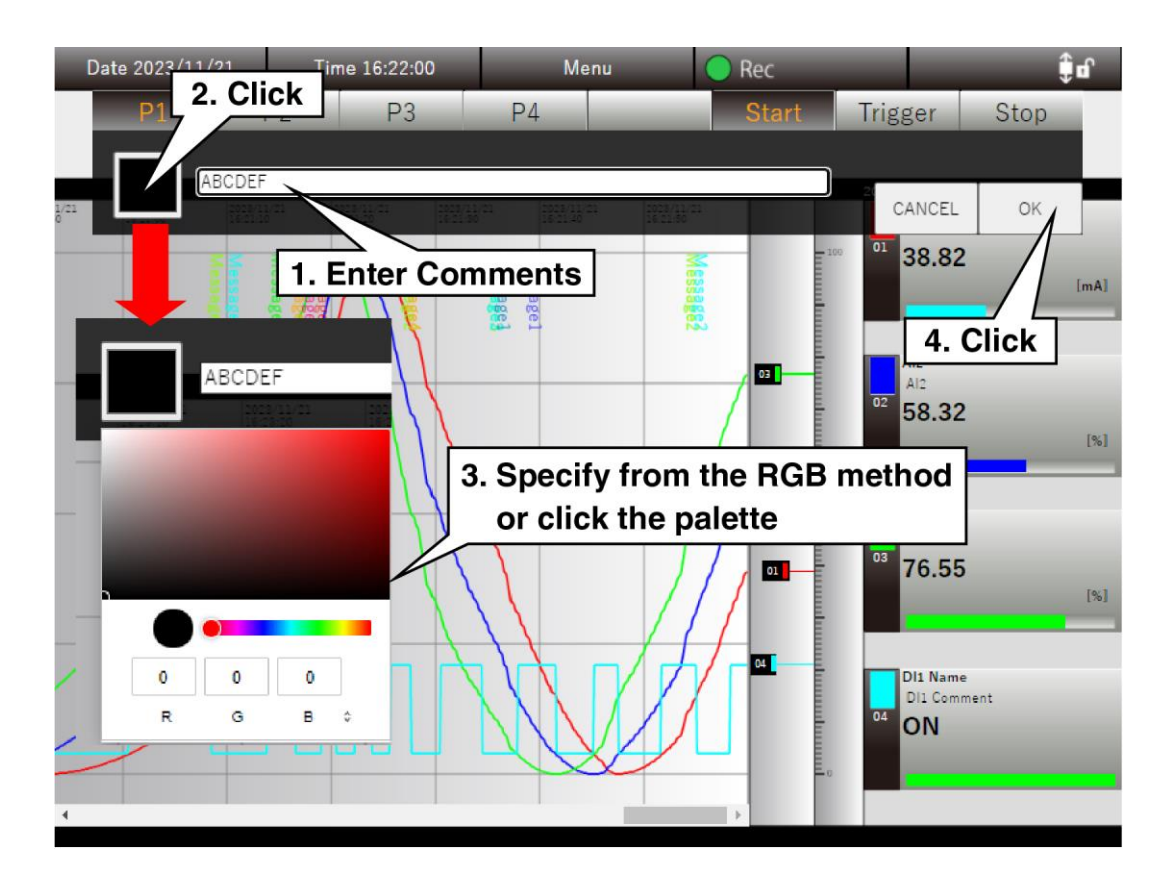

### CAUTION

- Comments are recorded when the [OK] button click is successfully accepted.
- The color palette display depends on the browser.

# 6.3 Trend display (Event summary)

With the Trend display showed, click the "Menu <sup>Menu</sup>" button and select "Event Summary <sup>20</sup>." Then the event summary information is showed on the Trend display.

#### 6.3.1 Display content

Event summary information is showed in the "Trend area" of the "Trend" display, where the digital display area, scale display area, and pen mark are showed. The event summary information is shared and showed on all pages. Clicking the [Close] button closes the event summary information and returns to the normal "Trend" display.

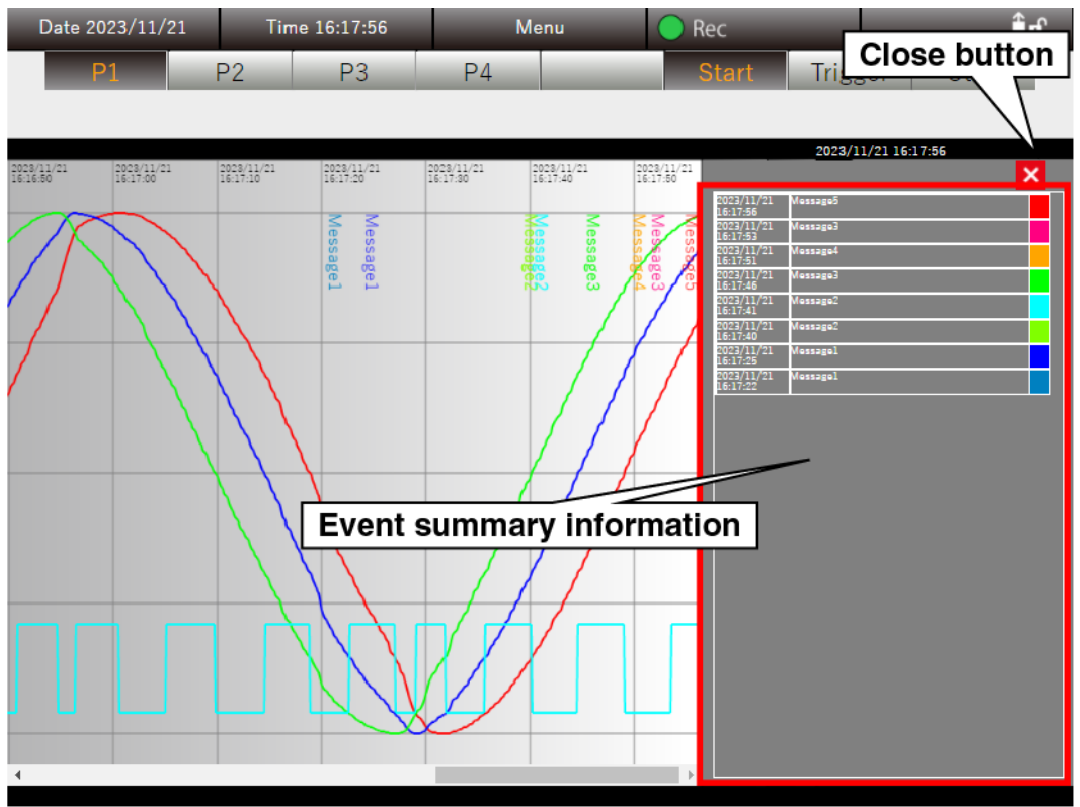

# 6.3.2 Operation

Clicking the "event summary" highlights the clicked summary and displays the data starting from the point where the event occurred.

When the right end of the trend graph is past data, the time display is blue. At this time, the event summary information is not updated.

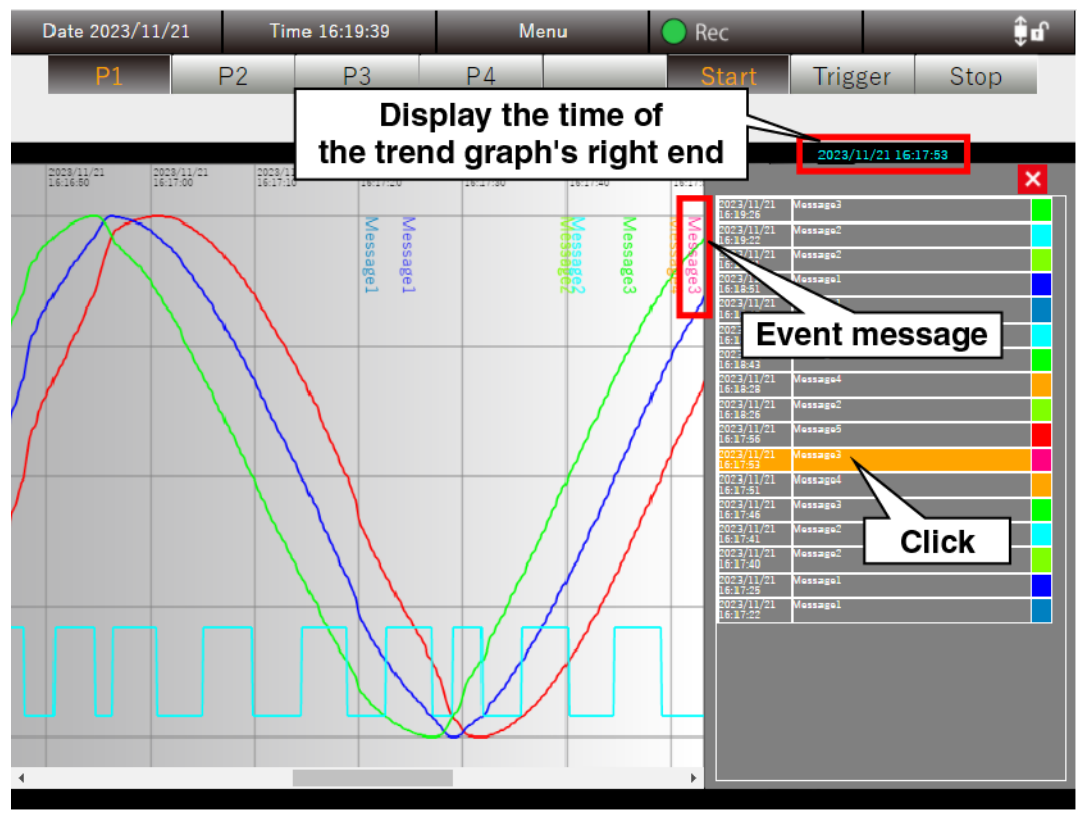
## 6.4 Trend display (Comments summary)

With the Trend display showed, click the "Menu <sup>Menu</sup>" button and select "Comments Summary"." Then the comments summary information is showed on the Trend display.

### 6.4.1 Display content

Comments summary information is showed in the "Trend area" of the "Trend" display, where the digital display area, scale display area, and pen mark are showed. The comments summary information is shared and showed on all pages. Clicking the [Close] button closes the comments summary information and returns to the normal "Trend" display.

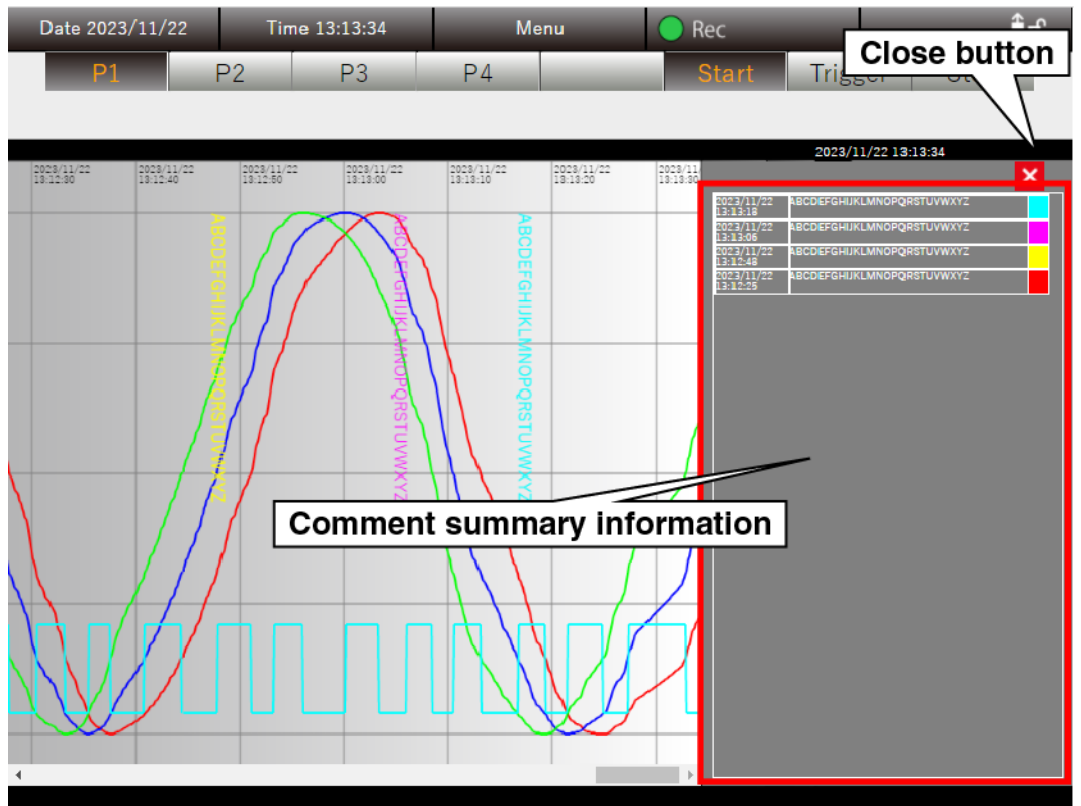

### 6.4.2 Operation

Clicking the "comments summary" highlights the clicked comments and displays the trend data starting from the point of recording.

When the right end of the trend graph is past data, the time display is blue.

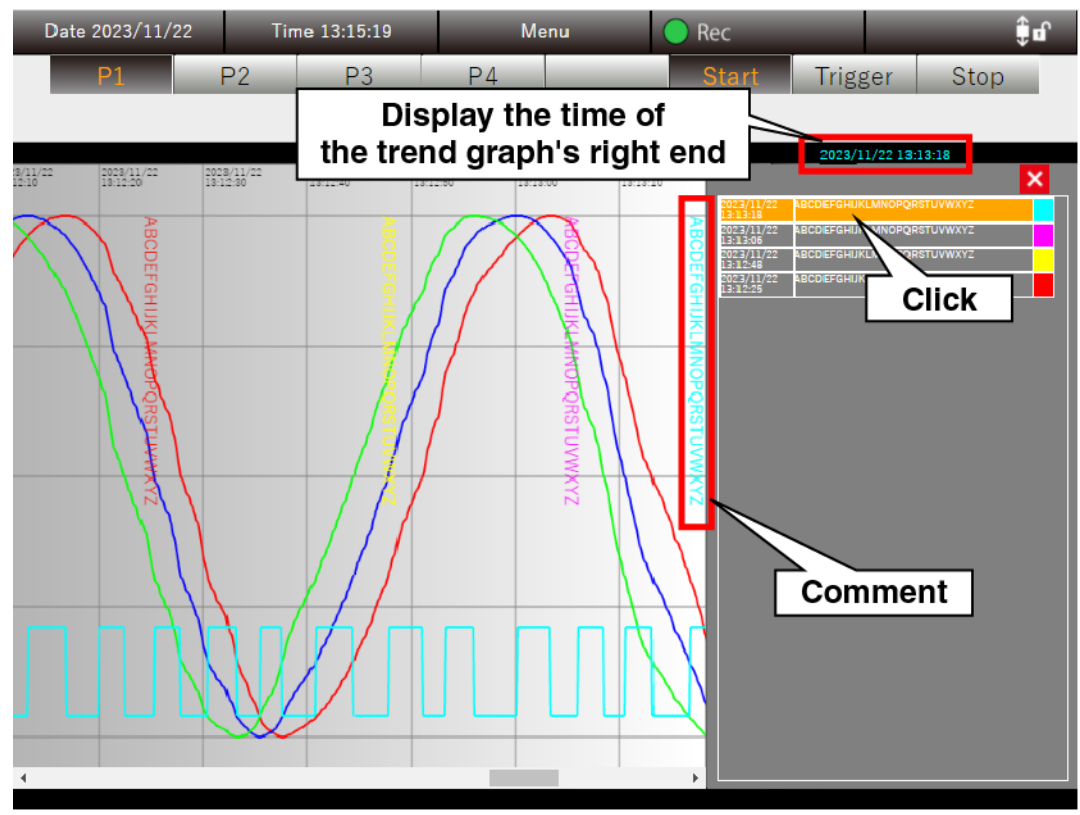

## 6.5 Event view

Click the "Menu " button and select "Event view Nim" to go to the "Event view" display.

### 6.5.1 Display content

A list of Event view is displayed.

When an event that has been set for each channel by right clicking the "PC Recorder" icon in the task tray and selecting "Setting (C)" occurs, the event information is showed on this display.

On the Event view display, the event information on the 500 most recent events is displayed. It is also updated even when recording is suspended.

Event view data is cleared by right clicking the "PC Recorder" icon and clicking "Close (X)" to close.

| Date 2     | 023/11/2 | 22  | Time 11:46:59 | Menu         | Rec Carlor Stop | Scroll<br>(the latest 500) |
|------------|----------|-----|---------------|--------------|-----------------|----------------------------|
| Dete       | Time     | C H | News          | Comment      | Havana          |                            |
| Date       | Time     | СП  | ivame         | Comment      | wessage         | $\neg \rightarrow /$       |
| 2023/11/22 | 11:46:54 | ALL | All Neme      | All Cemment  | Vessgel         | Ŷ                          |
| 2023/11/22 | 11:40:01 | 011 |               | AIL+AI2      | Vessigel        |                            |
| 2023/11/22 | 11:46:50 | AIL | All Name      | All Comment  | vessige:        |                            |
| 2023/11/22 | 11:46:50 | A11 | All Name      | All Comment  | Vessigei        |                            |
| 2022/11/22 | 11-46-43 | Δ11 | All Name      | All Comment  | Vacesgol        |                            |
| 2023/11/22 | 11:46:42 | DI1 | 011           | A11+A12      | Vessige2        |                            |
| 2023/11/22 | 11:46:23 | A11 | All Name      | All Comment  | Vessigeő        |                            |
| 2023/11/22 | 11:46:19 | 011 | 011           | A11+A12      | Vessage3        |                            |
| 2023/11/22 | 11:46:18 | AI1 | All Name      | All Comment  | Vessage4        |                            |
| 2023/11/22 | 11:46:10 | A11 | All Neme      | All Comment  | Nessege3        |                            |
| 2023/11/22 | 11:46:01 | A11 | All Name      | All Comment  | Vessige2        |                            |
| 2023/11/22 | 11:45:59 | 011 | 011           | A11+A12      | Vessige2        |                            |
| 2023/11/22 | 11:45:23 | AI1 | All Name      | All Comment  | Vessigel        |                            |
| 2023/11/22 | 11:45:17 | 011 | 011           | AIL+A/2      | Vessigel        |                            |
| 2023/11/22 | 11:45:14 | A/1 | All Name      | All Comment  | Message2        |                            |
| 2023/11/22 | 11:45:14 | AI1 | All Name      | All Comment  | Vessige3        |                            |
| 2023/11/22 | 11:44:57 | AI1 | All Name      | All Comment  | Vessige4        |                            |
| 2023/11/22 | 11:44:55 | 011 | 011           | A.11.+A/2    | Nessage2        |                            |
| 2023/11/22 | 11:44:19 | AI1 | All Name      | All Comment  | Vessige5        |                            |
| 2023/11/22 | 11:44:13 | 011 | 011           | A/1+A/2      | Vessige3        |                            |
| 2023/11/22 | 11:44:10 | AI1 | All Name      | All Comment  | Vessage4        |                            |
| 2023/11/22 | 11:44:02 | AI1 | All Name      | All Comment  | Vessige3        |                            |
| 2023/11/22 | 11:43:53 | A/1 | All Name      | All Comment  | Vessige2        |                            |
| 2023/11/22 | 11:43:51 | 011 | 011           | A.IL+A/2     | Vessige2        |                            |
| 2023/11/22 | 11:43:15 | A/1 | All Name      | All: Comment | Vessigel        |                            |
| 2023/11/22 | 11:43:09 | 011 | 011           | AIL+A/2      | Vessigel        |                            |
| 2023/11/22 | 11:43:06 | A/1 | All Name      | All Comment  | Vessige2        | * _/                       |

## 6.6 Overview

Click the "Menu

Menu " button and select "Overview

view 🧖 ro

to go to the "Overview" display.

### 6.6.1 Display content

The current values and alarm generation status of all channels are displayed. It is updated even when recording is suspended.

| Date 2023/                                       | 11/22                        | Time         | 11:46:59     |                   | Ν             | lenu                        |     | 🔵 Re                       | с            |                       |               | į                    | ) of |
|--------------------------------------------------|------------------------------|--------------|--------------|-------------------|---------------|-----------------------------|-----|----------------------------|--------------|-----------------------|---------------|----------------------|------|
|                                                  |                              |              | _            |                   | _             | _                           | -   | SI                         | tart         | Trigge                | er            | Stop                 |      |
| All Name                                         | AI2                          | AIB          |              | A14               |               | A15                         |     | A16                        |              | A17                   | A             | 18                   |      |
| 41.30 [mA]                                       | 23.12                        | [%]          | 9.03<br>[%]  | 1                 | 1.18<br>[5]   | 0.76                        | [%] | 7.                         | .84          | 21.34                 | [%]           | 39.20                | [%]  |
| A19<br>A19<br>58.70                              | A110<br>A110<br><b>76.88</b> | A111<br>A111 | 90.97<br>(%) | A112<br>A112<br>9 | 1 <b>8.82</b> | A113<br>A113<br>99.24       | [%] | A114<br>A114<br>92         | 2 <b>.16</b> | A115<br>A115<br>78.60 | [%]           | 4116<br>60.80        | [%]  |
| DII Nama<br>DII Comment<br>OFF                   | DI2<br>DI2<br>OFF            |              |              |                   |               |                             |     |                            |              |                       |               |                      |      |
| OI1<br>AI1+AI2<br><b>32.21</b><br>[mA]<br>Normal | 012<br>012<br>17.00          | 013<br>013   | 0.00         | 014<br>014<br>(   | <b>0.00</b>   | 015<br>015<br><b>0.00</b>   | [%] | 016<br>016<br><b>0</b>     | .00<br>(%)   | 017<br>017<br>0.00    | 0<br>0<br>[%] | 0.00                 | [%]  |
| 019<br>019<br><b>0.00</b><br>[%]                 | 0110<br>0110<br><b>0.00</b>  | 0111<br>0111 | 0.00         | 0112<br>0112      | <b>0.00</b>   | 0113<br>0113<br><b>0.00</b> | [%] | 0114<br>0114<br><b>0</b> . | .00<br>[%]   | 0115<br>0115<br>0.00  | (%)<br>[%]    | 0116<br>0116<br>0.00 | [%]  |
| D01<br>D01 Comment<br>D01 OFF                    | D02<br>D02 Comment<br>D02 OF | F            |              |                   |               |                             |     |                            |              |                       |               |                      | Ŧ    |
|                                                  |                              | С            | H nam        | e                 | CH co         | mmen                        | t   |                            |              |                       |               |                      |      |
|                                                  | ſ                            | All Nar      | ne           |                   | _             |                             | AI  | 1 Nam                      | e            |                       | ]             |                      |      |

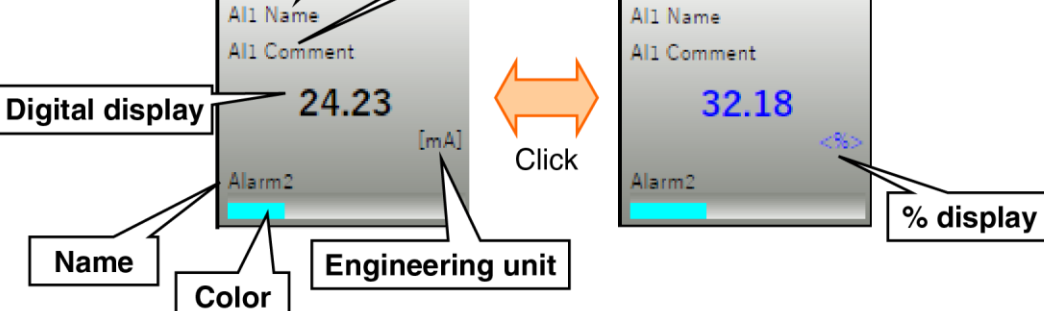

For items that are displayed differently depending on the type of input/output, refer to the table below.

| Item             | Туре | Display content                                                             |  |  |  |  |  |
|------------------|------|-----------------------------------------------------------------------------|--|--|--|--|--|
|                  | AI   | Displays the % value or the actual quantity value.                          |  |  |  |  |  |
| Digital diaplay  | DI   | Displays the character string corresponding to ON/OEE                       |  |  |  |  |  |
| Digital display  | DO   | Displays the character string corresponding to ON/OFF.                      |  |  |  |  |  |
|                  | OI   | Displays the numerical value of the actual quantity.                        |  |  |  |  |  |
|                  |      | When a zone is used, the current zone color is shown.                       |  |  |  |  |  |
|                  | AI   | When a zone is not used, AI is displayed in blue, OI is displayed in black. |  |  |  |  |  |
|                  |      | This is displayed in a simple bar graph manner. The display color           |  |  |  |  |  |
| Status           | 0I   | corresponding to the whole status is shown.                                 |  |  |  |  |  |
|                  |      | The name corresponding to the whole status is shown.                        |  |  |  |  |  |
|                  | DI   | Display color corresponding to ON/OFF as a bar.                             |  |  |  |  |  |
|                  | DO   |                                                                             |  |  |  |  |  |
|                  | AI   |                                                                             |  |  |  |  |  |
| Engineering unit | OI   | Displays the specified unit.                                                |  |  |  |  |  |
|                  | DI   | Diant                                                                       |  |  |  |  |  |
|                  | DO   | Dialik.                                                                     |  |  |  |  |  |

## 6.7 Trend file

Click the "Menu <sup>Menu</sup>" button and select "Trend file" to go to the "Trend file" display.

### 6.7.1 Display content

A list of trend files stored in the PC is displayed.

Click on the "Year/Month/Day" folder and select the trend file to view.

The content and operation of the displayed trend file are the same as in "6.2 Trend ".

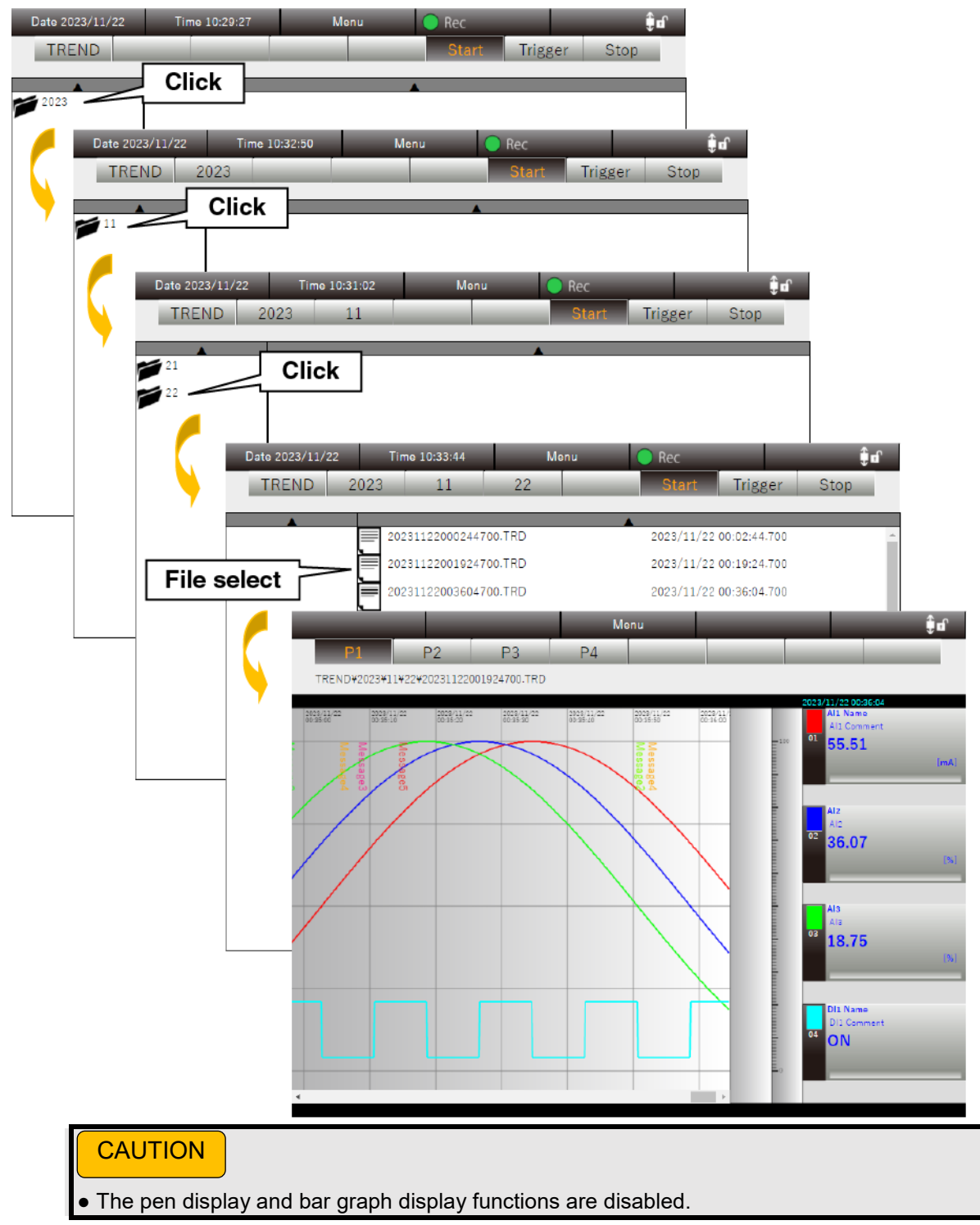

#### 6.8 Report file " button and select "Report file 🛄" to go to the "Report file" display. Click the "Menu Menu 6.8.1 Display content A list of report files stored in the PC is displayed. Click the "Year/Month/Day" folder and select the report file to view. Date 2023/11/22 Time 10:45:09 Menu î d RPT\_JSON Trigger Stop Click 2023 î., ime 10:46:13 Date 2023/11/22 RPT\_JSON 2023 Click Trigger Stop RPT202311.json 2023/11 RPT20231121.json 2023/11/21 RPT20231121\_X.json 2023/11/21 File select RPT20231122.json 2023/11/22 P2 RPT\_JSON¥2023¥11¥RPT20231122.json ly Report Al1 Nam AI2 AI3 AI4 AI AI6 AI2 AI3 AI4 2023/11/22 Al1 Con AI6 AI7 AIS 52.83 96 52.56 71.48 99.95 84.00 86.65 70.85 99.96 95.44 67.67 48.42 6.77 99.97 84.22 13.55 48.62 67.84 13.68 13.89 15.41 29.88 4.22 14.83 50.26 69.38 85.54 31.11 95.41 86.71 83.94 14 18 19 24 473.68 33.16 553.27 Average 45.77 47.36 49.36 51.44 99.96 Maximum 96.88 99.95 Mi 3.56 3.40 Special note • If the settings are changed during the recording of report data, new report data is created and an "X" is added to the end of the data name.

# 6.9 Language Click the "Menu Menu" button and select "Language" to go to the "Language" display.

### 6.9.1 Display content

The currently used language is displayed as selected.

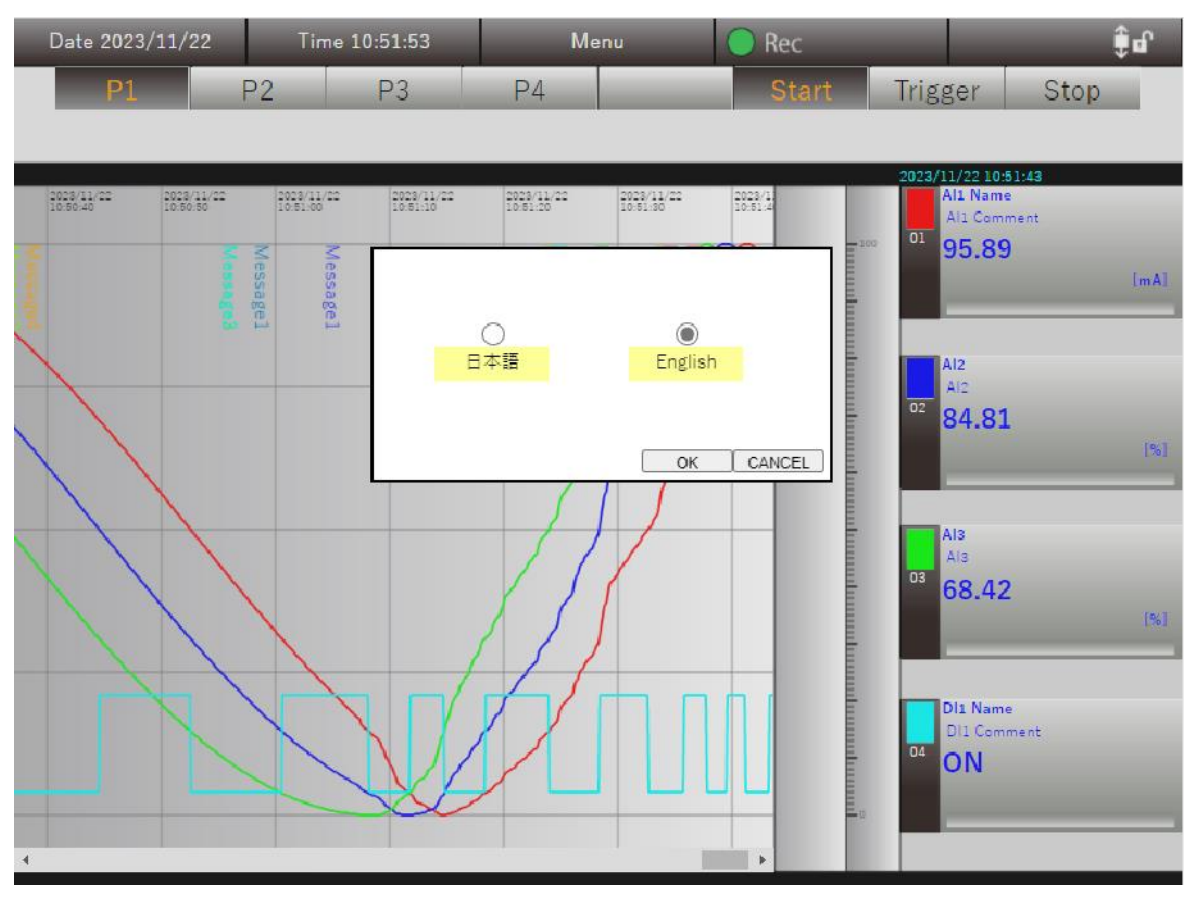

### 6.9.2 Operation

Select the language to be used from "Japanese" or "English," and click the [OK] button to switch the language.

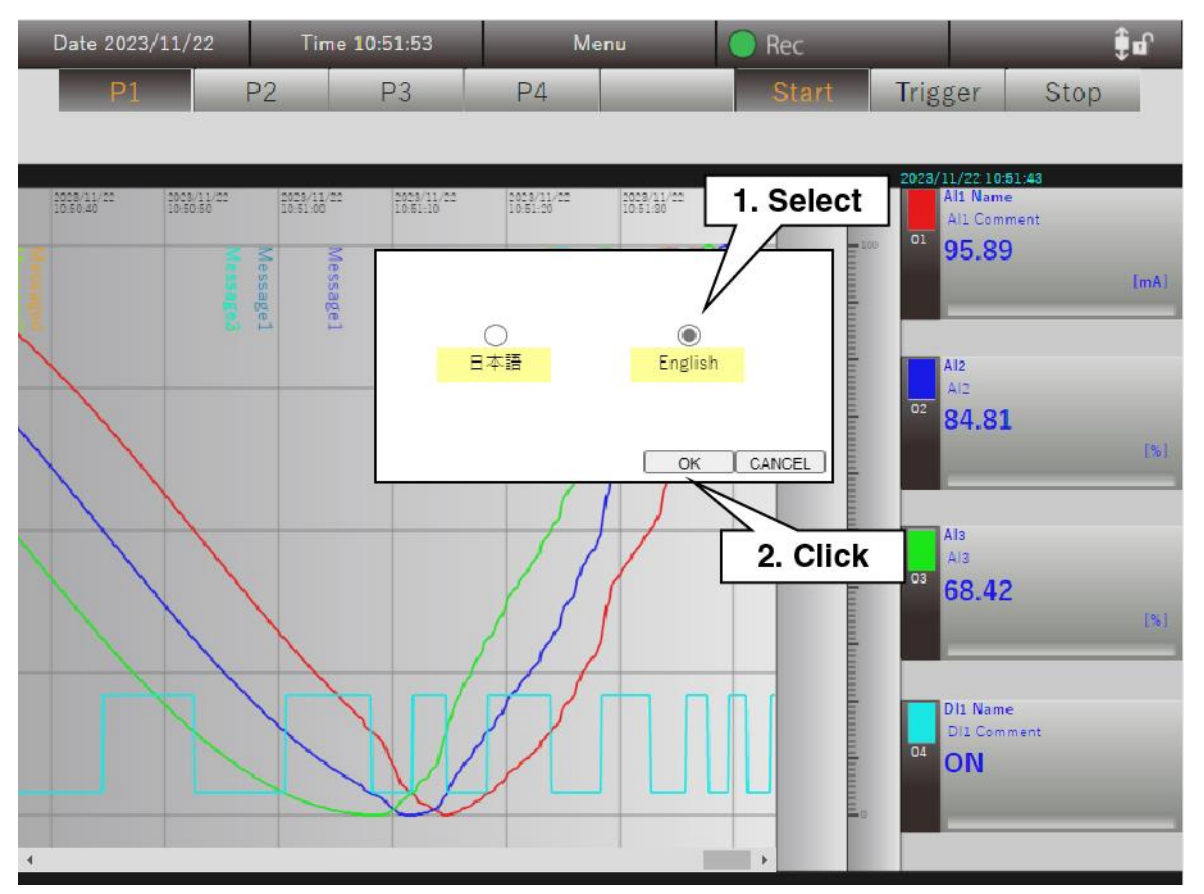

## 7. Adjustment

Adjust analog input channels 1 to 16.

Right-click the "PC Recorder" icon in the task tray and click "Adjustment (D)." The Adjustment dialog is displayed.

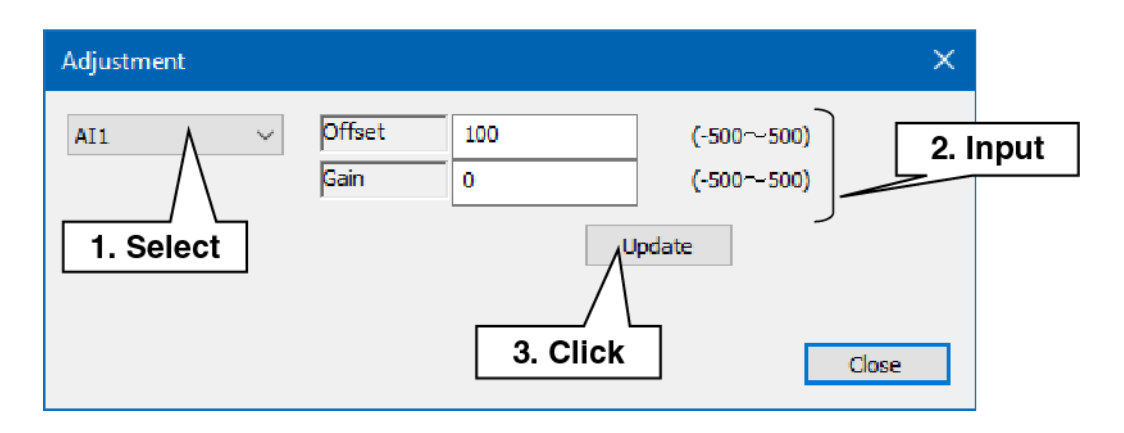

- (1) Select the analog input channel to be adjusted.
- (2) Enter Offset and Gain.
- (3) Click the "Apply" button to apply the settings.

## 8. License

Below are the licenses for the functions used by PC Recorder.

## 8.1 License

This software incorporates expat (http://expat.sourceforge.net/).

This expat is distributed under the MIT License.

The following is the copyright notice, license statement, and disclaimer required by the MIT/X Consortium License:

Copyright (c) 1998, 1999, 2000 Thai Open Source Software Center Ltd. and Clark Cooper Copyright (c) 2001, 2002, 2003, 2004, 2005, 2006 Expat maintainers.

Permission is hereby granted, free of charge, to any person obtaining a copy of this software and associated documentation files (the "Software") to deal in the Software without restriction, including without limitation the rights to use, copy, modify, merge, publish, distribute, sublicense, and/or sell copies of the Software, and to permit persons to whom the Software is furnished to do so, subject to the following conditions:

The above copyright notice and this permission notice shall be included in all copies or substantial portions of the Software.

THE SOFTWARE IS PROVIDED "AS IS", WITHOUT WARRANTY OF ANY KIND, EXPRESS OR IMPLIED, INCLUDING BUT NOT LIMITED TO THE WARRANTIES OF MERCHANTABILITY, FITNESS FOR A PARTICULAR PURPOSE AND NONINFRINGEMENT.

IN NO EVENT SHALL THE AUTHORS OR COPYRIGHT HOLDERS BE LIABLE FOR ANY CLAIM, DAMAGES OR OTHER LIABILITY, WHETHER IN AN ACTION OF CONTRACT, TORT OR OTHERWISE, ARISING FROM, OUT OF OR IN CONNECTION WITH THE SOFTWARE OR THE USE OR OTHER DEALINGS IN THE SOFTWARE.

## 9. Appendix

## 9.1 Troubleshooting

Also refer to the "Frequently Asked Questions (FAQ)" on our Website.

https://www.mgco.jp/

### 9.1.1 I/O unit: lamp indication

| Phenomenon              | Check item                    | Measure                                          |
|-------------------------|-------------------------------|--------------------------------------------------|
| The PWR indicator lamp  | Is the I/O unit turned on?    | Check the connection to the PC.                  |
| does not light up.      |                               |                                                  |
| The RUN indicator lamp  | Is the I/O unit set in the    | Right-click the "PC Recorder" icon in the task   |
| does not light up.      | connection settings?          | tray to open the menu. Click [Settings] to show  |
|                         |                               | the "Settings" display and then click [Connect]. |
|                         |                               | Show the "Connection" display and check the      |
|                         |                               | [I/O] settings>3.1 I/O connection setting        |
| The WLAN indicator lamp | Are the wireless LAN settings | Right-click the "PC Recorder" icon in the task   |
| does not light up.      | configured?                   | tray to open the menu. Click [Wireless LAN       |
|                         |                               | Setting] to show the "Wireless LAN Setting"      |
|                         |                               | display. Then check the settings> 4 Wireless     |
|                         |                               | LAN setting                                      |
| The ERR indicator lamp  | Are the wireless LAN settings | Right-click the "PC Recorder" icon in the task   |
| lights up.              | correct?                      | tray to open the menu. Click [Wireless LAN       |
|                         |                               | Setting] to show the "Wireless LAN Setting"      |
|                         |                               | display. Then check the settings> 4 Wireless     |
|                         |                               | LAN setting                                      |
|                         |                               | Check your environment, such as the Wi-Fi        |
|                         |                               | router.                                          |

### 9.1.2 PC Recorder

| Phenomenon                   | Check items                      | Measure                                          |
|------------------------------|----------------------------------|--------------------------------------------------|
| Unable to connect to the I/O | Is the I/O unit set in the       | Right-click the "PC Recorder" icon in the task   |
| unit.                        | connection settings?             | tray to open the menu. Click [Settings] to show  |
|                              |                                  | the "Settings" display and then click [Connect]. |
|                              |                                  | Show the "Connection" display and check the      |
|                              |                                  | [I/O] settings>3.1 I/O connection setting        |
|                              |                                  | When connecting through wireless LAN, right-     |
|                              |                                  | click the "PC Recorder" icon in the task tray to |
|                              |                                  | open the menu. Click [Wireless LAN Setting] to   |
|                              |                                  | show the "Wireless LAN Setting" display. Then    |
|                              |                                  | check the settings> 4 Wireless LAN setting       |
| Unable to display the screen | Is the port number used by PC    | Check the firewall settings on the PC.           |
| on the Web browser.          | Recorder (default: 38080) open?  |                                                  |
|                              |                                  |                                                  |
| Trend data is not displayed. | Are the trend settings correct?  | Right-click the "PC Recorder" icon in the task   |
|                              |                                  | tray to open the menu. Click [Settings] to show  |
|                              |                                  | the "Settings" display and then click [Trend].   |
|                              |                                  | Show the "Trend" display and check the           |
|                              |                                  | settings>3.4 Recording trend                     |
| Reports are not recorded.    | Are the report settings correct? | Right-click the "PC Recorder" icon in the task   |
|                              |                                  | tray to open the menu. Click [Settings] to show  |
|                              |                                  | the "Settings" display and then click [Report].  |
|                              |                                  | Show the "Report" display and check the          |
|                              |                                  | settings>3.5 Recording report                    |
| Trend and report data are    | Is PC Recorder started?          | Even if the PC and the I/O unit are connected,   |
| not recorded.                |                                  | the data are not recorded if PC Recorder is not  |
|                              |                                  | started up.                                      |